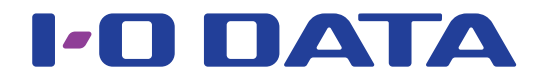

## 画面で見るマニュアル <sup>無線 LAN ルーター</sup> WN – AC 583R シリーズ

Pick up

設定画面の開き方 ......58 ページ

アクセスポイントとして使用する方法(ルー ター⇔APの切替方法) .......62 ページ

無線LAN設定(SSID・暗号化設定)の変更手順

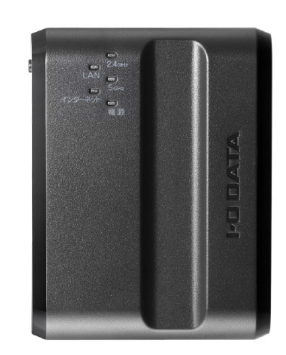

## もくじ

ご使用の前に

設置・無線接続

| 全のために<br>用上のご注意                         | 4<br>6 |
|-----------------------------------------|--------|
| tep1 設置する                               | 9      |
| tep2 無線LANの接続設定をする                      | 10     |
| パソコンを接続する場合                             |        |
|                                         | 11     |
| Windows 8の場合                            |        |
| Windows 7の場合                            | 14     |
| Windows Vistaの場合                        | 16     |
| Mac OSの場合                               |        |
| <ul> <li>・外付けの無線LAN子機を接続する場合</li> </ul> |        |
| 弊社製無線LAN子機の場合(WPS接続の場合)                 |        |
| 他社製またはWPS非対応無線LAN子機の場合                  | 21     |
| ·有線LAN接続する場合                            |        |
| スマートフォン/タブレットを接続する場合                    | 23     |
| ・iPhone/iPad/iPod touchの場合              |        |
| かんたん設定アプリ「QRコネクト」で接続する場合                |        |
| 設定メニューで接続する場合                           |        |
| ・Androidの場合                             |        |
| かんたん設定アプリ「QRコネクト」で接続する場合                |        |
| かんたん設定アプリ「NFCコネクト」で接続する場合               | 27     |
| WPS接続する場合                               |        |
| アクセスポイントを検索して接続する場合                     |        |
| ゲーム機を接続する場合                             | 32     |
| ・ニンテンドー3DSの場合                           |        |
| ・ニンテンドーDSiの場合                           |        |
| WPS接続する場合                               |        |
| アクセスポイントを検索して設定する場合                     |        |
| ・ニンテンドーDS Lite/ニンテンドーDSの場合              |        |
| ·Wiiの場合                                 | 41     |
| ・PS Vitaの場合                             |        |
| ·PSPの場合                                 |        |
| ·PS4の場合                                 |        |
| ·PS3の場合                                 |        |
| ·Xbox 360の場合                            |        |

| 設定画面の開き方                        | 58        |                                               |
|---------------------------------|-----------|-----------------------------------------------|
| スマートフォン/タブレットの場合                | 59        | ĩ J:                                          |
| Windowsの場合                      | 60        | 使用の                                           |
| Mac OSの場合                       | 61        | 前に                                            |
| アクセスポイントとして使用する方法(ルーター⇔APの切替方法) | 62        |                                               |
| APモードに切り替える方法                   | 62        | 設                                             |
| ルーターモードに切り替える方法                 | 63        | 置<br>•<br>——————————————————————————————————— |
| 無線LAN設定(SSID・暗号化設定)の変更手順        | 65        | …線接                                           |
| ポートの開放手順                        | 70        | 秔                                             |
| ファームウェアのバージョンアップ方法              | 72        | いる                                            |
| 出荷時設定に戻す方法                      | 74        | らいろな                                          |
| WPS/初期化ボタンで戻す場合                 | 74        | 設定                                            |
| 設定画面で戻す場合                       | .74       |                                               |
| <b>設定画面のリファレンス</b>              | <b>76</b> | 設定画面のリファレン                                    |
| かんたん接続                          | . 77      | え                                             |
| インターネット                         | . 78      | 仕様                                            |
| LAN設定                           | .79       | 1.3.                                          |
| 無線設定                            | . 80      |                                               |
| 詳細設定                            | 85        |                                               |
| システム                            | . 86      | 困                                             |
| 各部の名前と機能                        | 89        | たとき                                           |
| 動作環境/仕様                         | 90        | には                                            |
|                                 | l         |                                               |
| 困ったときには                         | 93        |                                               |
| アフターサービスについて1                   | 09        |                                               |
| お問い合わせについて                      | 109       |                                               |
| 修理について <sup>.</sup>             | 110       |                                               |
|                                 |           |                                               |

設定画面のリファレンス

## ご使用の前に

| 安全のために  | 4 ページ |
|---------|-------|
| 使用上のご注意 | 6 ページ |

ご使用の前に

設置・無線接続

いろいろな設定

仕 様

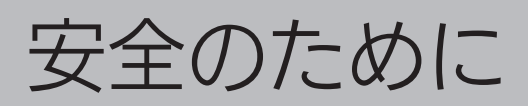

お使いになる方への危害、財産への損害を未然に防ぎ、安全に正しくお使いいただくための注意事項を記載しています。 ご使用の際には、必ず記載事項をお守りください。

#### ▼ 警告および注意表示

| ▲ 危険 | この表示の注意事項を守らないと、死亡または重傷を負う危険が生じます。            | $\bigcirc$ | 禁止    |
|------|-----------------------------------------------|------------|-------|
| ▲ 警告 | この表示の注意事項を守らないと死亡または重傷を負うことがあります。             | 0          | 指示を守る |
| ▲ 注意 | この表示の注意事項を守らないと、けがをしたり周辺の物品に損害を与えたりすることがあります。 |            |       |

## ⚠ 危険

 $\bigcirc$ 

本製品を修理・分解・改造しない

火災や感電、やけど、故障の原因になります。

## ▲ 警告

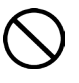

**雷が鳴り出したら本製品や電源コードに触れない** 感電の原因になります。

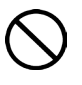

ACアダプターや本製品をぬらしたり、水気の多い場所 で使わない

水や洗剤などがACアダプターや本製品にかかると、隙間から浸 み込み、火災・感電の原因になります。

- ・お風呂場、雨天、降雪中、海岸、水辺でのご使用は、 特にご注意ください。
- ・水の入ったもの(コップ、花びんなど)を上に置かない。
- ・万一、AC アダプターや本製品がぬれてしまった場合 は、絶対に使用しないでください。

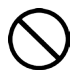

本製品の小さな部品(ネジなど)を乳幼児の手の届く ところに置かない

誤って飲み込み、窒息や胃などへの障害の原因になります。 万一、飲み込んだと思われる場合は、ただちに医師にご 相談ください。

### 故障や異常のまま、通電しない

本製品に故障や異常がある場合は、必ずパソコンから取 り外し、コンセントから電源プラグを抜いてください。そ のまま使用すると、火災・感電・故障の原因になります。

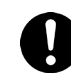

#### 煙がでたり変な臭いや音がしたら、すぐに使用を中止 する

コンセントから電源プラグを抜いてください。 そのまま使用すると火災・感電の原因になります。

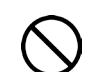

#### 本製品を飛行機の中で使用しない

飛行機の計器などの誤動作の原因になります。飛行機の 中ではコンピュータから本製品を取り外してください。

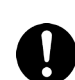

#### ペースメーカーや医療機器、産業・科学機器等の近く で使用しない

ペースメーカーや医療機器、産業・科学機器等の動作に 影響を与え、事故の原因となる恐れがあります。 また医療機関では無線機器の使用を禁止していることが あります。 ご使用の前に

置 •

無線接続

いろいろな設定

▼ 絵記号の意味

## <u> </u> 警告(つづき)

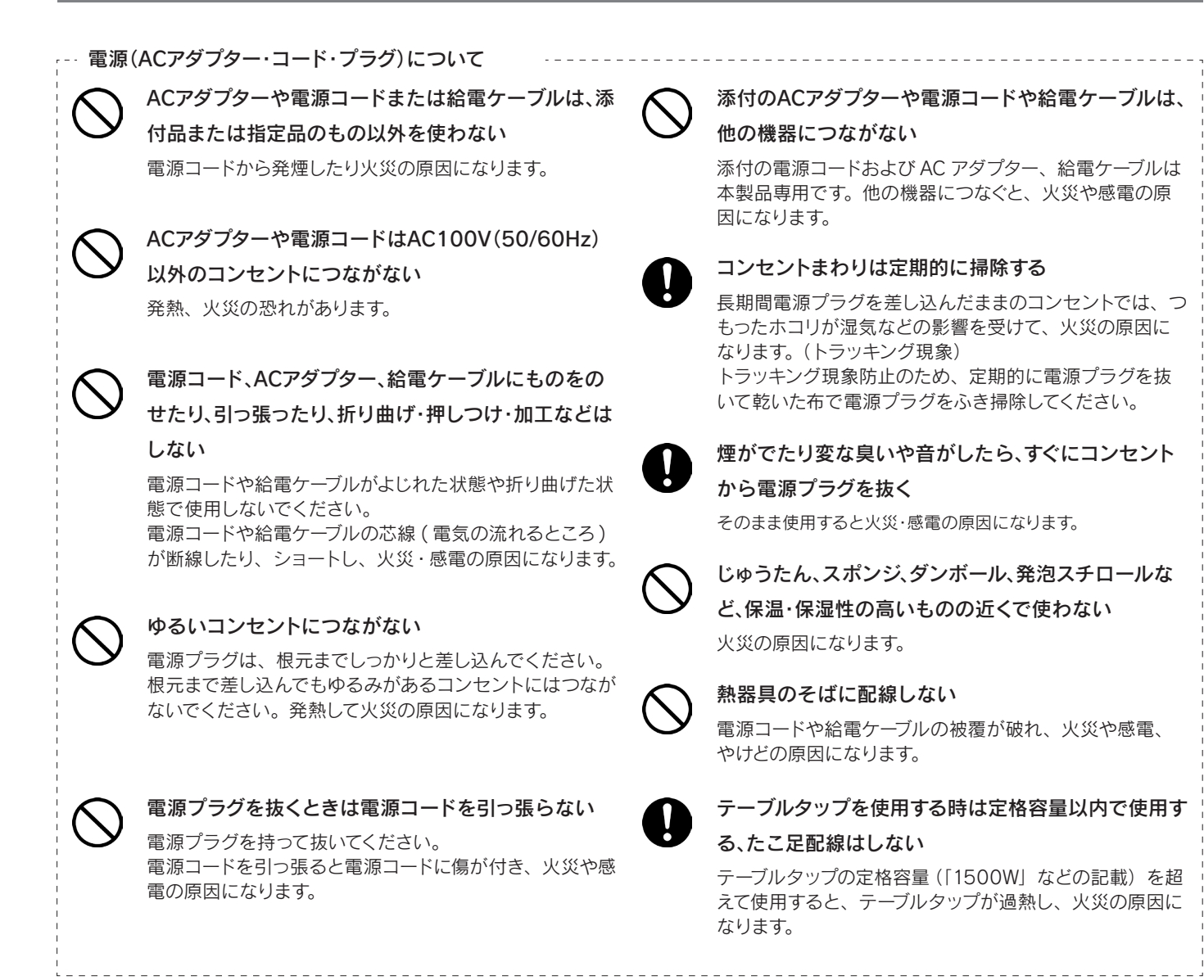

## ⚠ 注意

## $\bigcirc$

#### 本製品を踏まない

破損し、ケガの原因になります。特に、小さなお子様には ご注意ください。

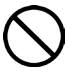

#### 長時間にわたり一定の場所に触れ続けない

本製品を一定時間使うと、本製品が熱く感じる場合があ ります。長時間にわたり一定の場所に触れ続けると、低温 やけどを起こす恐れがあります。 人が通行する場所に配線しない 足を引つ掛けると、けがの原因になります。

電源(ACアダプター・コード・プラグ)について

# 設置・無線接続

いろい

いろいろな設定

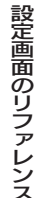

仕様

木

ったときには

## 使用上のご注意

## 無線LAN製品ご使用時におけるセキュリティに関するご注意

(お客様の権利(プライバシー保護)に関する重要な事項です!)

無線LANでは、LANケーブルを使用する代わりに、電波を利用してパソコン等と無線アクセスポイント間で情報のやり取りを行うため、 電波の届く範囲であれば自由にLAN接続が可能であるという利点があります。その反面、電波はある範囲内であれば障害物(壁等)を越 えてすべての場所に届くため、セキュリティに関する設定を行っていない場合、以下のような問題が発生する可能性があります。

 ●通信内容を盗み見られる
 悪意ある第三者が、電波を故意に傍受し、
 ・IDやパスワード又はクレジットカード番号等の 個人情報
 ・メールの内容
 等の通信内容を盗み見られる可能性があります。  ●不正に侵入される
 悪意ある第三者が、無断で個人や会社内のネットワークへ アクセスし、
 ・個人情報や機密情報を取り出す(情報漏洩)
 ・特定の人物になりすまして通信し、不正な情報を 流す(なりすまし)

・傍受した通信内容を書き換えて発信する(改ざん)
 ・コンピュータウィルスなどを流しデータやシステム
 を破壊する(破壊)

などの行為をされてしまう可能性があります。

本来、無線LANカードや無線アクセスポイントは、これらの問題に対応するためのセキュリティの仕組みを持っていますので、無線 LAN製品のセキュリティに関する設定を行って製品を使用することで、その問題が発生する可能性は少なくなります。無線LAN機器 は、購入直後の状態においては、セキュリティに関する設定が施されていない場合があります。

従って、お客様がセキュリティ問題発生の可能性を少なくするためには、無線LANカードや無線LANアクセスポイントをご使用になる前に、必ず無線LAN機器のセキュリティに関する全ての設定をマニュアルにしたがって行ってください。

なお、無線LANの仕様上、特殊な方法によりセキュリティ設定が破られることもあり得ますので、ご理解の上、ご使用ください。セキュ リティの設定などについて、お客様ご自分で対処できない場合には、弊社サポートセンターまでお問い合わせください。弊社では、お 客様がセキュリティの設定を行わないで使用した場合の問題を充分理解した上で、お客様自身の判断と責任においてセキュリティに 関する設定を行い、製品を使用することをお奨めします。

※ セキュリティ対策を施さず、あるいは、無線LANの仕様上やむを得ない事情によりセキュリティの問題が発生してし まった場合、株式会社アイ・オー・データ機器は、これによって生じた損害に対する責任を負いかねます。 ご使用の前に

設置・無線接続

いろいろな設定

設定画面のリファレンス

仕様

## 使用上のご注意

- 以下の機器は無線局と同じ周波数帯を使用します。近くでは使用しないでください。
  - ○ペースメーカー等の産業・科学・医療用機器等

○工場の製造ライン等で使用されている移動体識別用の構内無線局(免許を要する無線局)

○特定小電力無線局(免許を要しない無線局)

上記の近くで本製品を使用すると、電波の干渉を発生する恐れがあります。そのため、通信ができなくなったり、速度が遅くなったりする場合があります。

■携帯電話、PHS、テレビ、ラジオを、本製品の近くではできるだけ使用しないでください。 携帯電話、PHS、テレビ、ラジオ等は、無線LANとは異なる電波の周波数帯を使用していますが、本製品を含む無線LAN製品が発 する電磁波の影響によって、音声や映像にノイズが発生する場合があります。

■間に鉄筋や金属およびコンクリートがあると通信できません。 本製品で使用している電波は、通常の家屋で使用されている木材やガラス等は通過しますので、部屋の壁に木材やガラスがあっても通信できます。

ただし、鉄筋や金属およびコンクリートなどが使用されている場合、電波は通過しません。部屋の壁にそれらが使用されている場合、通信することはできません。同様にフロア間でも、間に鉄筋や金属およびコンクリート等が使用されていると通信できません。 ■ 本製品の電源を入れ直す場合は、電源を切った後、5秒以上待ってから電源を入れてください。

- IEEE802.11n(2.4GHz)、IEEE802.11b、IEEE802.11gで通信利用時は、2.4GHz全帯域を使用する無線設備であり、移動体識別装置の帯域が回避可能です。変調方式としてDS-SS方式および、OFDM方式を採用しており、与干渉距離は40mです。
- ■本製品の5GHz帯は、屋外で使用しないでください。製品を屋外で使用する場合は、2.4GHz帯をご利用ください。法令により、5GHz帯のW52(36,40,44,48ch)、W53(52,56,60,64ch)を屋外で使用することは禁止されています。5GHz帯のW56 (100 ~ 140ch)は法令により屋外での使用が可能ですが、本製品でW56のチャンネルを指定した場合でも、レーダー波を検出した場合は、屋外で使用が禁止されているW52やW53へ自動的にチャンネルが変更される場合があります。そのため屋外で使用する必要がある場合は、2.4GHz帯をご利用ください。
- 5GHz 帯で使用するチャネルは36,40,44,48ch(W52) と52,56,60,64ch(W53) と100,104,108,112,116,120,124, 128,132,136,140ch(W56) です。34,38,42,46ch(J52) の装置との通信はできません。
- W53(52,56,60,64ch)またはW56(100,104,108,112,116,120,124,128,132,136,140ch)を選択した場合は、法令 により次のような制限事項があります。

・各チャネルの通信開始前に、1分間のレーダー波検出をおこないますので、その間は通信をおこなえません。

・通信中にレーダー波を検出した場合は、自動的にチャネルを変更しますので、通信が中断されることがあります。

仕様

7

## 設置・無線接続

| Step1 | 設置する                       | 9  | ページ |
|-------|----------------------------|----|-----|
| Step2 | 無線LANの接続設定をする <sup>-</sup> | 10 | ページ |
| Step3 | インターネットに接続する               | 55 | ページ |

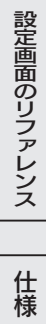

ご使用の前に

設置・無線接続

いろいろな設定

## Step1 設置する

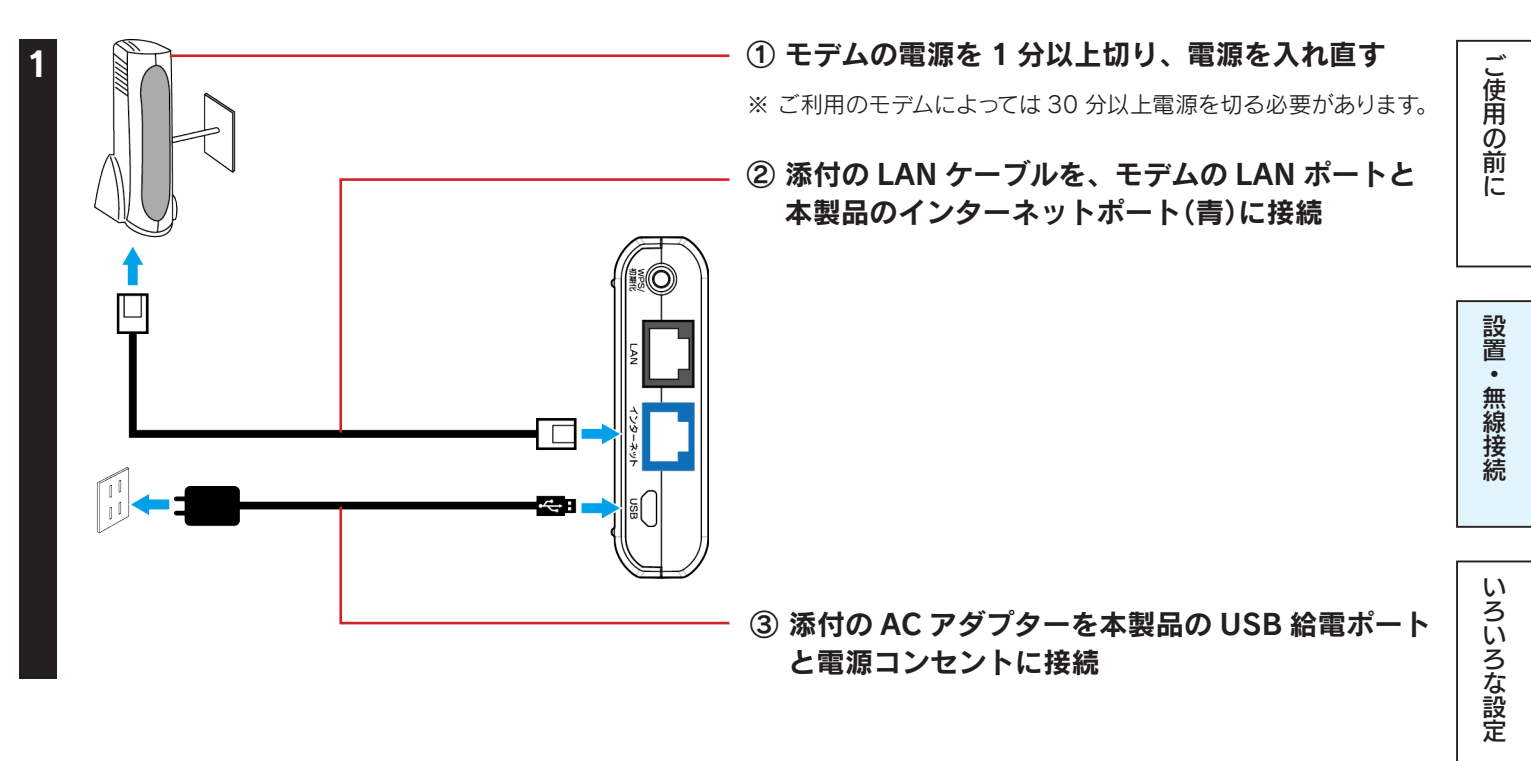

[電源]および[インターネット]ランプが点灯するまで数秒間待つ

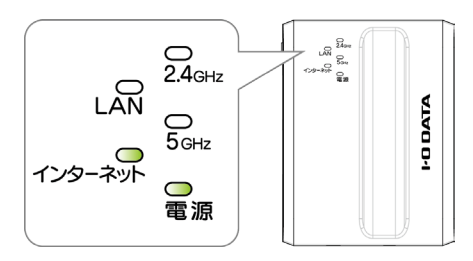

### 本製品のSSIDと暗号キーを確認する

3

SSID と暗号キーは、パソコンやスマートフォン等をつなぐ際に必要です。 本製品背面および添付の「無線 LAN 設定情報シート」上で確認できます。

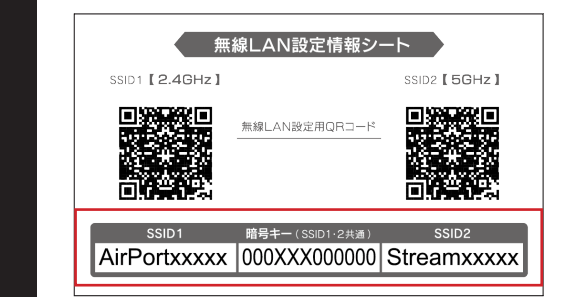

#### ▼出荷時設定

| 5GHz   | StreamXXXXX  | ※ "XXXXX" は機器により異なります。 |
|--------|--------------|------------------------|
| 2.4GHz | AirPortXXXXX | ※ 本製品育面にも記載しています。      |

- 5GHz に対応した端末(パソコンやスマートフォン等)をご利用の場合は、 5GHz の SSID に接続してください。
- ご利用の端末 (パソコンやスマートフォン等) が対応している周波数帯がわから ない場合は、2.4GHzの SSID に接続してください。

以上で本製品の設置は完了です。次に「Step2 無線LANの接続設定をする」10 ページへお進みください。

設定画面のリファレンス

仕様

## Step2 無線 LAN の接続設定をする

#### 接続する無線LAN子機の手順をご覧ください。

## パソコンを接続する場合

| パソコン内蔵の無線LAN子機を接続する場合11 ページ | ž |
|-----------------------------|---|
| Windows 8の場合11 ペーシ          | Ž |
| Windows 7の場合14 ペーシ          | ž |
| Windows Vistaの場合            | ž |
| Mac OSの場合                   | ž |
| 外付けの無線LAN子機を接続する場合          | ž |
| 弊社製無線LAN子機の場合(WPS接続の場合)     | Ž |
| 他社製またはWPS非対応無線LAN子機の場合      | Ž |
| 有線LAN接続する場合                 | Ĵ |

## スマートフォン/タブレットを接続する場合

| ·iPhone/iPad/iPod touchの場合23 ページ |  |
|----------------------------------|--|
| かんたん設定アプリ「QRコネクト」で接続する場合         |  |
| 設定メニューで接続する場合                    |  |
| ·Androidの場合                      |  |
| かんたん設定アプリ「QRコネクト」で接続する場合         |  |
| かんたん設定アプリ「NFCコネクト」で接続する場合        |  |
| WPS接続する場合                        |  |
| アクセスポイントを検索して接続する場合              |  |

## ゲーム機を接続する場合

| ・ニンテンドー3DSの場合32 ページ        | F |
|----------------------------|---|
| ・ニンテンドーDSiの場合              | 1 |
| WPS接続する場合                  |   |
| アクセスポイントを検索して設定する場合        |   |
| ・ニンテンドーDS Lite/ニンテンドーDSの場合 |   |
| ·Wiiの場合41 ページ              |   |
| ·PS Vitaの場合                | 1 |
| ·PSPの場合                    |   |
| ·PS4の場合                    | Ē |
| ·PS3の場合                    |   |
| ・Xbox 360の場合52 ページ         |   |

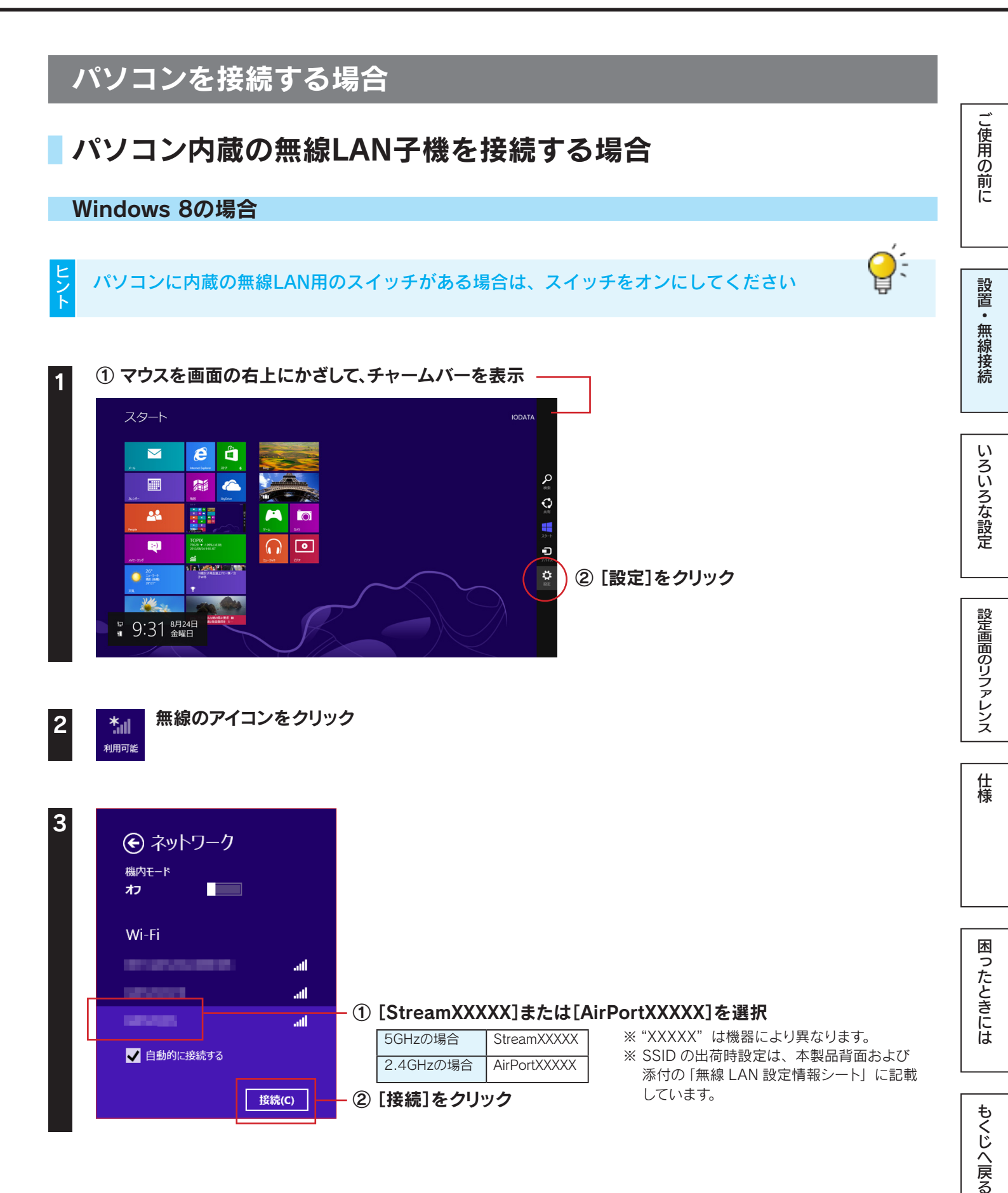

簡号キー(SSID1・2井通)

AirPortxxxxx 000XXX000000 Streamxxxxx

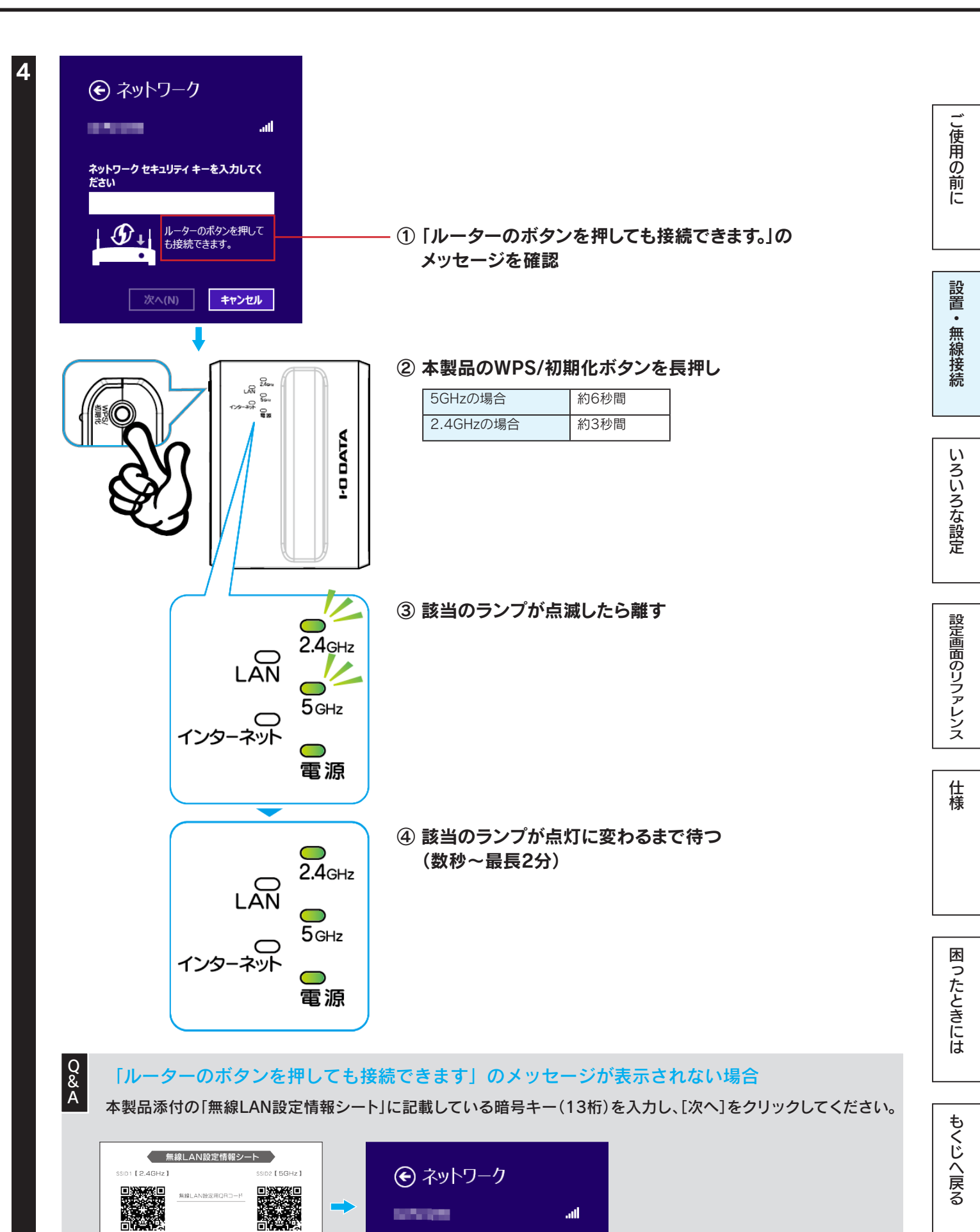

ネットワーク セキュリティ キーを入力してく ださい

キャンセル

次へ(N)

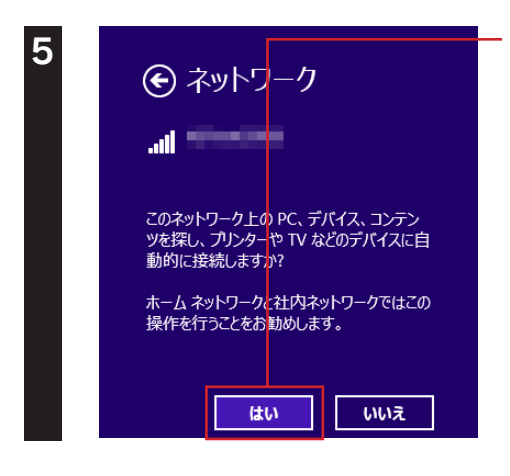

「このネットワーク上のPC、デバイス、コンテンツを探し、…接続しますか?」 の画面または「PCの共有をオンにしてこのネットワークのデバイスに接続し ますか?」の画面が表示された場合は、[はい]をクリック

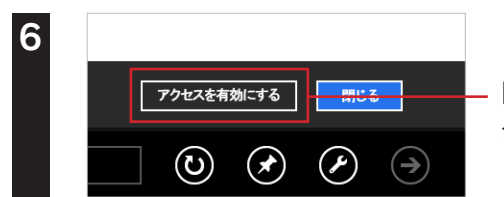

自動的にWebブラウザーが起動した場合は、[アクセスを有効にする]を クリック

以上で無線LANの接続設定は完了です。 次に「Step3 インターネットに接続する」55 ページへお進みください。 ご使用の前に

設置・無線接続

いろいろな設定

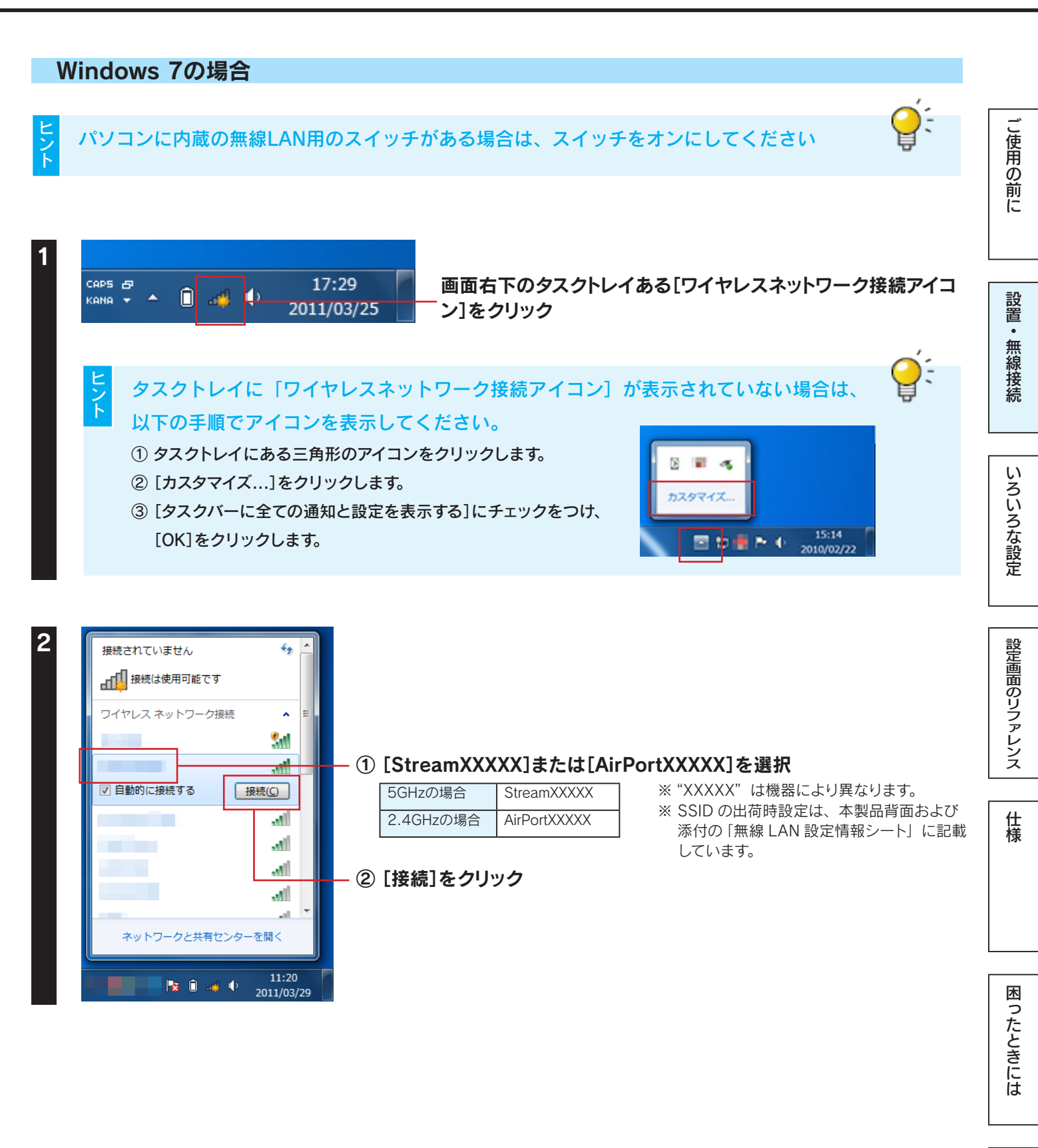

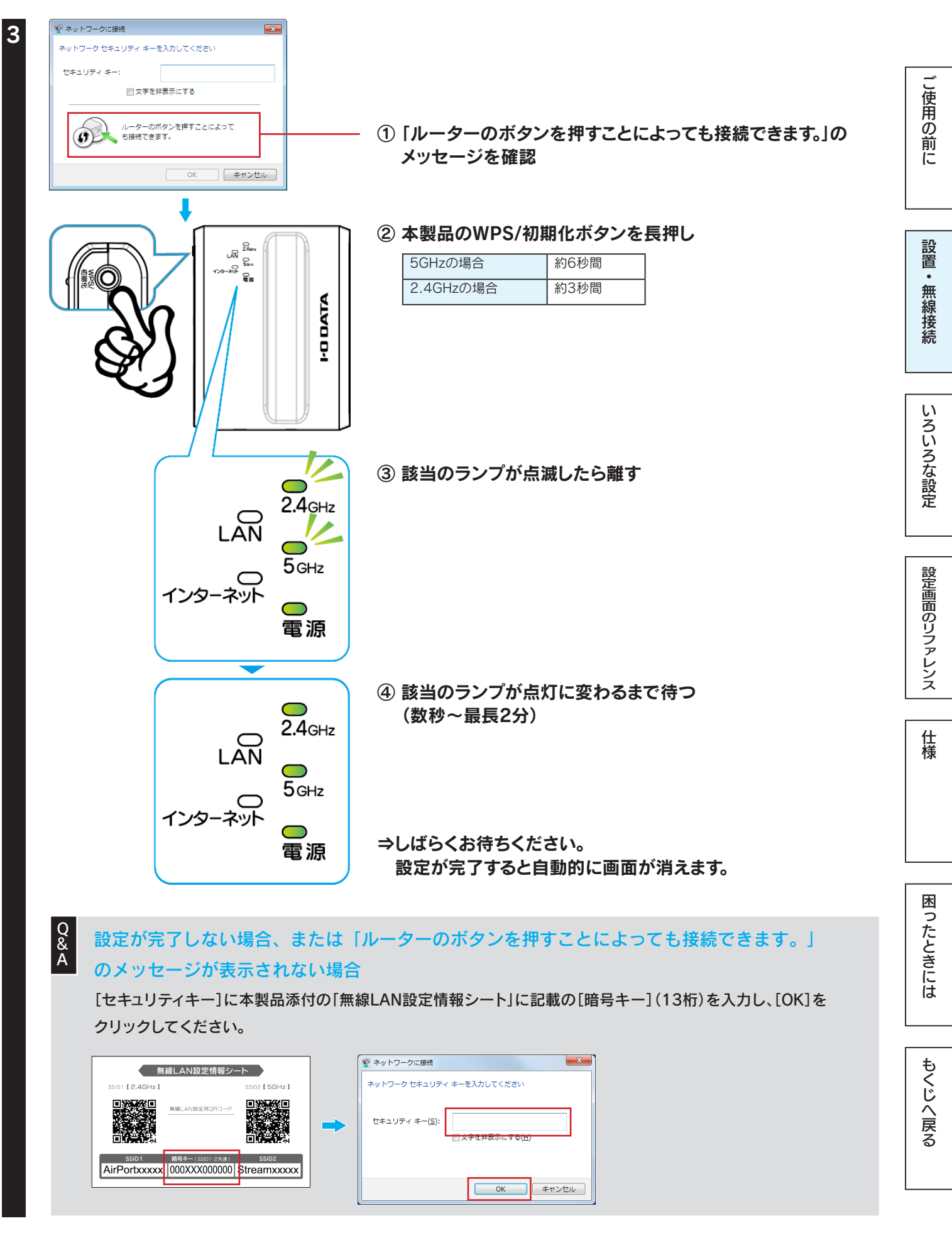

手順3の画面が消えたら、以上で無線LANの接続設定は完了です。 次に「Step3 インターネットに接続する」55 ページへお進みください。

### Windows Vistaの場合

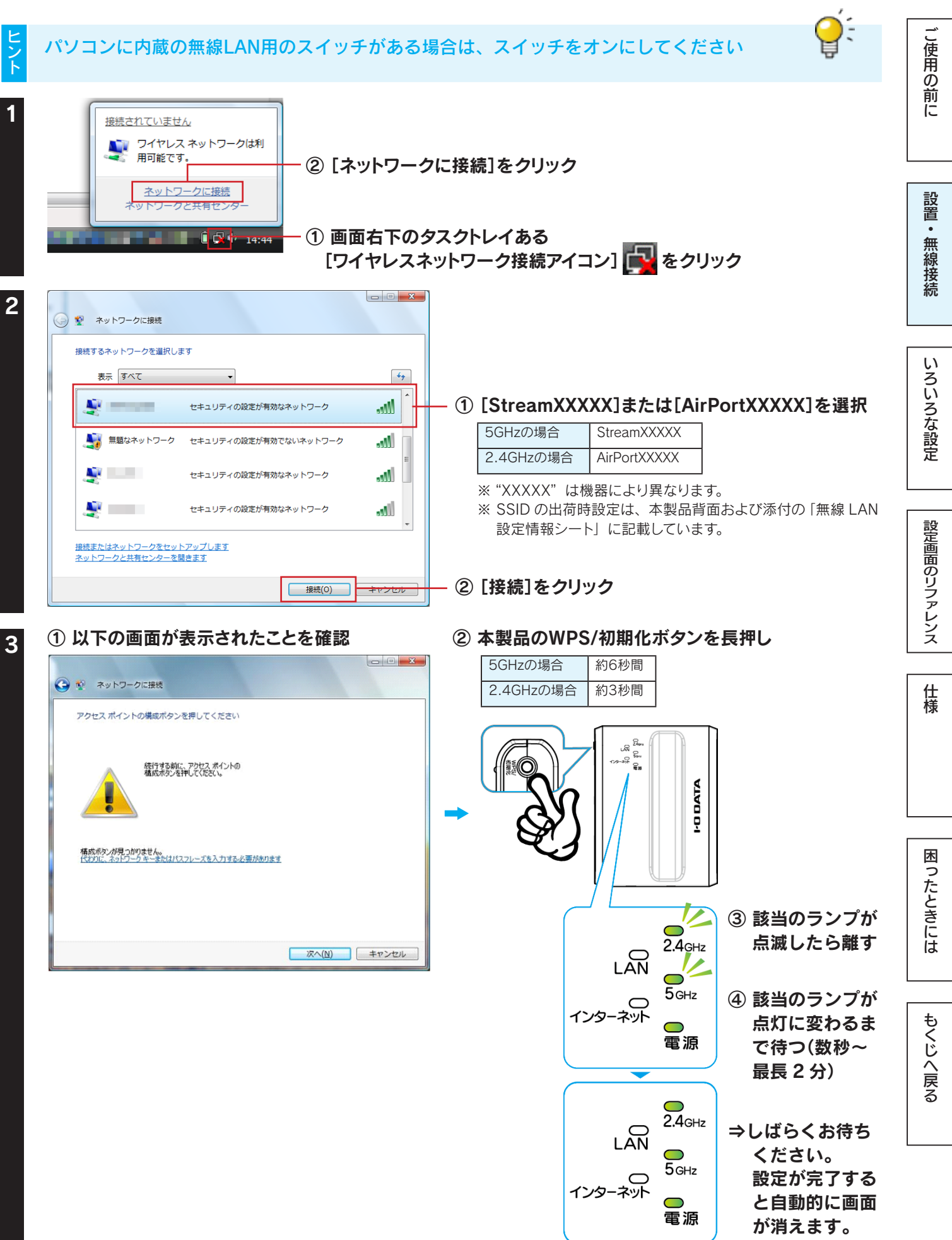

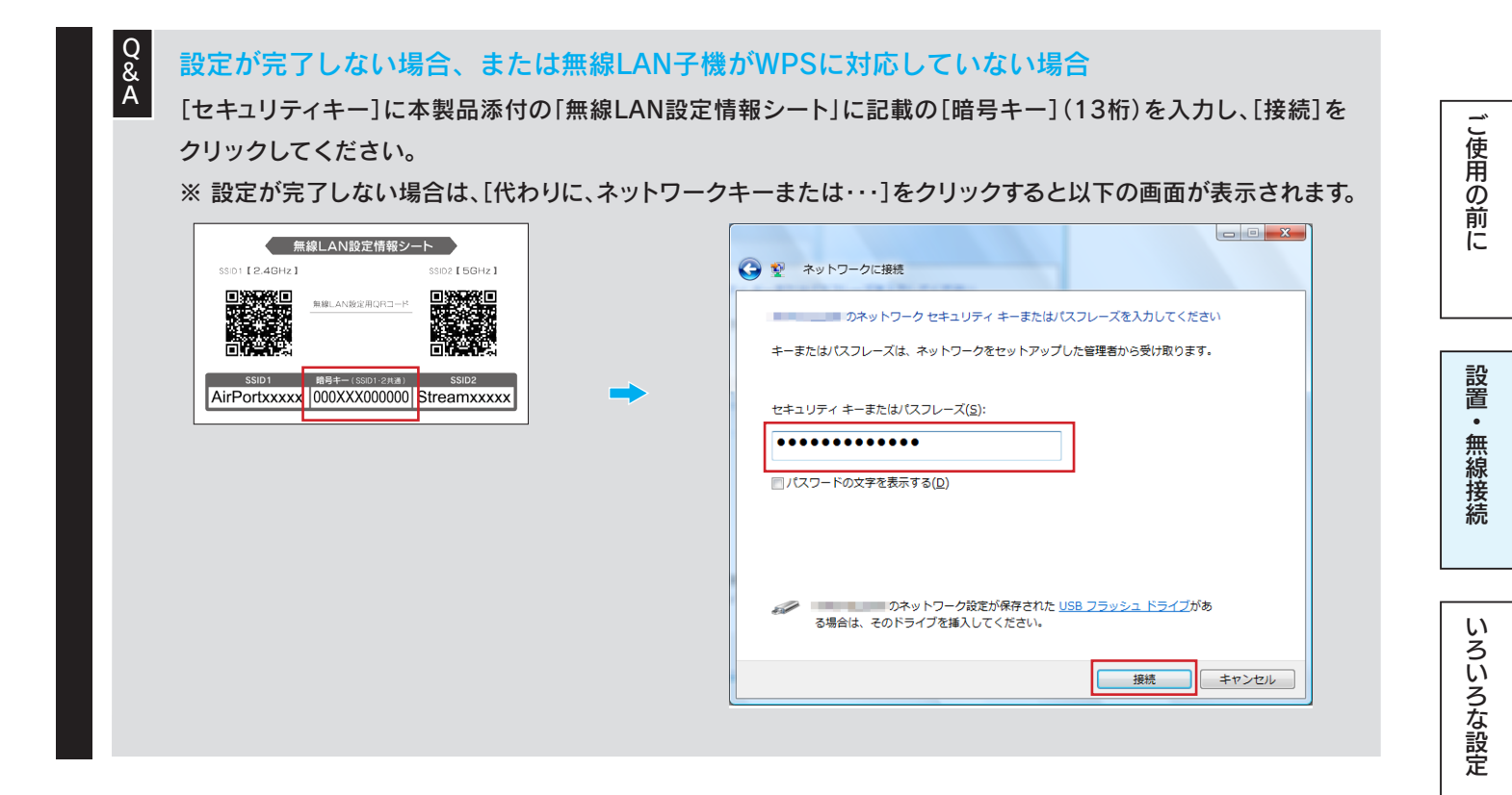

### [正常に接続しました]が表示されたら、[閉じる]をクリック

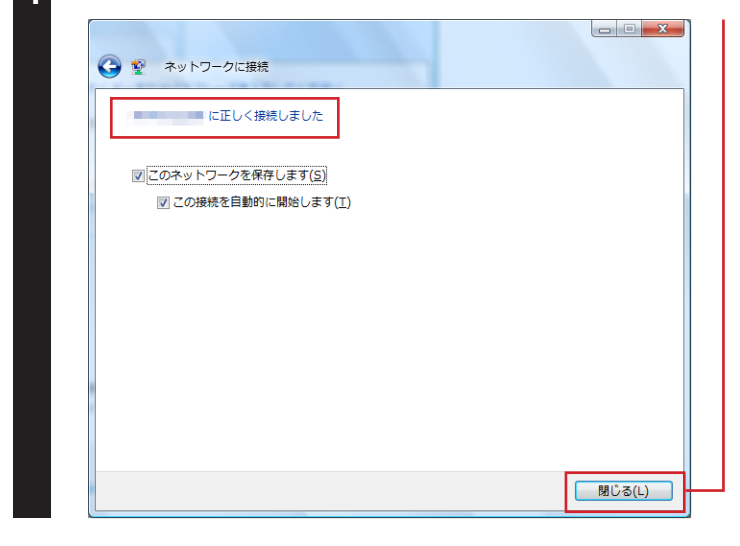

#### 手順4の画面が消えたら、以上で無線LANの接続設定は完了です。 次に「Step3 インターネットに接続する」55 ページへお進みください。

設定画面のリファレンス

## Mac OSの場合

※ 画面例: Mac OS 10.9

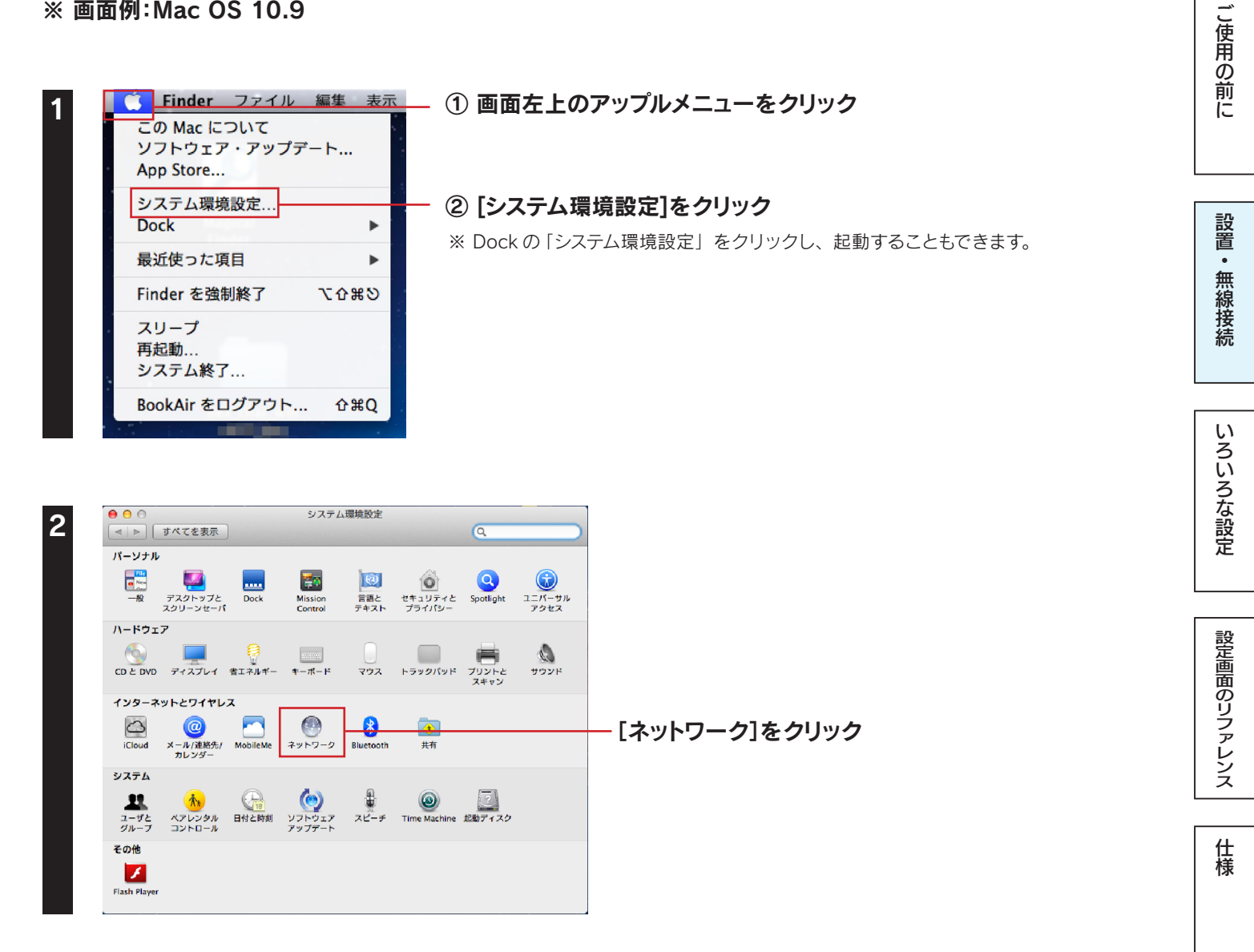

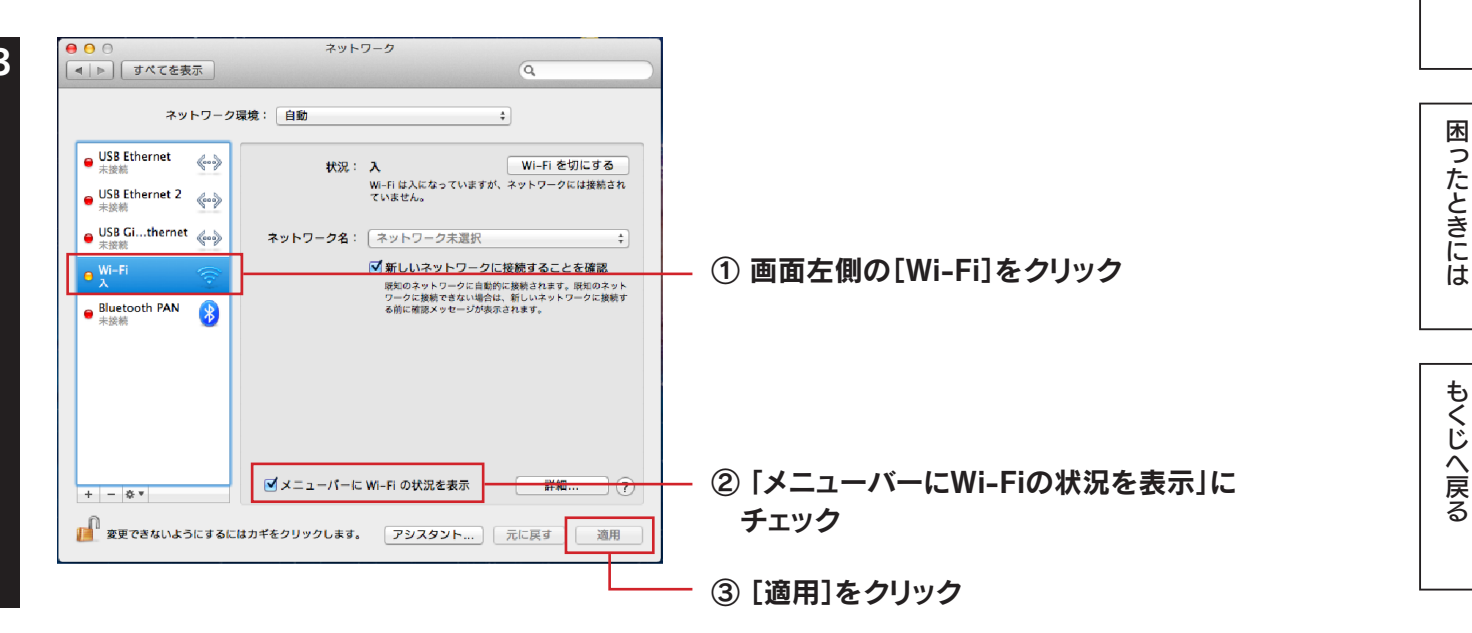

18

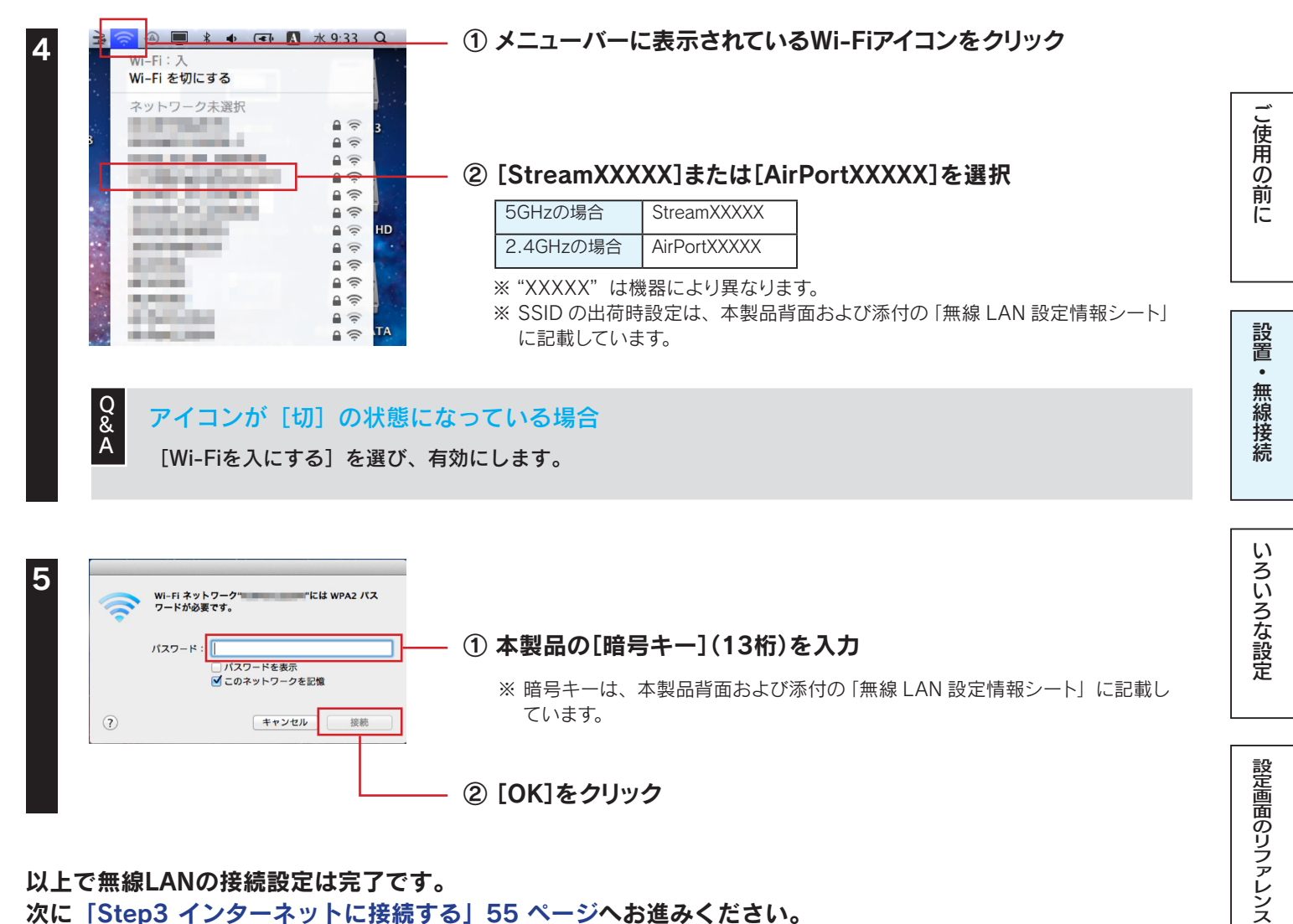

以上で無線LANの接続設定は完了です。 次に「Step3 インターネットに接続する」55 ページへお進みください。

困ったときには

仕様

## 外付けの無線LAN子機を接続する場合

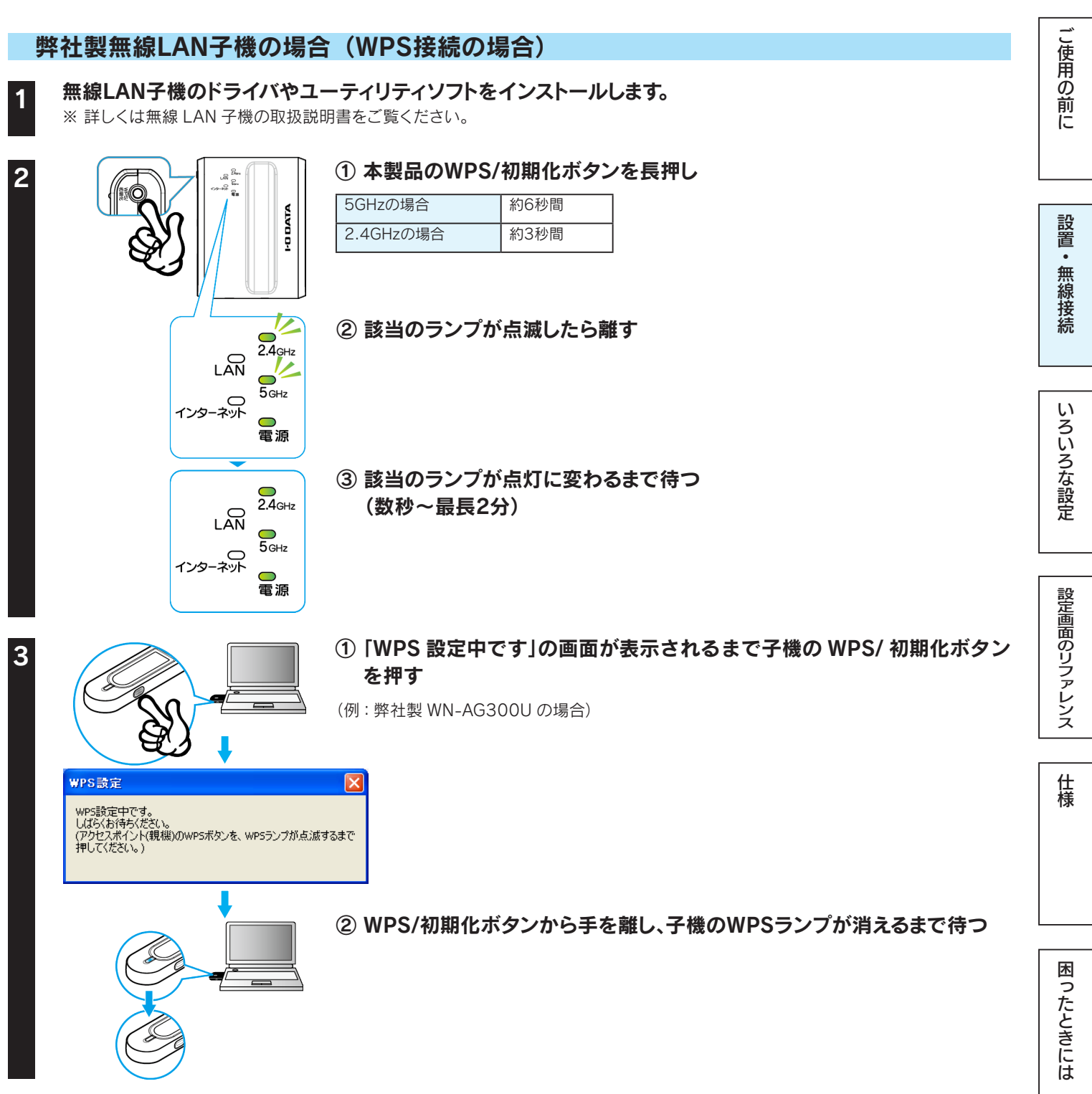

### 手順3の画面が消えたら、以上で無線LANの接続設定は完了です。 次に「Step3 インターネットに接続する」55 ページへお進みください。

### WPS/初期化ボタンで接続ができない場合

Q & A A

パソコン内蔵の無線LAN子機に接続する場合と同じ手順でお試しください。

- ▶ Windows 8の場合 .....11 ページ
- ▶ Windows 7の場合 .....14 ページ
- ▶ Windows Vistaの場合......16 ページ
- ▶ Mac OS Xの場合 .....18 ページ

もくじへ戻る

## 他社製またはWPS非対応無線LAN子機の場合

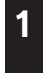

#### 無線LAN子機のドライバやユーティリティソフトをインストールします。

※詳しくは無線 LAN 子機の取扱説明書をご覧ください。

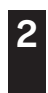

## 本製品への無線LAN接続設定をします。 ※詳しくは無線LAN子機の取扱説明書をご覧ください。

本製品の SSID と暗号キーの出荷時設定は、本製品背面および添付の「無線 LAN 設定情報シート」 に記載しています。

#### 以上で無線LANの接続設定は完了です。

次に「Step3 インターネットに接続する」55 ページへお進みください。

有線LAN接続する場合

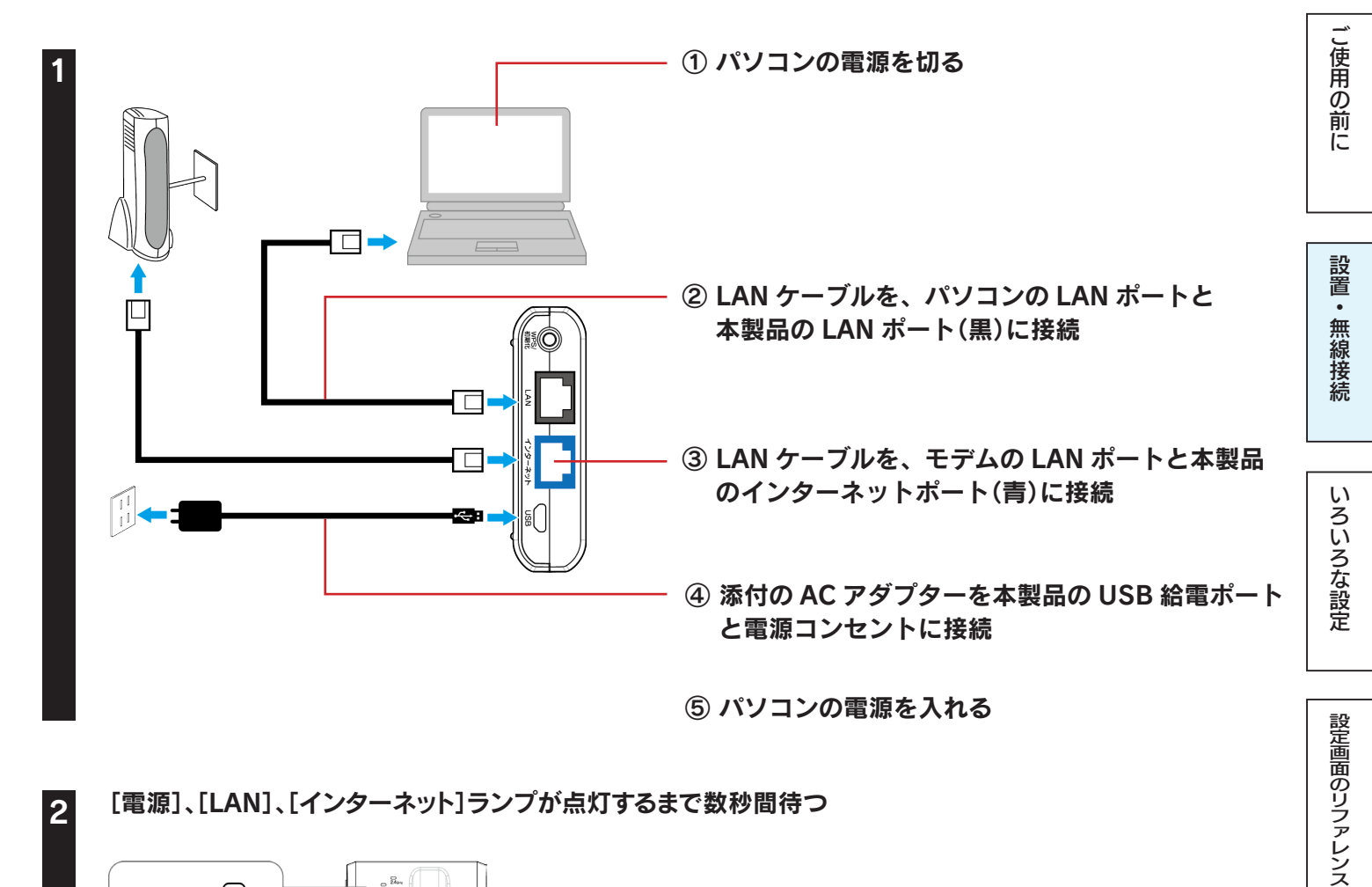

[電源]、[LAN]、[インターネット]ランプが点灯するまで数秒間待つ 2

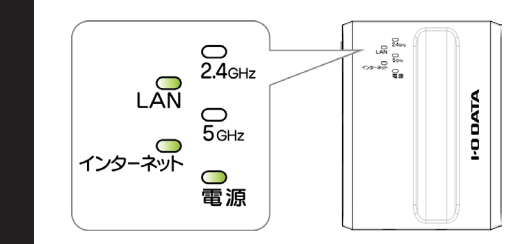

以上で、接続は完了です。

困ったときには

仕様

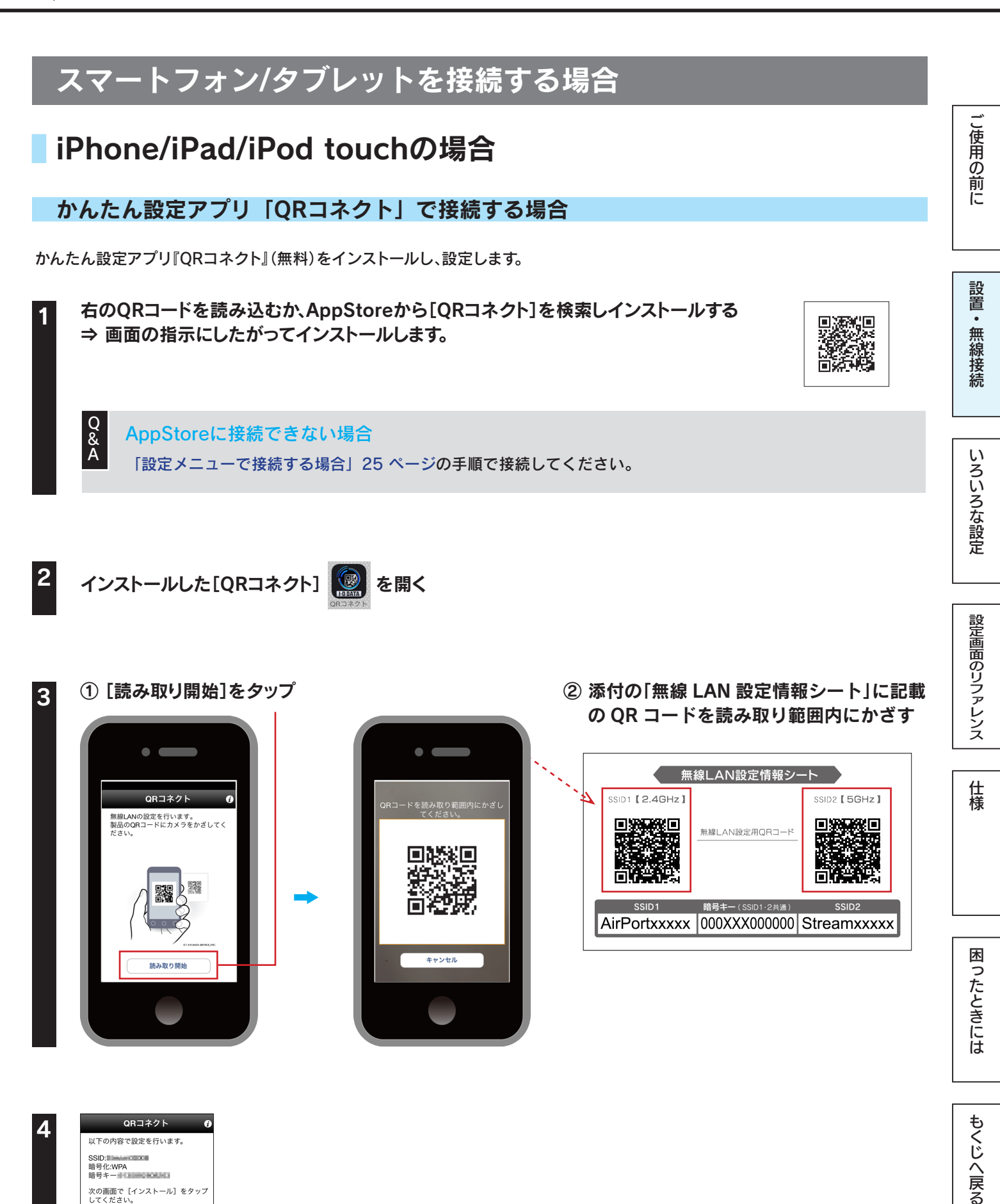

[次へ進む]をタップ ⇒Safariが起動します。

次の画面で[インストール]をタップ してください。

次へ進む

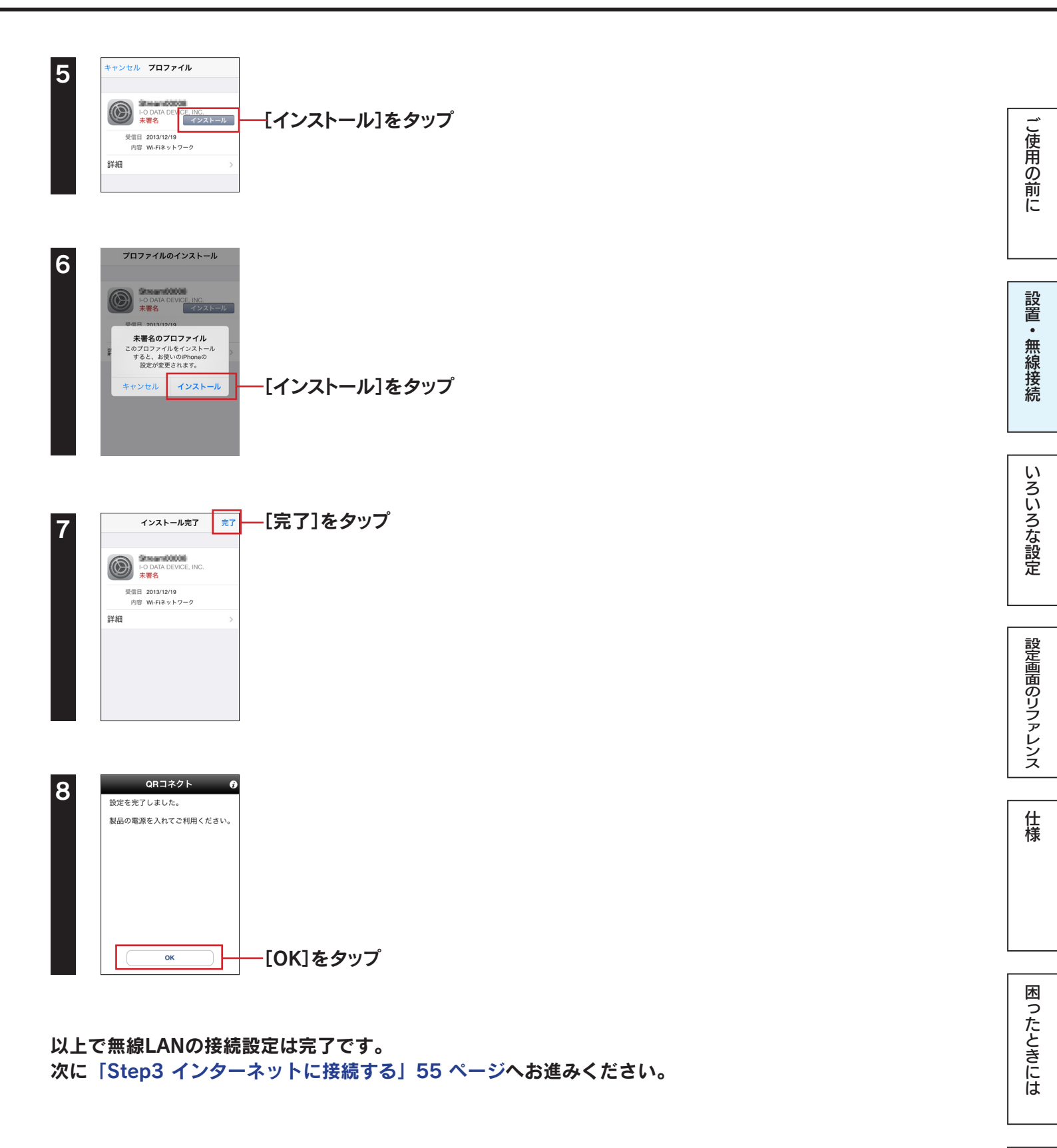

もくじへ戻る

設定メニューで接続する場合

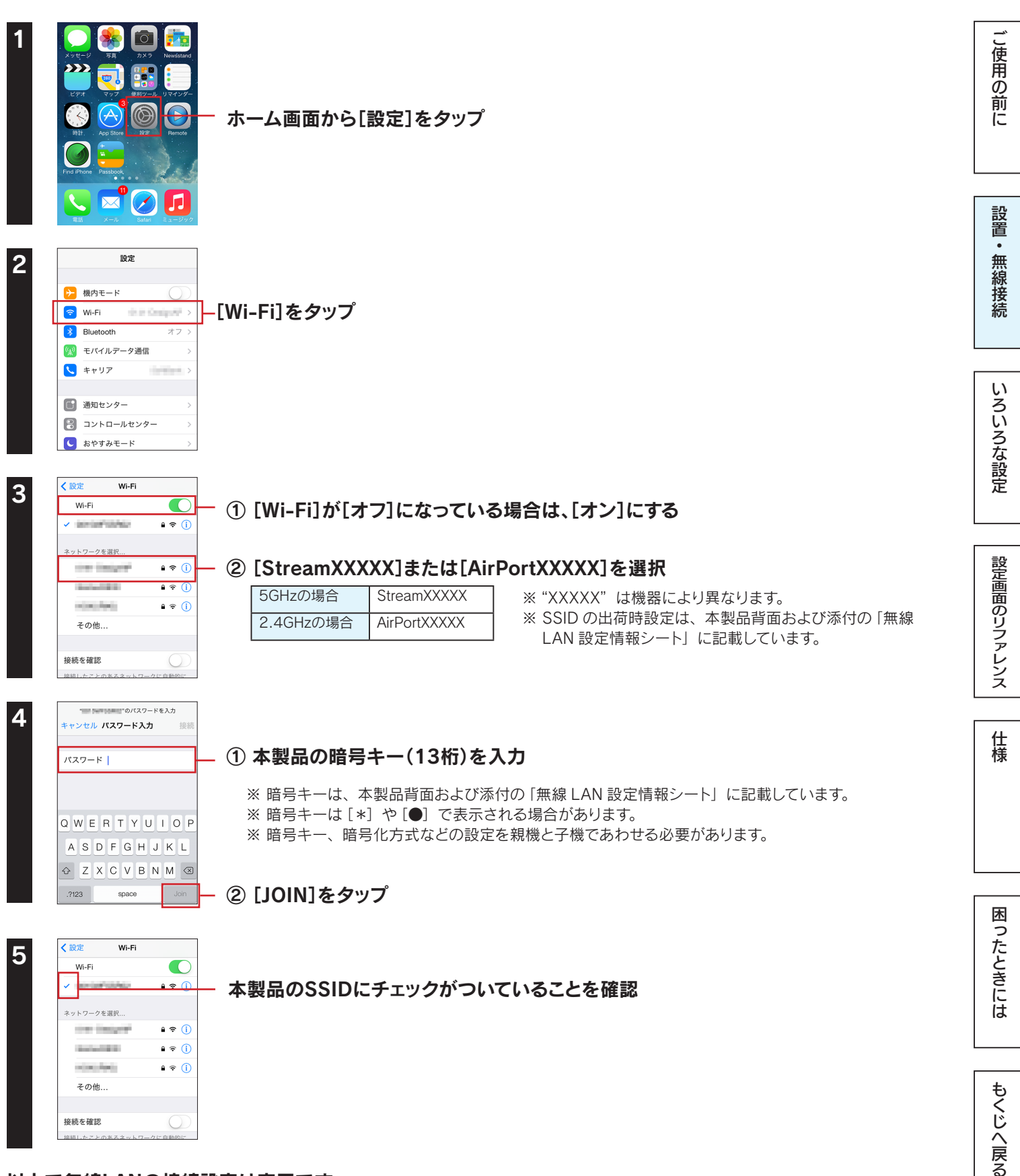

以上で無線LANの接続設定は完了です。 次に「Step3 インターネットに接続する」55 ページへお進みください。

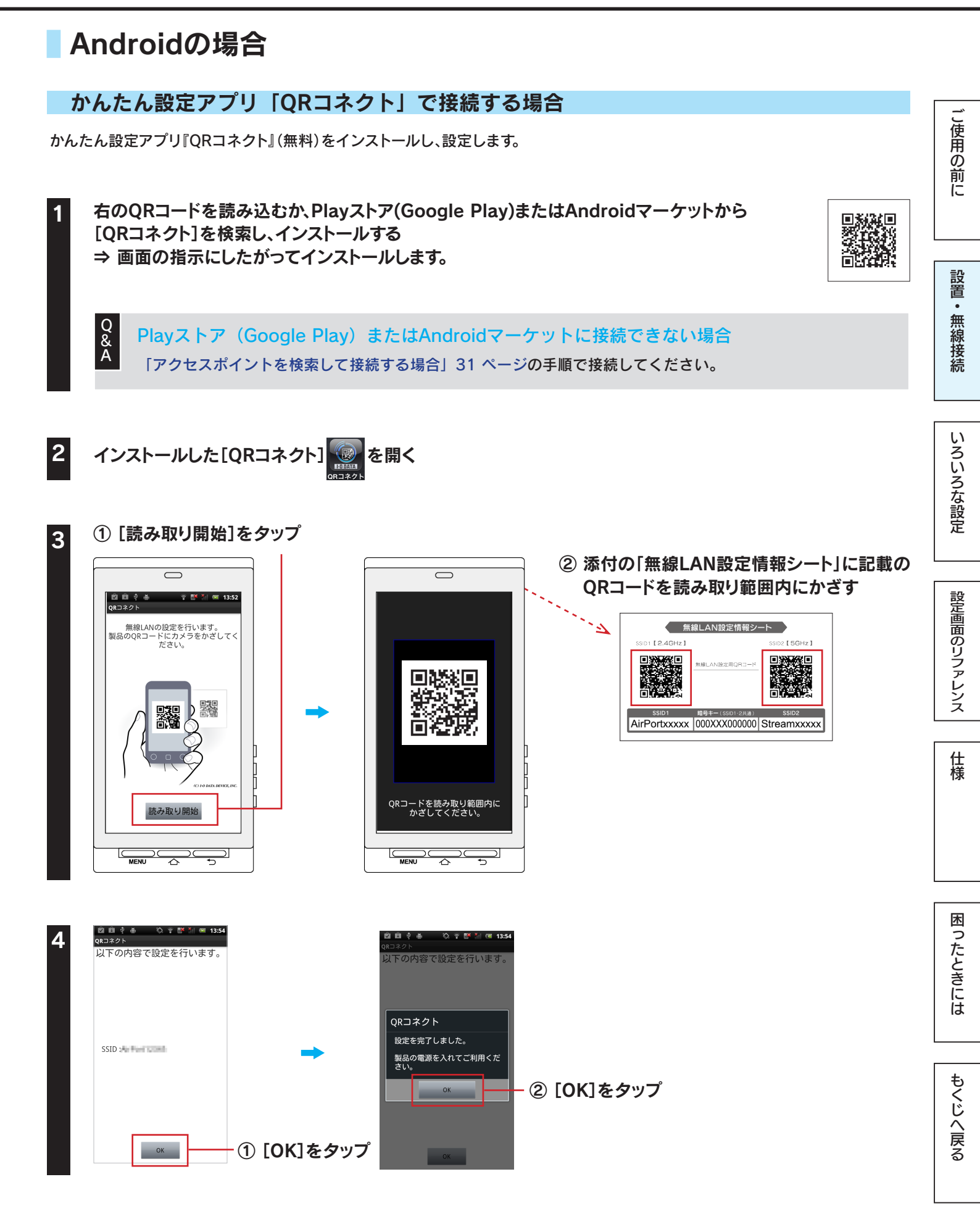

以上で無線LANの接続設定は完了です。 次に「Step3 インターネットに接続する」55 ページへお進みください。

## かんたん設定アプリ「NFCコネクト」で接続する場合

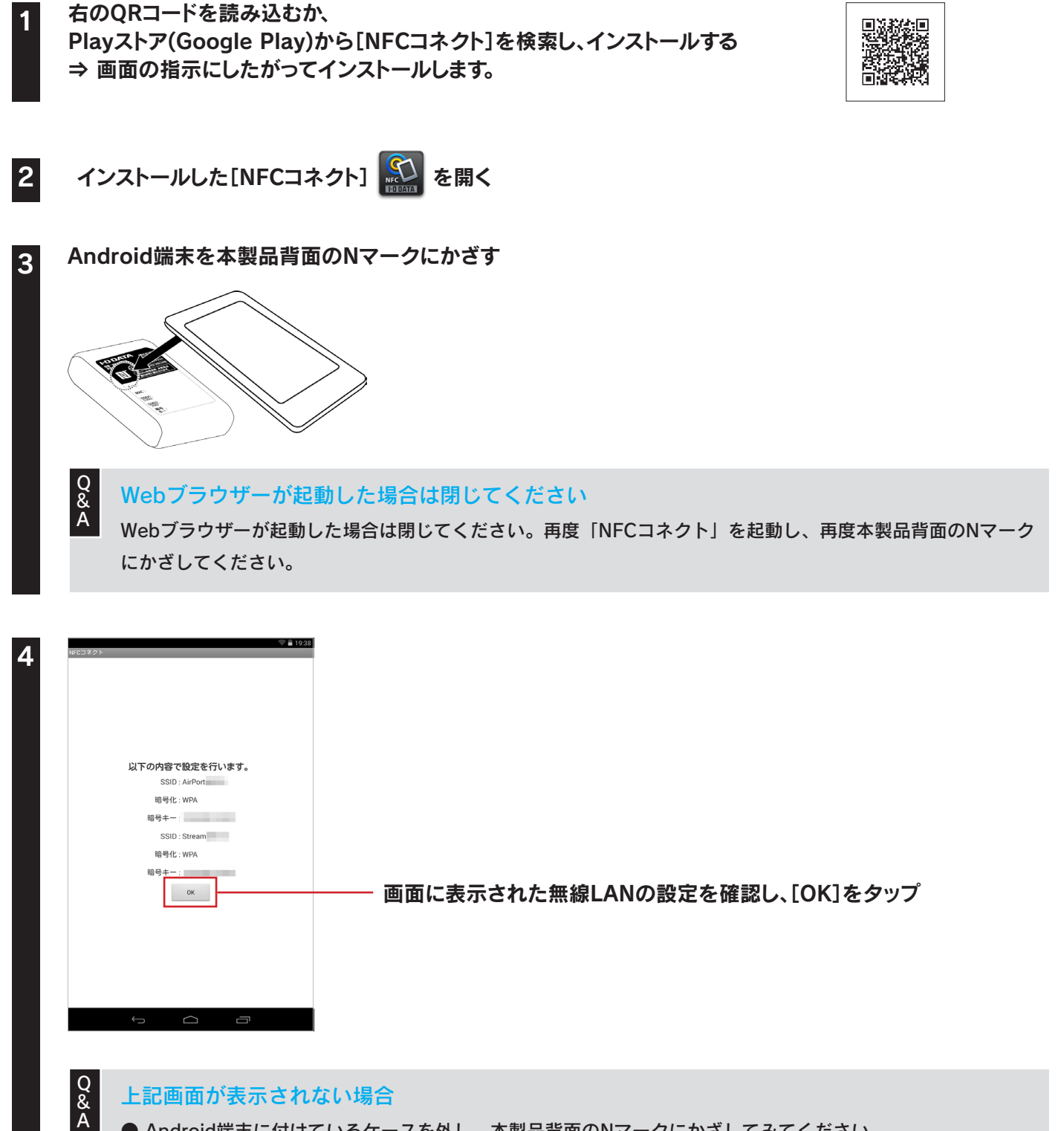

- Android端末に付けているケースを外し、本製品背面のNマークにかざしてみてください。
- Android端末を本製品背面のNマークにゆっくりと動かしながらかざしてみてください。
- ▶ メインメニューから「NFCコネクト」アイコンをタップして起動してから、Android端末にかざしてください。

27

▶Android端末のNFC機能が有効になっているか確認してください。 (確認方法についてはAndroid端末の取扱説明書参照)

こ使用の前に

設置・

無線接続

いろいろな設定

設定画面のリファレンス

仕様

困ったときには

もくじへ戻る

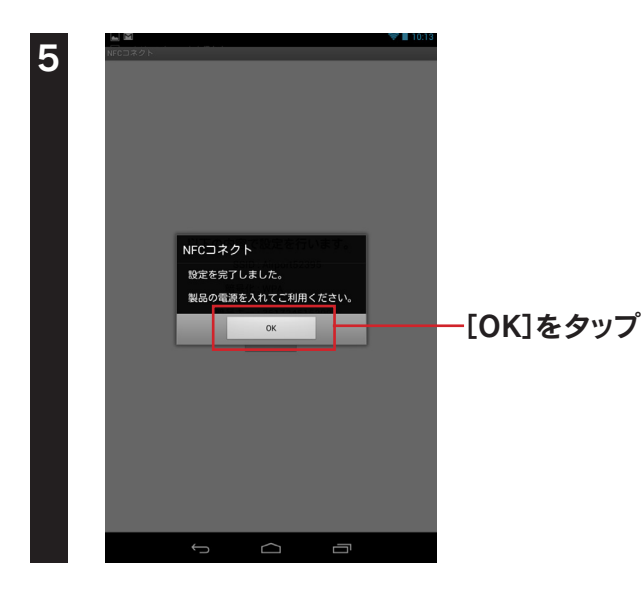

以上で無線LANの接続設定は完了です。 次に「Step3 インターネットに接続する」55 ページへお進みください。

Q Playストア(Google Play)に接続できない場合、またはNFCコネクトで本製品と接続できない場合 「アクセスポイントを検索して接続する場合」31ページの手順で接続してください。 ご使用の前に

設置・無線接続

いろいろな設定

仕様

困ったときには

もくじへ戻る

## WPS接続する場合

※以下は例です。ご利用の Android 端末により画面は異なります。

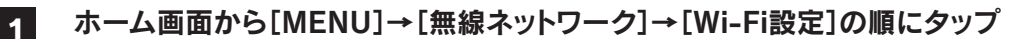

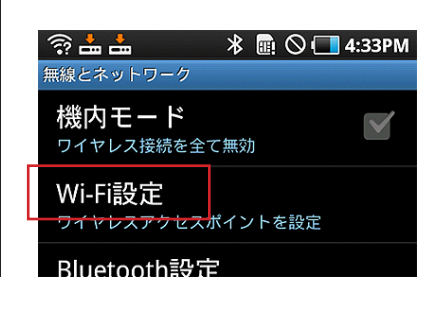

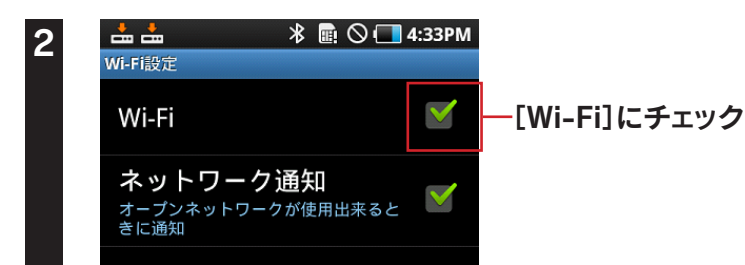

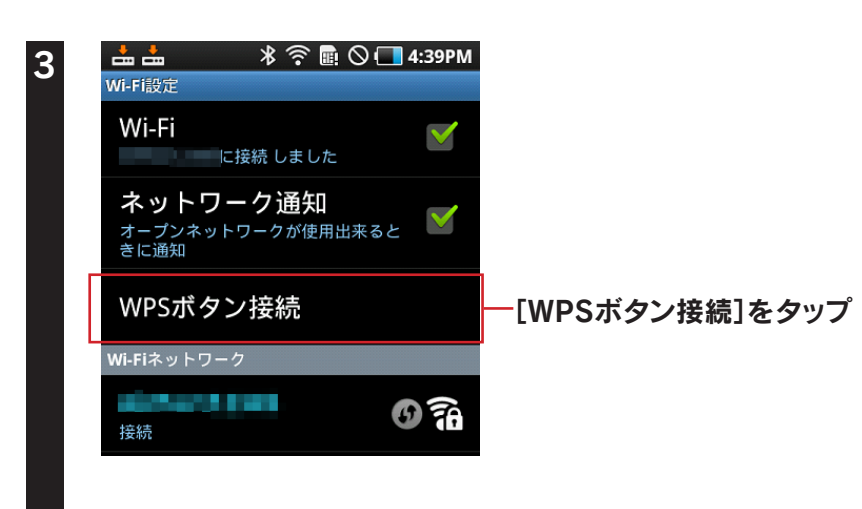

画面はご利用のAndroid端末により異なります
 [WPSボタン接続]ではなく、[Wi-Fiカンタン登録]という項目になっている機種もあります。
 その場合、[Wi-Fiカンタン登録]をタップした後、[WPS方式]をタップします。

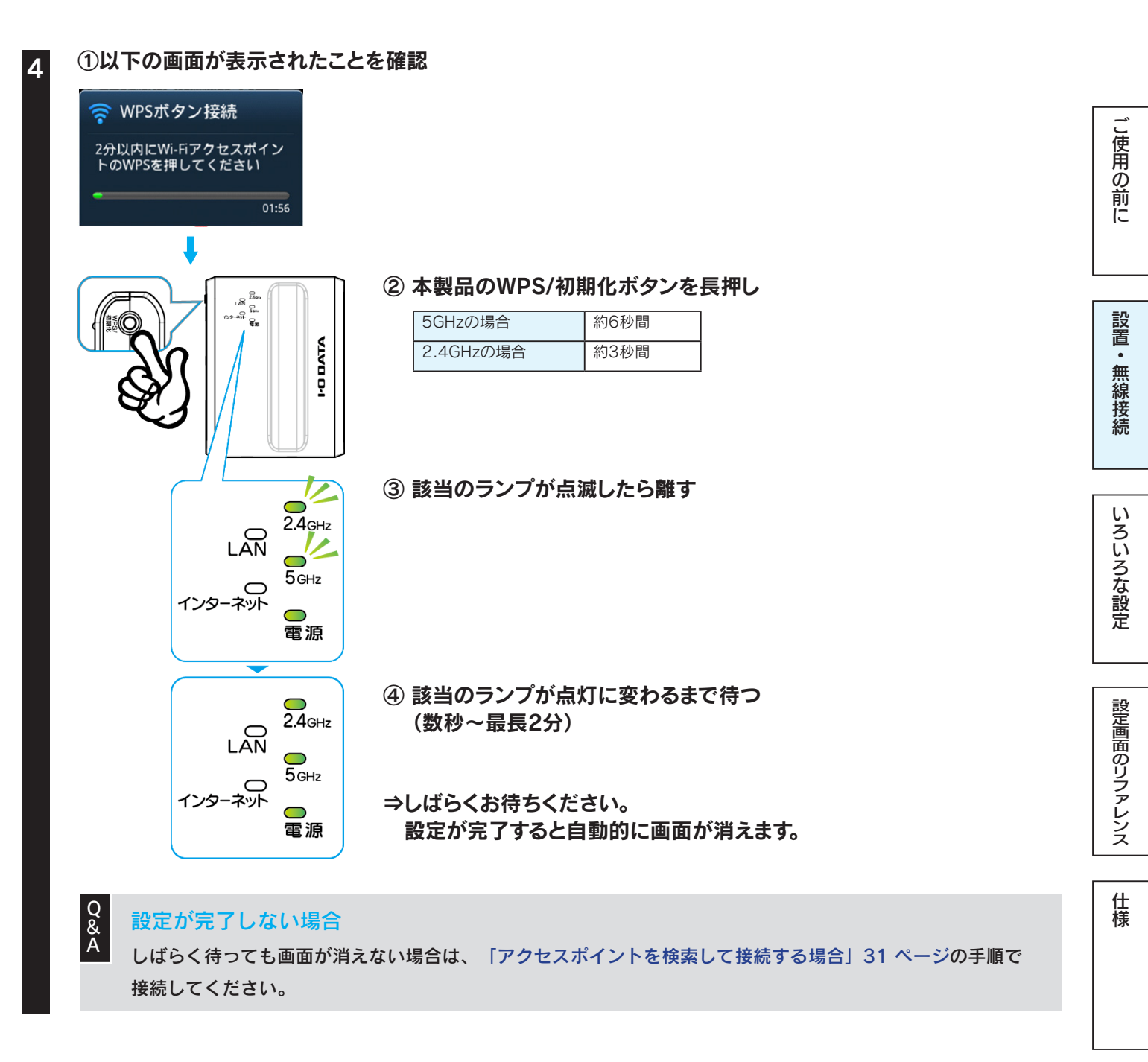

#### 本製品のSSIDの下に「接続」の文字が表示されていることを確認

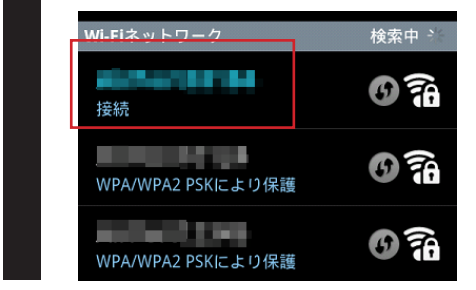

※ SSID の出荷時設定は、本製品背面および添付の「無線 LAN 設定情報シート」に記載しています。

#### 以上で無線LANの接続設定は完了です。 次に「Step3 インターネットに接続する」55 ページへお進みください。

困ったときには

| アクセスポイントを検索して接続する場合                                                                                                    |               |
|----------------------------------------------------------------------------------------------------|---------------|
| 1<br>ホーム画面から[MENU]→[無線ネットワーク]→[Wi-Fi設定]の順にタップ<br>⑦ 蛊 蛊 ⑧ ◎ ■ 4:33PM<br><sup>無線どネットワーク</sup><br>機内モード<br>ワイヤレス接続を全て無効<br>Wi-Fi設定<br>ワイヤレスアクセスポイントを設定                                                                                                    | ご使用の前に        |
| Bluetooth設定         Wi-Fi         Wi-Fi         マー[Wi-Fi]にチェック         ネットワーク通知         オーブンネットワークが使用出来ると                                                                                                    | 設置・無線接続       |
| 3<br>Wi-Fiネットワーク 検索中、<br>接続  WPA/WPA2 PSKにより保護  予合  FStreamXXXXX]または[AirPortXXXX]を選択  SGHzの場合 StreamXXXXX  2.4GHzの場合 AirPortXXXXX  C.4GHzの場合 AirPortXXXXX  C.4GHzの場合 AirPortXXXX  C.4GHzの場合 AirPortXXXX  C.4GHzの場合 AirPortXXXX  C.4GHzの場合 AirPortXXXX  C.4GHzの場合 AirPortXXXX  C.4GHzの場合 AirPortXXXX  C.4GHzの場合 AirPortXXXX  C.4GHzの場合 AirPortXXXX  C.4GHzの場合 AirPortXXXX  C.4GHzの C.4GHz  C.4GHz | いろな設定 設定画面のリフ |
| 4<br>↓ ↓ ↓ ↓ ↓ ↓ ↓ ↓ ↓ ↓ ↓ ↓ ↓ ↓ ↓ ↓ ↓ ↓ ↓                                                                                                     | テレンス 仕様       |
| <ul> <li>※ 暗号キーは [*] や [●] で表示される場合があります。</li> <li>※ 暗号キー、暗号化方式などの設定を親機と子機であわせる必要があります。</li> <li>5 ● ● ● ● ● ● ● ● ● ● ● ● ● ● ● ● ● ● ●</li></ul>                                                                                                    | 困ったときには       |
| <ul> <li>きに通知</li> <li>WPSボタン接続</li> <li>WFikットワーク</li> <li>         本製品のSSIDの下に「接続」の文字が表示されていることを確認         以上で無線LANの接結設定は完了です     </li> </ul>                                                                                                    | もくじへ戻る        |

以上で無線LANの接続設定は完了です。 次に「Step3 インターネットに接続する」55 ページへお進みください。

## ゲーム機を接続する場合

## ニンテンドー3DSの場合

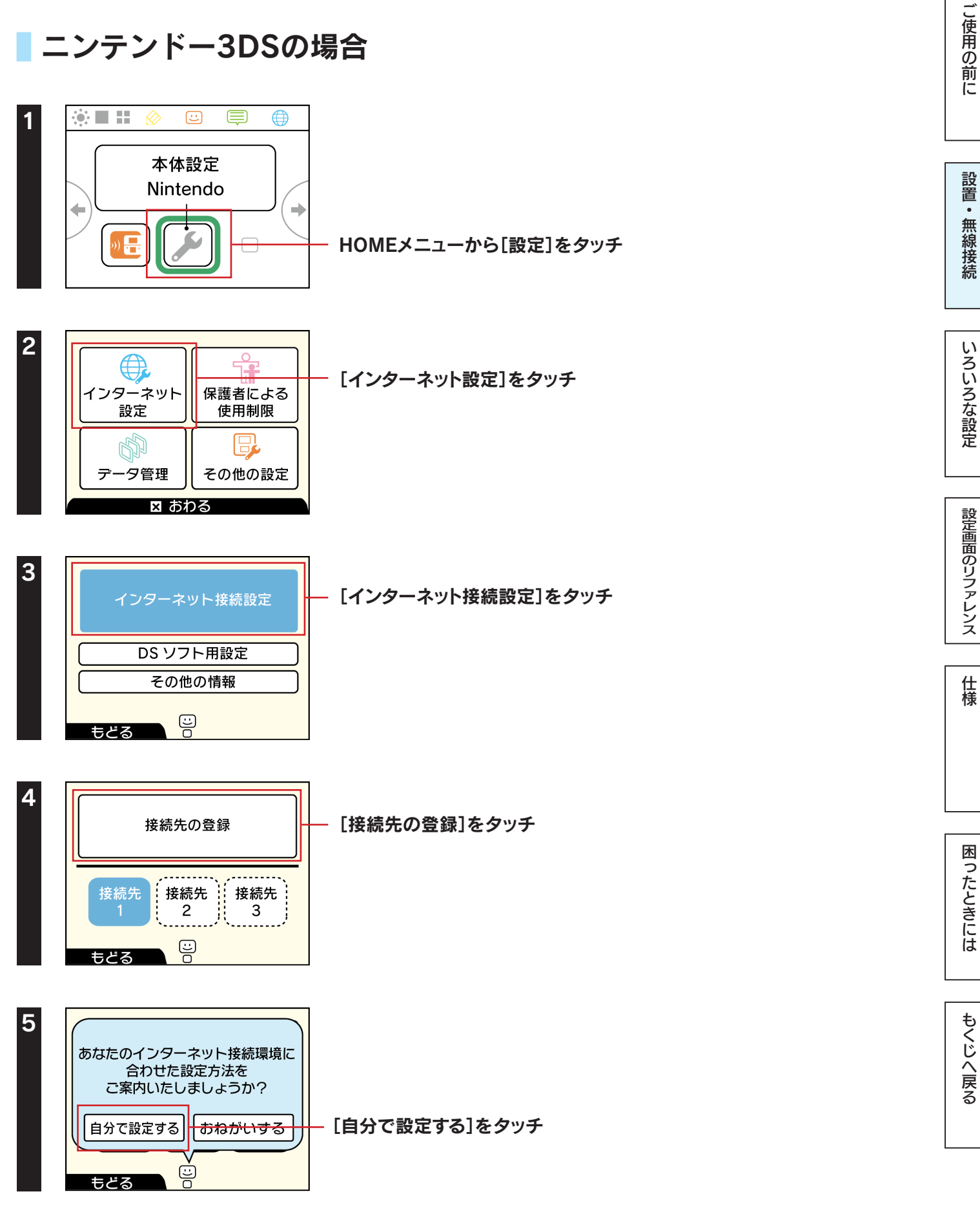

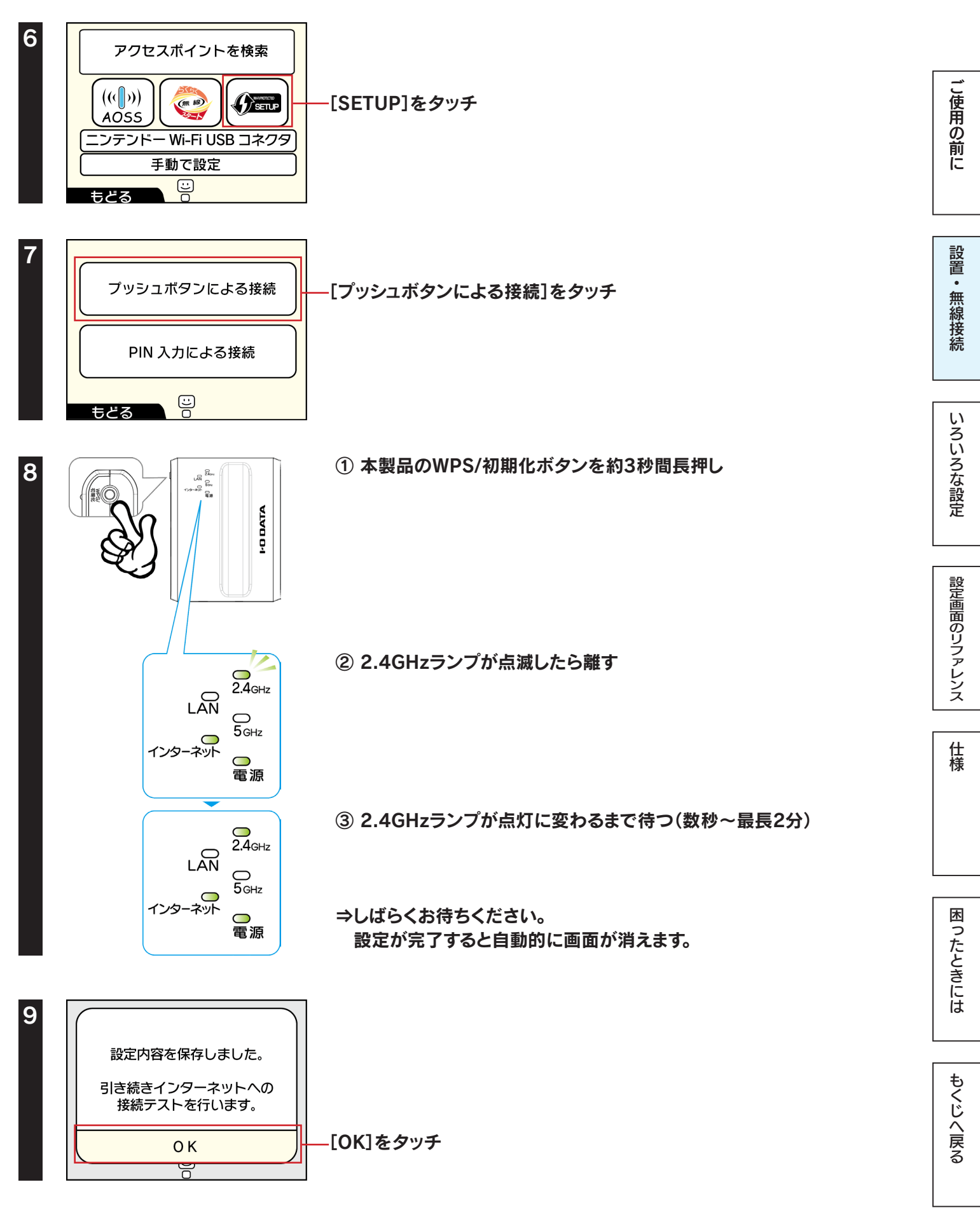

インターネットへの接続テストが始まります。接続テストに成功したら設定は終了です。 インターネットをお楽しみください。

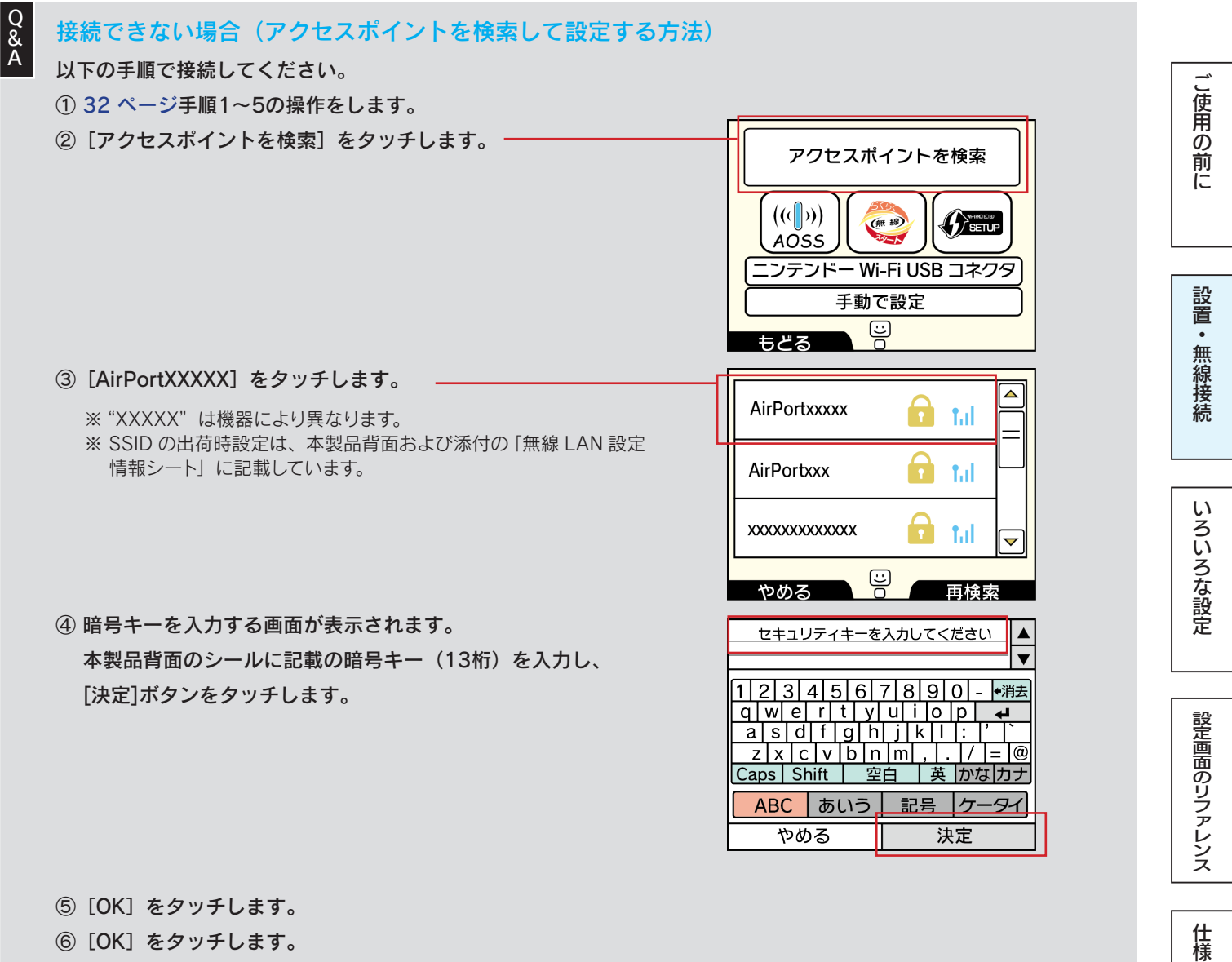

① LOI セラッチしょす。
 インターネットへの接続テストが始まります。
 接続テストに成功したら設定は終了です。インターネットをお楽しみください。

もくじへ戻る

困ったときには

## ニンテンドーDSiの場合

## WPS接続する場合

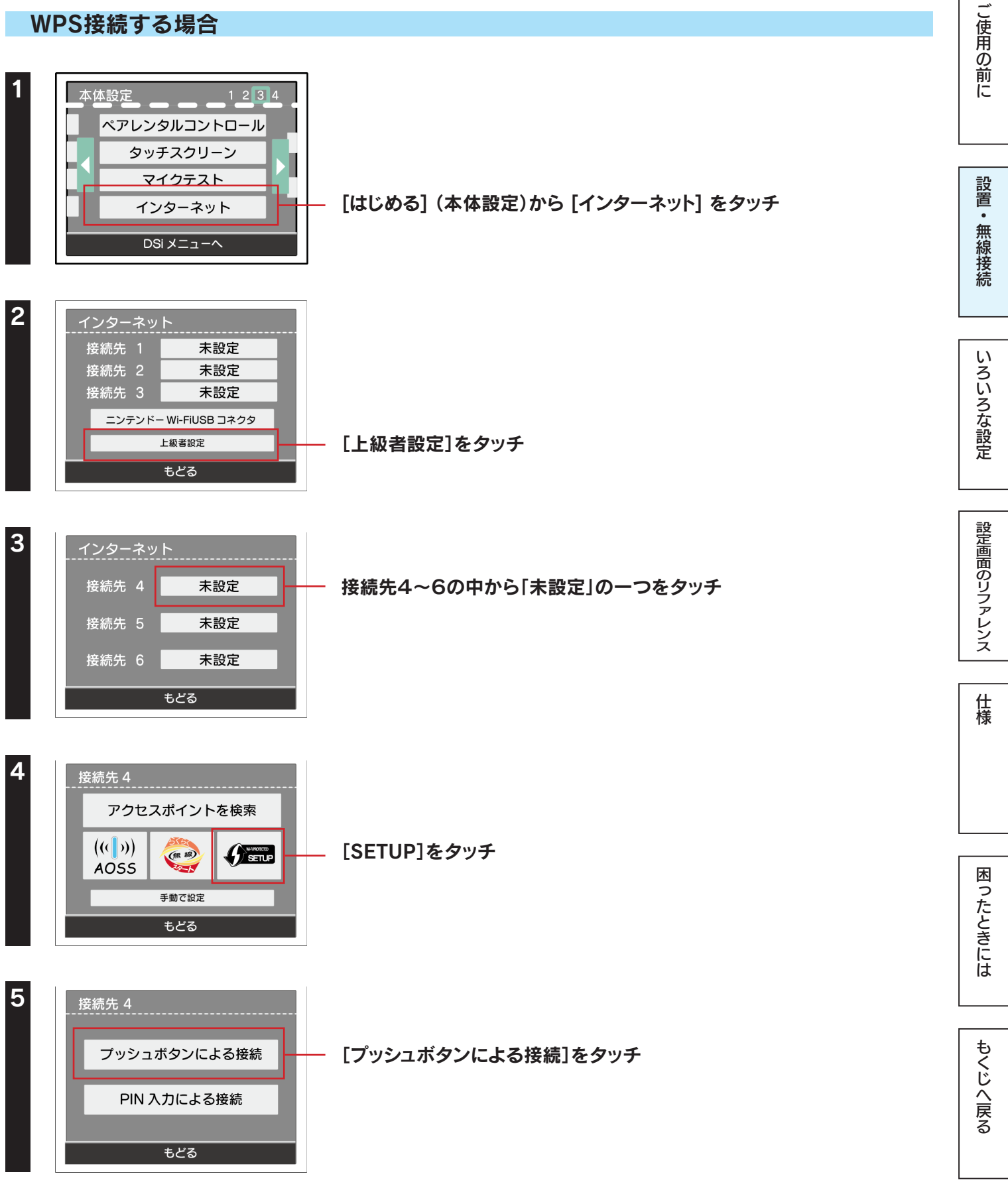
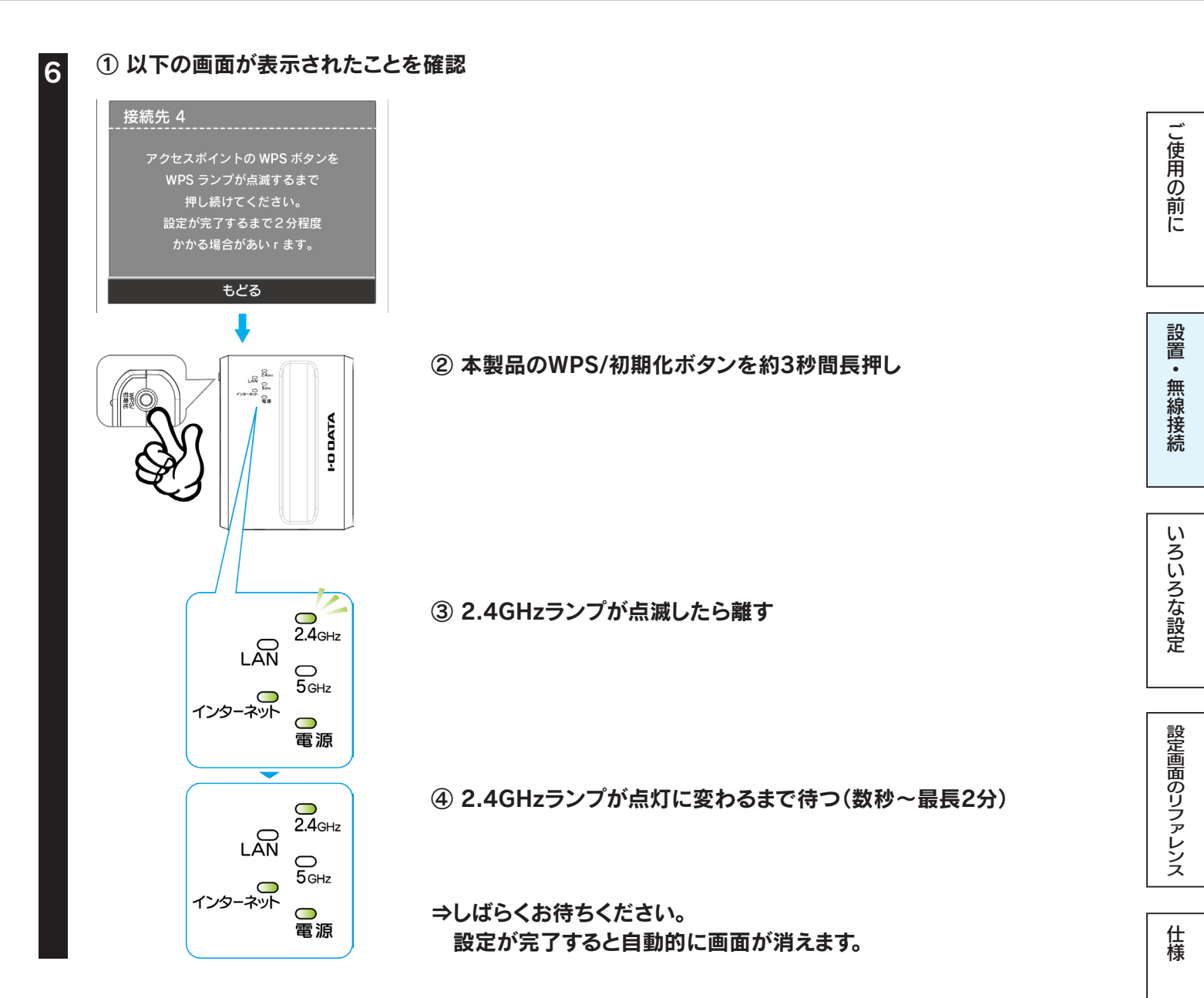

「WPSの設定が完了しました。接続テストを開始します。」と表示されたら、[OK]をタッチ

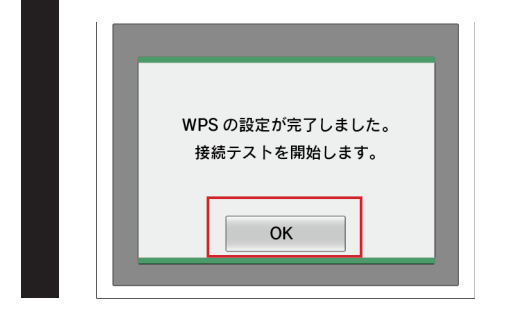

インターネットへの接続テストが始まります。接続テストに成功したら設定は終了です。 インターネットをお楽しみください。

36

困ったときには

もくじへ戻る

インターネット

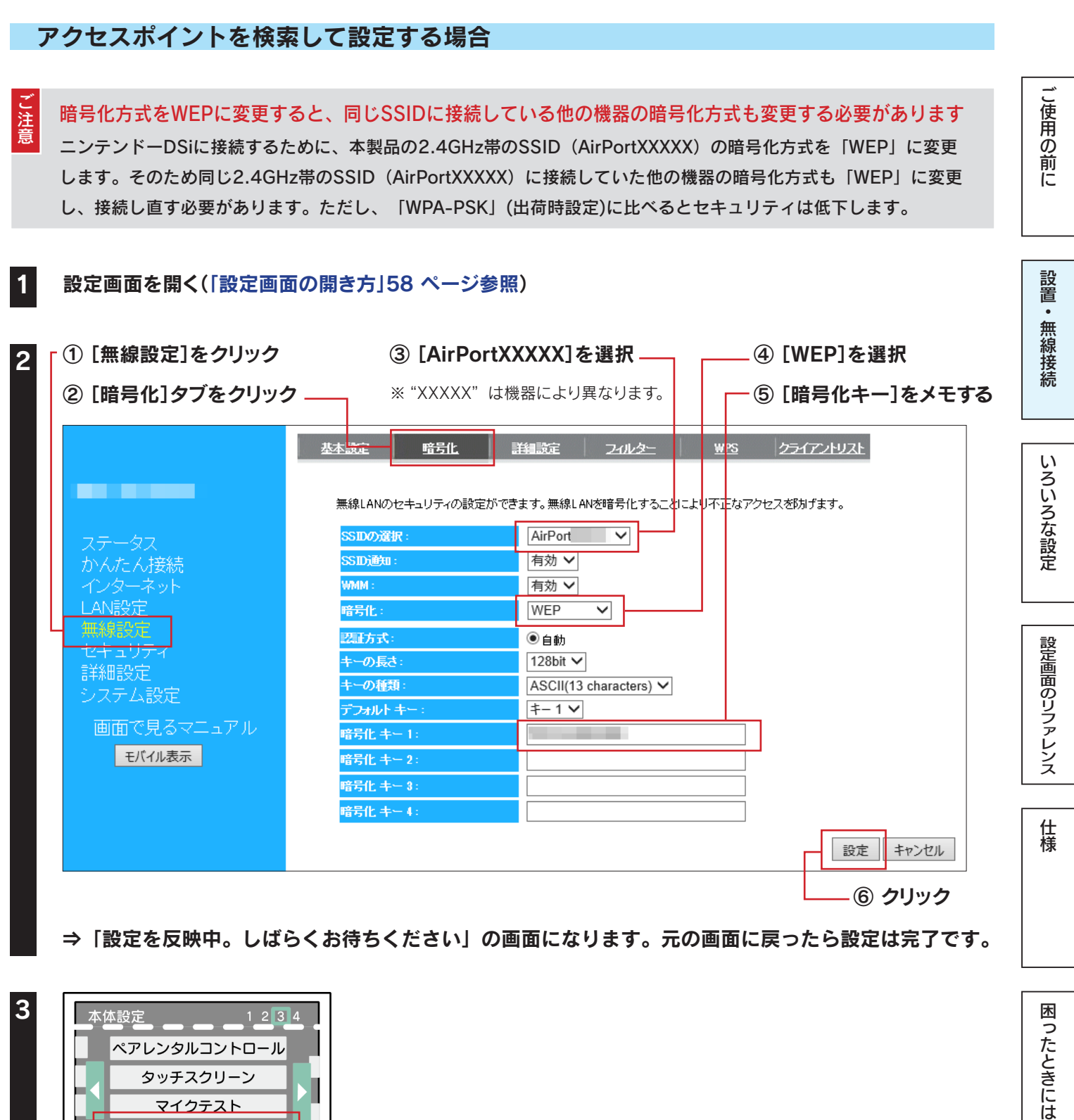

[はじめる] (本体設定)から [インターネット] をタッチ

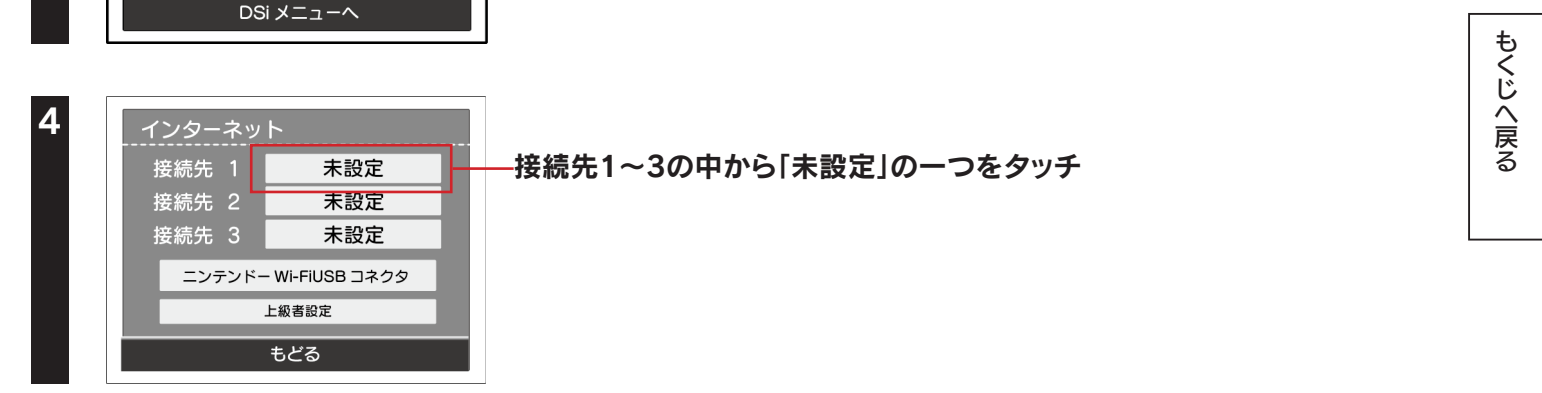

37

| 5 | 接続先 1<br>アクセスポイントを検索<br>手動で設定<br>もどる                                          |
|---|-------------------------------------------------------------------------------|
| 6 | 接続先 1<br>「 ※ ※ 手順 2 で選択した SSID を選択します。<br>もとる 再検索                             |
| 8 | 手順2でメモした暗号キー(13桁)を入力し、[決定]をタッチ<br>「設定内容をセーブしました。接続テストを開始します。」と表示されたら、[はい]をタッチ |
|   |                                                                               |

ご使用の前に

設置・無線接続

いろいろな設定

設定画面のリファレンス

仕様

困ったときには

もくじへ戻る

インターネットへの接続テストが始まります。接続テストに成功したら設定は終了です。 インターネットをお楽しみください。

38

#### ニンテンドーDS Lite/ニンテンドーDSの場合 し使用の前に 暗号化方式をWEPに変更すると、同じSSIDに接続している他の機器の暗号化方式も変更する必要があります ニンテンドーDS Lite/ニンテンドーDSに接続するために、本製品の2.4GHz帯のSSID(AirPortXXXXX)の暗号化方式を 「WEP」に変更します。そのため同じ2.4GHz帯のSSID(AirPortXXXXX)に接続していた他の機器の暗号化方式も「WEP」 に変更し、接続し直す必要があります。ただし、「WPA-PSK」(出荷時設定)に比べるとセキュリティは低下します。 設置・ 設定画面を開く(「設定画面の開き方」58 ページ参照) 無線接続 ① [無線設定]をクリック ③ [AirPortXXXX]を選択 \_\_ \_④ [WEP]を選択 ② [暗号化]タブをクリック \_\_ ※ "XXXXX" は機器により異なります。 ⑤ [暗号化キー]をメモする フィルター <u>WPS</u> クライアントリスト 基本設立 <u>暗号化</u> 詳細設定 いろいろな設定 無線LANのセキュリティの設定ができます。無線LANを暗号化するこ<mark>と</mark>によ<mark>リ不正</mark>なアクセスを防げます。 SSIDの選択: AirPort $\mathbf{\vee}$ SSID通知: 有効 🗸 WMM : 有効 🗸 AN設定 暗号化 WEP $\sim$ 盔方式 ◉自動 設定画面のリファレンス キーの長さ 128bit 🗸 キーの種類 ASCII(13 characters) V ‡−1∨ デフォルト キ・ 画面で見るマニュアル 暗号化 キー 1: モバイル表示 暗号化 キー 2: 暗号化 キー 3 : 暗号化 キー 4: 仕様 設定 キャンセル ⑥ クリック ⇒「設定を反映中。しばらくお待ちください」の画面になります。元の画面に戻ったら設定は完了です。 インターネット通信サービス対応のソフトを起動し、Wi-Fiコネクション設定画面を起動する 困ったときには ※ 詳しくは、各ソフトの取扱説明書をご覧ください。

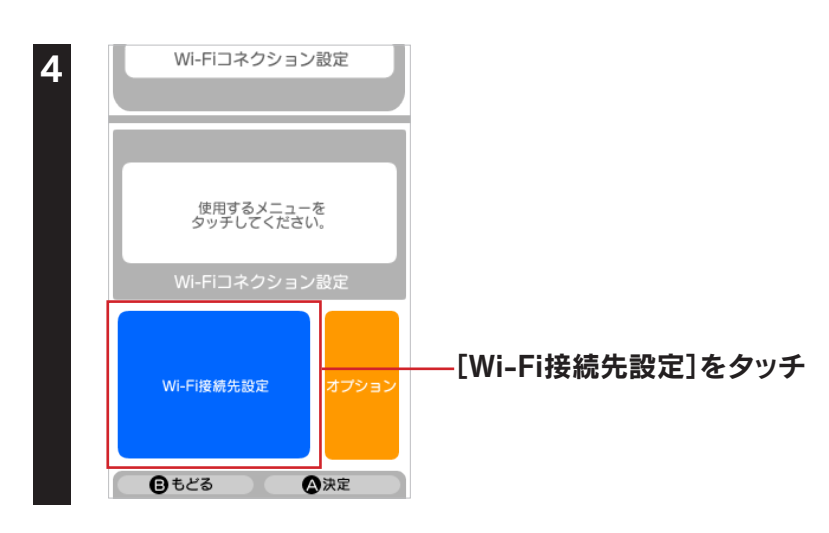

もくじへ戻る

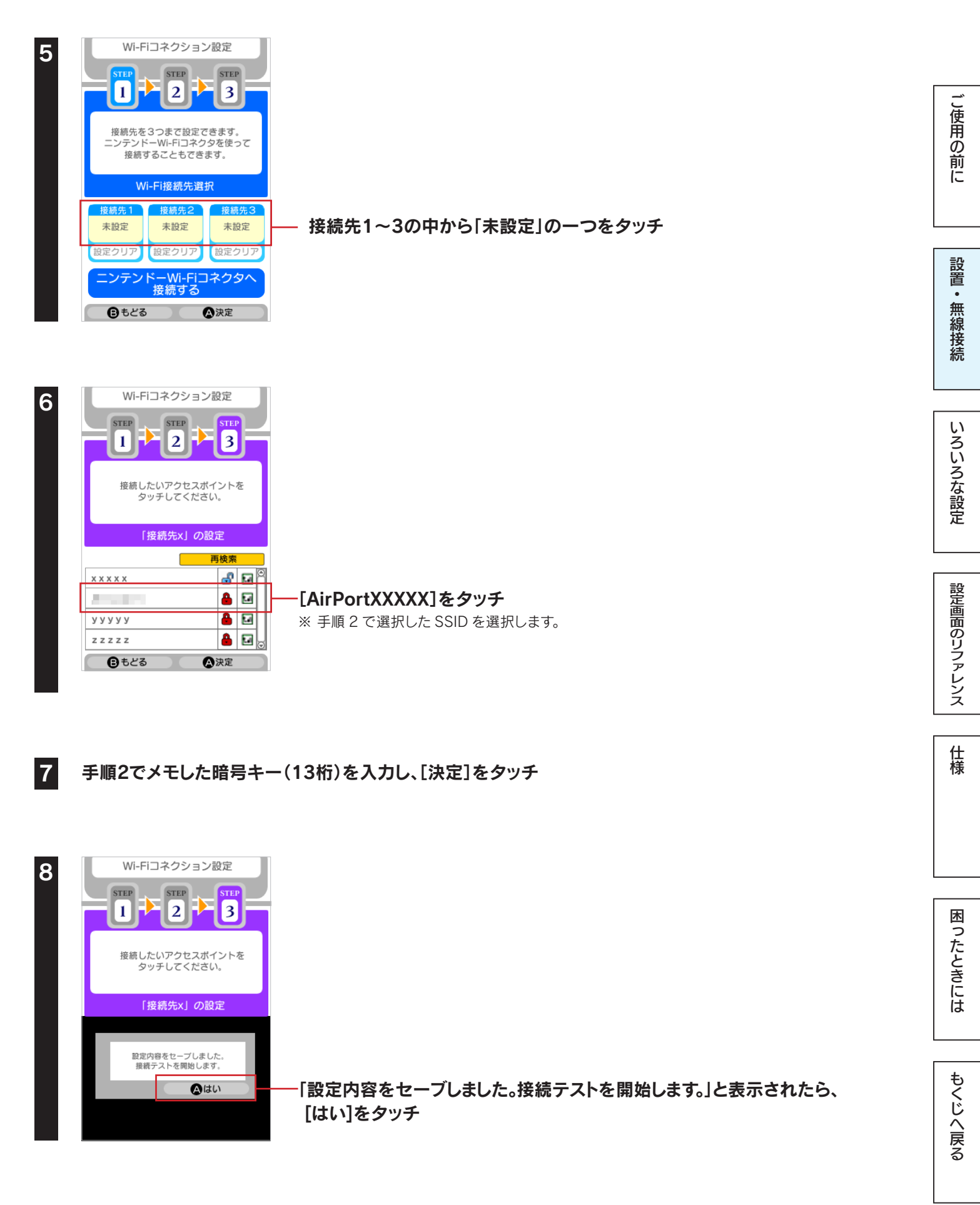

インターネットへの接続テストが始まります。接続テストに成功したら設定は終了です。 インターネットをお楽しみください。

## Wiiの場合

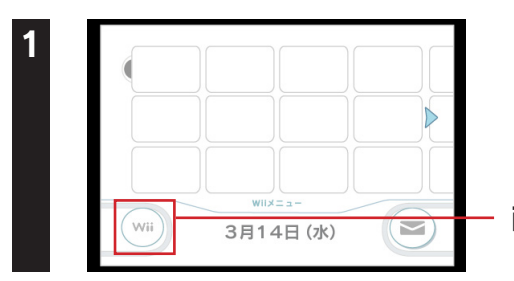

画面左下のWiiアイコンにカーソルを合わせ、[A]ボタンを押す

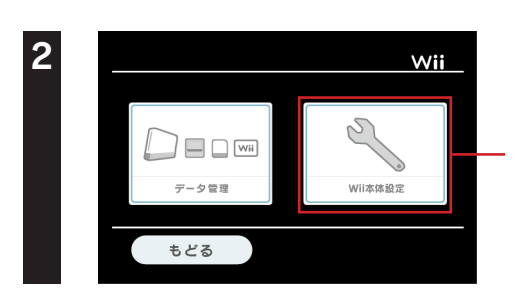

[Wii本体設定]にカーソルを合わせ、[A]ボタンを押す

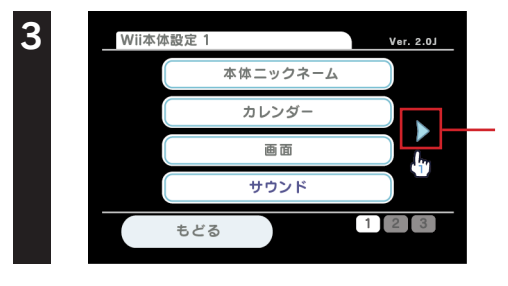

画面中央右の矢印にカーソルを合わせ、[A]ボタンを押す

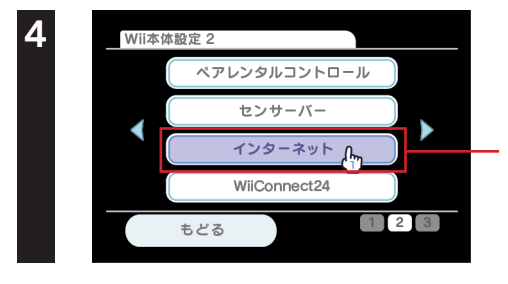

[インターネット]にカーソルを合わせ、[A] ボタンを押す

[接続設定]にカーソルを合わせ、[A]ボタンを押す

5

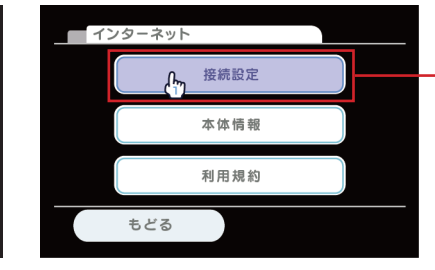

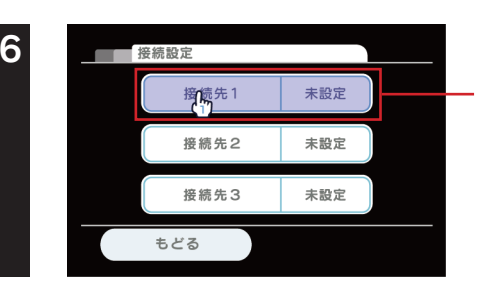

接続先1~3の中で「未設定」の一つにカーソルを合わせ、[A]ボタンを押す

やめる

ОК

| 7  | 授額先1                                                                                                    |                                                                                                    |             |
|----|----------------------------------------------------------------------------------------------------|----------------------------------------------------------------------------------------------------|-------------|
|    | Wi-Fi接続<br>有線接続<br>もどる                                                                                                    | –[Wi-Fi接続]にカーソルを合わせ、[A]ボタンを押す                                                                                           | ご使用の前に      |
| 8  | 接線先1                                                                                                    | -[アクセスポイントを検索]にカーソルを合わせ、[A]ボタンを押す                                                                                       | 設置・無線接続     |
| 9  | 接続先1<br>接続したいアクセスポイントを選んでください。                                                                                             |                                                                                                    | いろいろな設定     |
| 10 | やめる<br><u> </u>                                                                                                    | –[OK]にカーソルを合わせ、[A]ボタンを押す                                                                                                | 設定画面のリファレンス |
|    | xxxxxxx<br>xxxxxxxx<br>xxxxxxxx<br>もどる<br>再検索                                                                              | -[AirPortXXXXX]にカーソルを合わせ、[A]ボタンを押す<br>※ "XXXXX" は機器により異なります。<br>※ SSID の出荷時設定は、本製品背面および添付の「無線 LAN 設定情報シート」に記載<br>しています。 | 仕様          |
| 11 | 接続先1     XXXX      XXX      セキュリティが設定されています。     キーを入力してください。     した・     レキュリティの変更     もどる     OK     OK                  | — 空欄にカーソルを合わせ、[A] ボタンを押す                                                                                                | 困ったときには     |
| 12 | 1 2 3 4 5 6 7 8 9 0 -<br>q w e r t y u t o p<br>Caps a s d f g h j k l :<br>Shift z x c v b n m , . =<br>[ ] Space ' ' / @ | - ① 本製品の暗号キー(13桁)を入力<br>※ 暗号キーの出荷時設定は、本製品背面および添付の「無線 LAN 設定情報シート」に<br>記載しています。                                          | もくじへ戻る      |

[OK]にカーソルを合わせ、[A]ボタンを押す

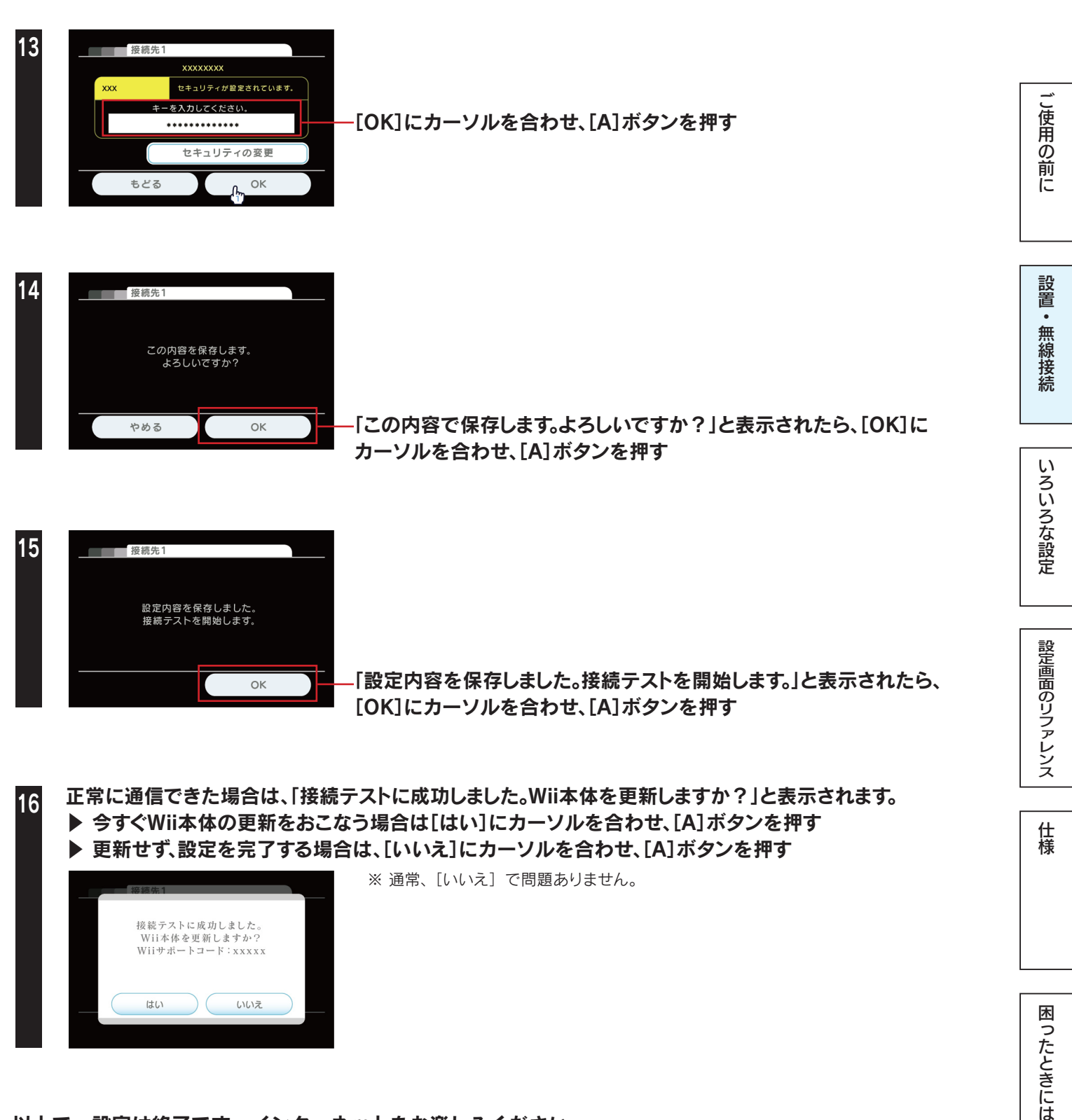

以上で、設定は終了です。インターネットをお楽しみください。

もくじへ戻る

## **PS Vitaの場合**

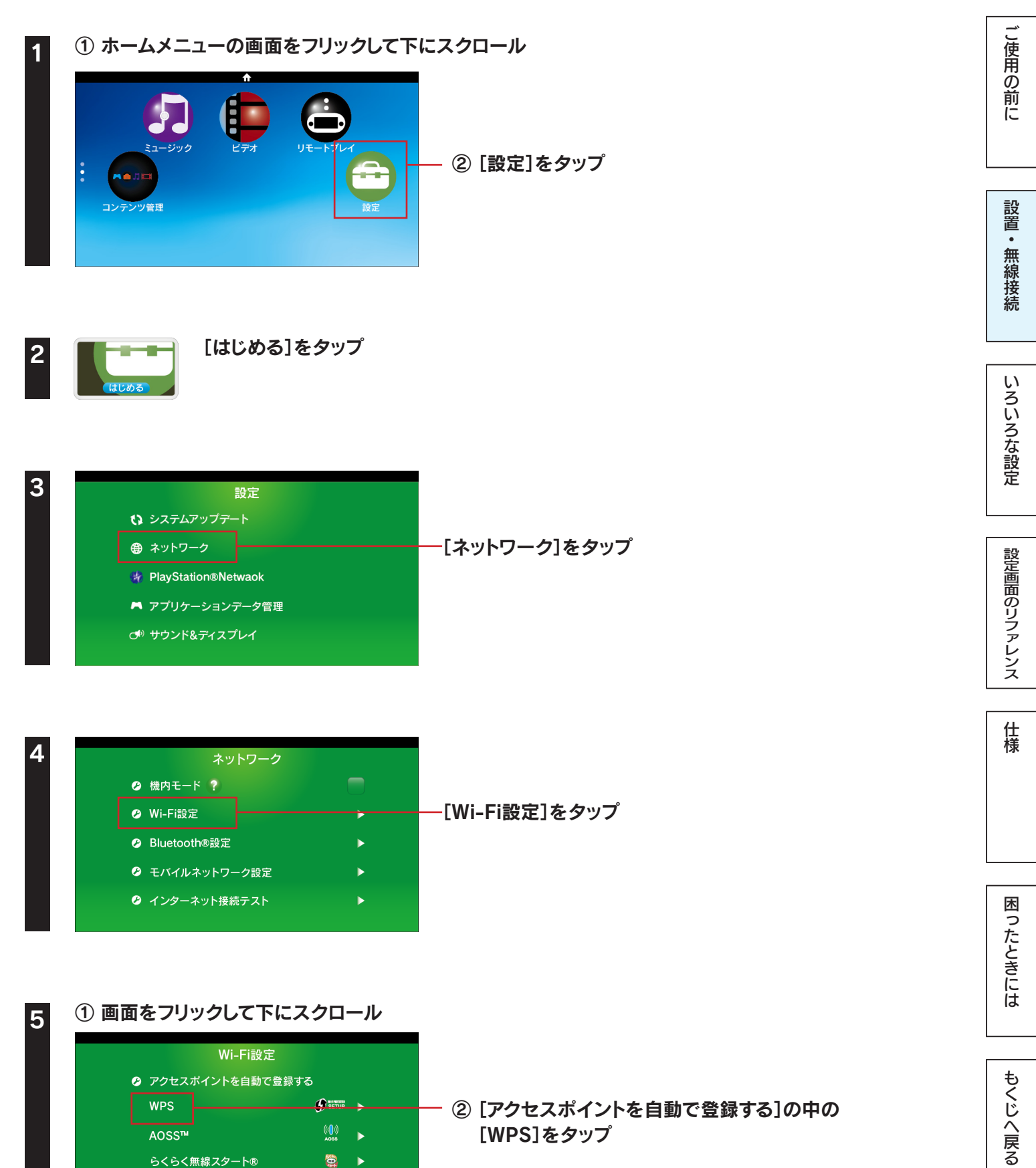

❷ アクセスポイントを手動で登録する

🥝 Wi-Fi設定画面を表示する 🧖

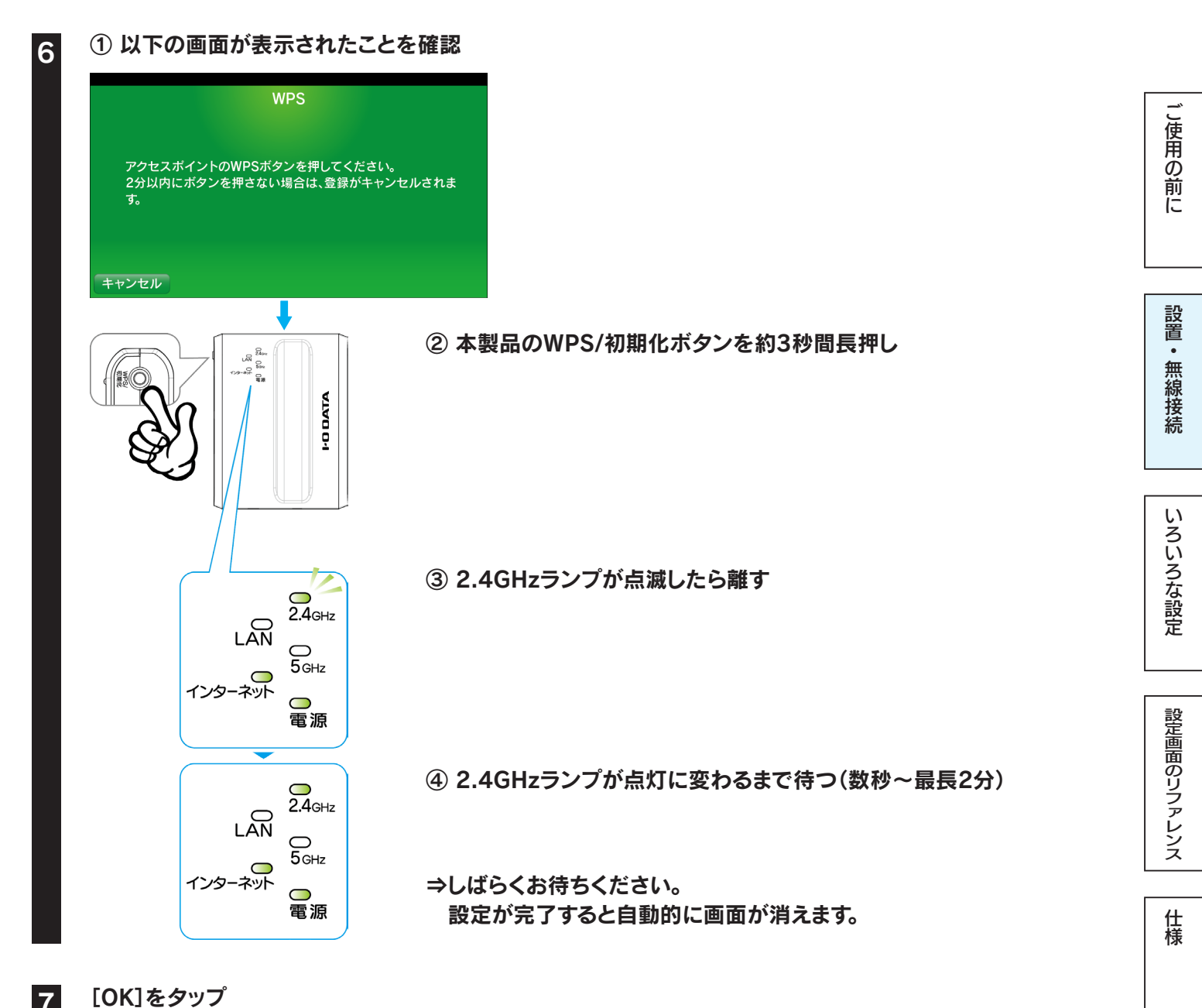

以上で、設定は終了です。インターネットをお楽しみください。

|                                                                                                    | ネットワーク                                                                                     |          |
|----------------------------------------------------------------------------------------------------|--------------------------------------------------------------------------------------------|----------|
| 以下の手順で接続してください。                                                                                                    | ❷ Wi-Fi設定                                                                                  |          |
| ① 44 ページ手順1~3の操作をします。                                                                                                    | ❷ インターネット接続テスト                                                                             |          |
| ② [Wi-Fi設定] をタップします。                                                                                                    | ❷ インターネット接続状態                                                                              |          |
| <ul> <li>③ [WI-FI] にチェックをつけ、 [AirPortXXXXX] をタッフします。</li> <li>※ "XXXXX" は機器により異なります。</li> <li>※ SSID の出荷時設定は、本製品背面および添付の「無線 LAN 設定情</li> </ul> | Wi-Fi設定                                                                                    |          |
| <ul> <li>④ [パスワード] に本製品の暗号キー(13桁)を入力し、</li> <li>[OK] ボタンをタップします。</li> </ul>                                                                    | <ul> <li>Wi-Fi</li> <li>第歳していません。<br/>アクセスポイントを選ぶか、登録してください。</li> <li>アクセスポイントを</li> </ul> |          |
| ※ 暗号キーの出荷時設定は、本製品背面および添付の「無線 LAN 設定<br>情報シート」に記載しています。                                                                                         | XXXXXXXXXX<br>XXXXXXXXXX                                                                   | ر.<br>س. |

### PSPの場合

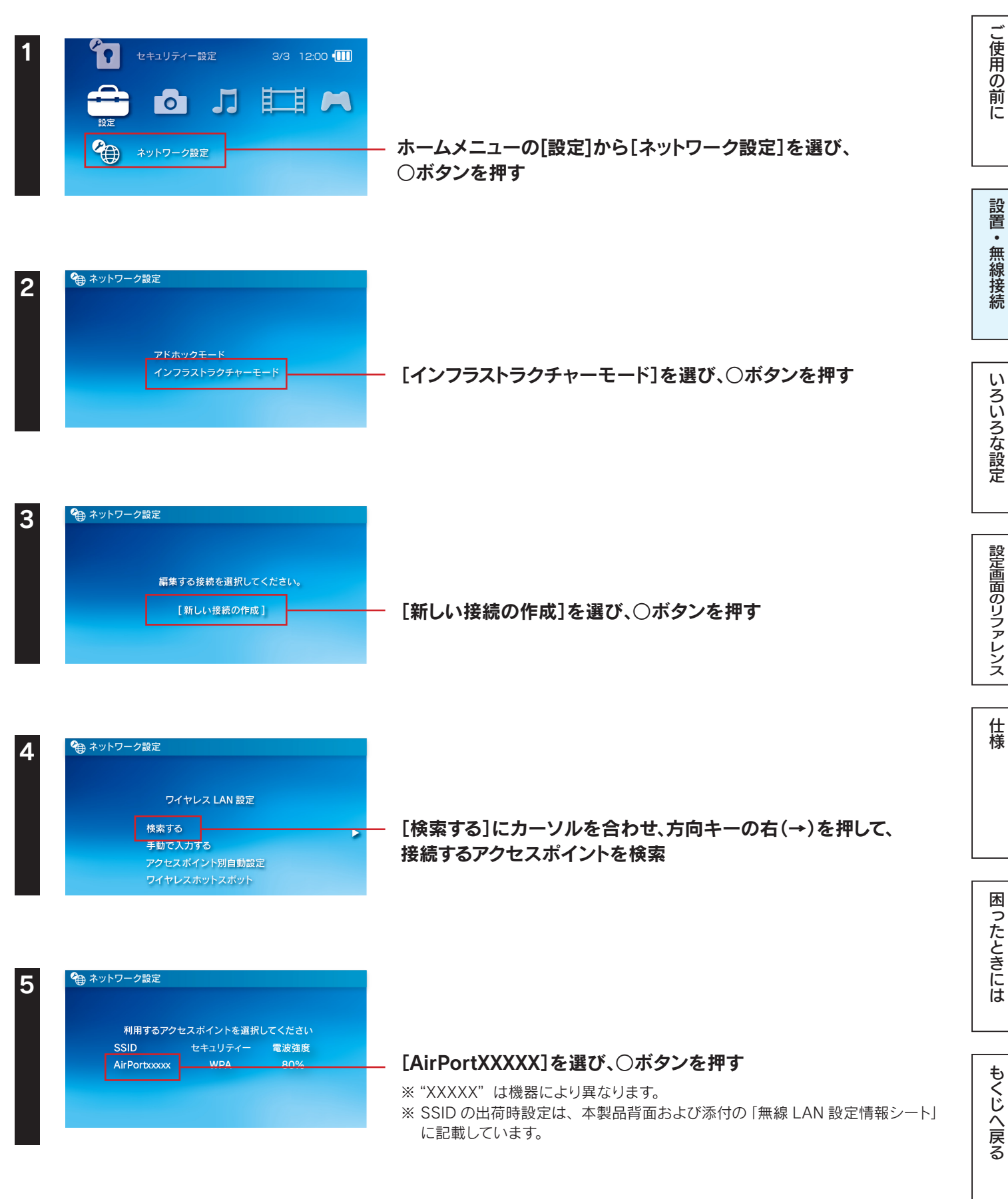

#### 方向キーの右(→)を押して、次の画面へ進む

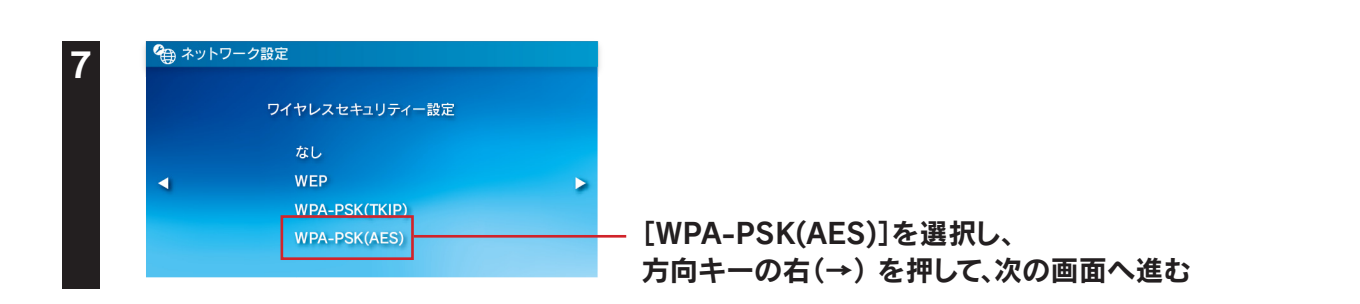

ご使用の前に

設置・

無線接続

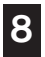

6

#### 本製品の暗号キー(13桁)を入力し、方向キーの右(→)を押して、次の画面へ進む

※ 暗号キーの出荷時設定は、本製品背面および添付の「無線 LAN 設定情報シート」に記載しています。

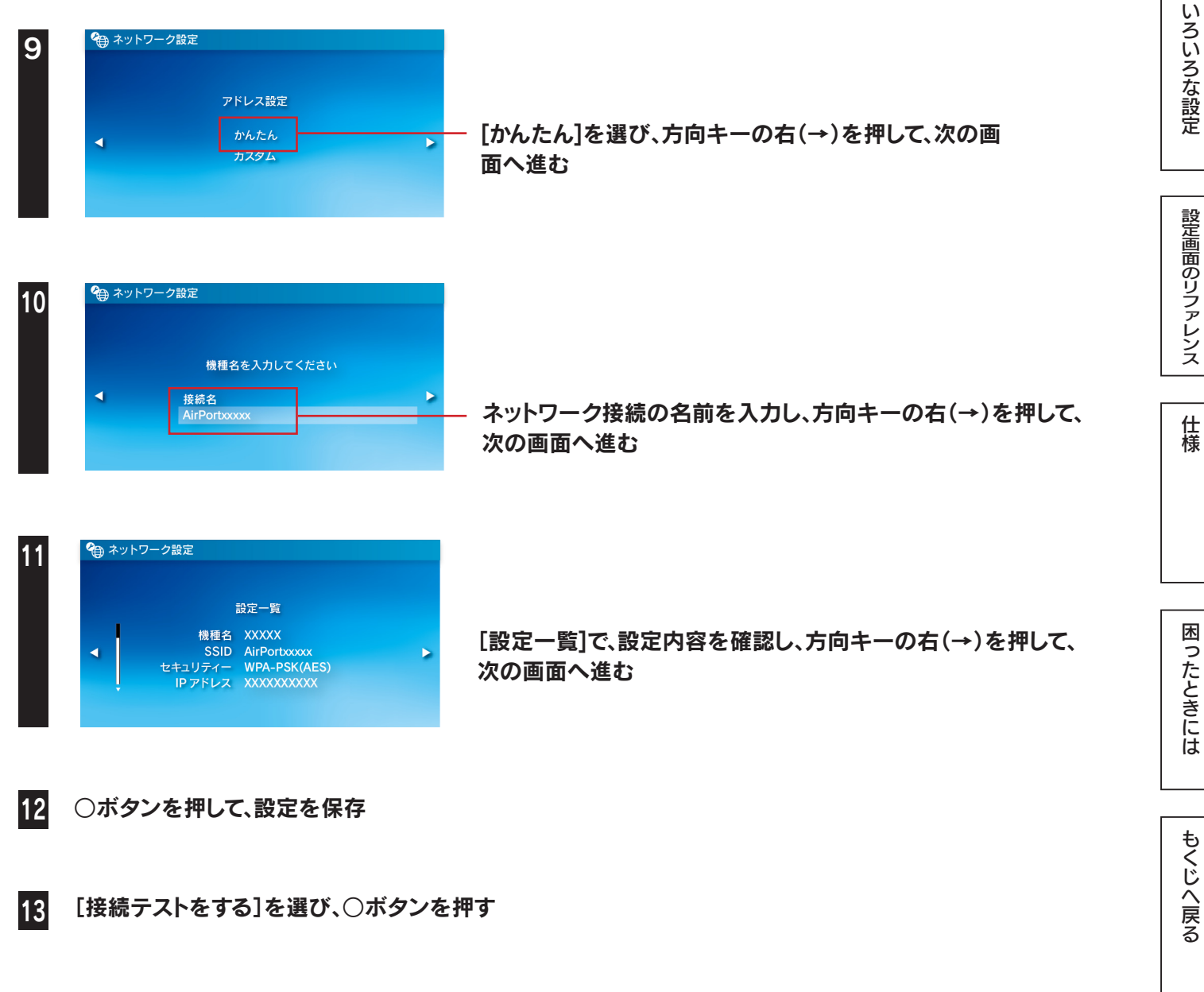

接続テストに成功したら、設定は終了です。インターネットをお楽しみください。

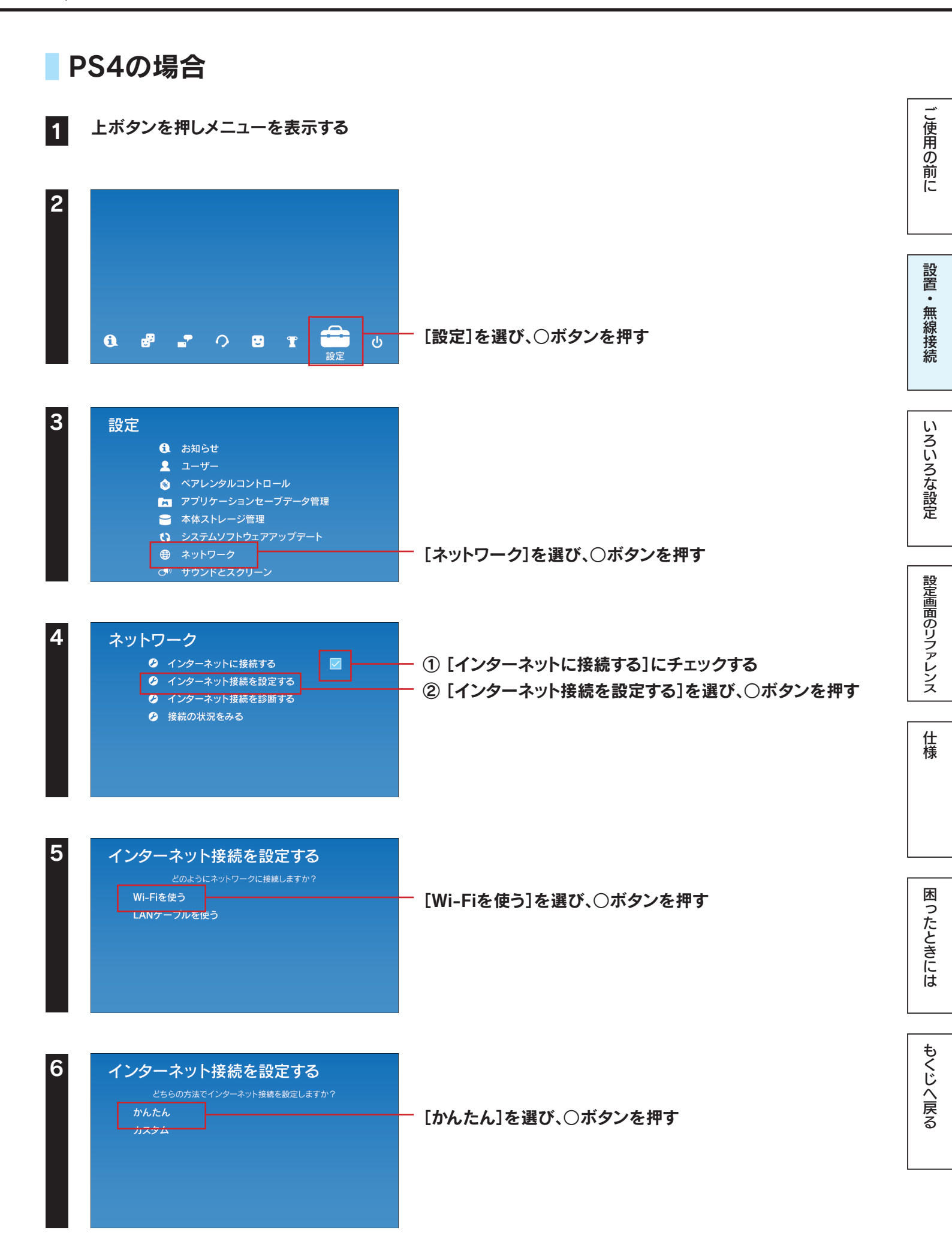

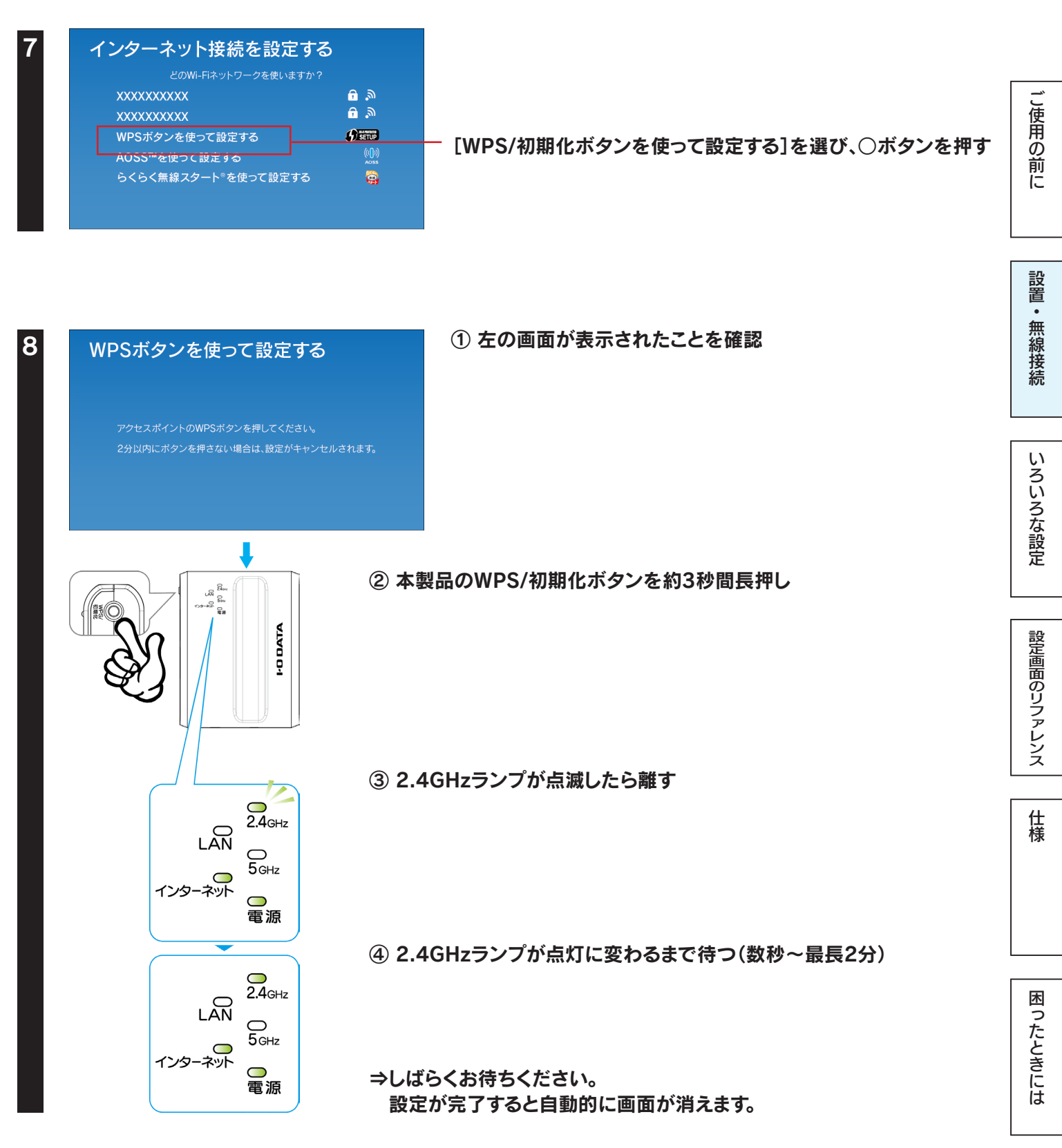

以上で、設定は終了です。インターネットをお楽しみください。

もくじへ戻る

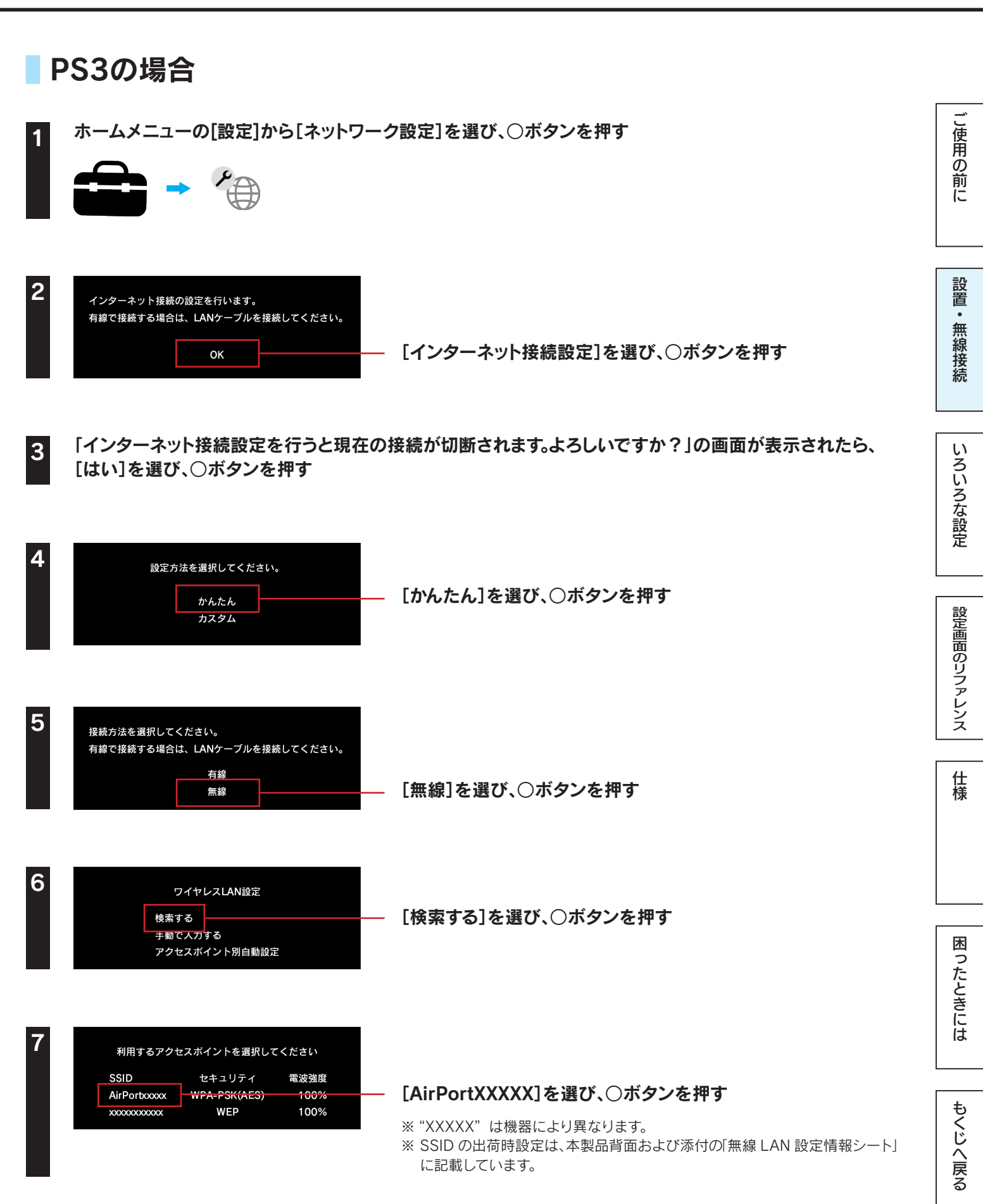

50

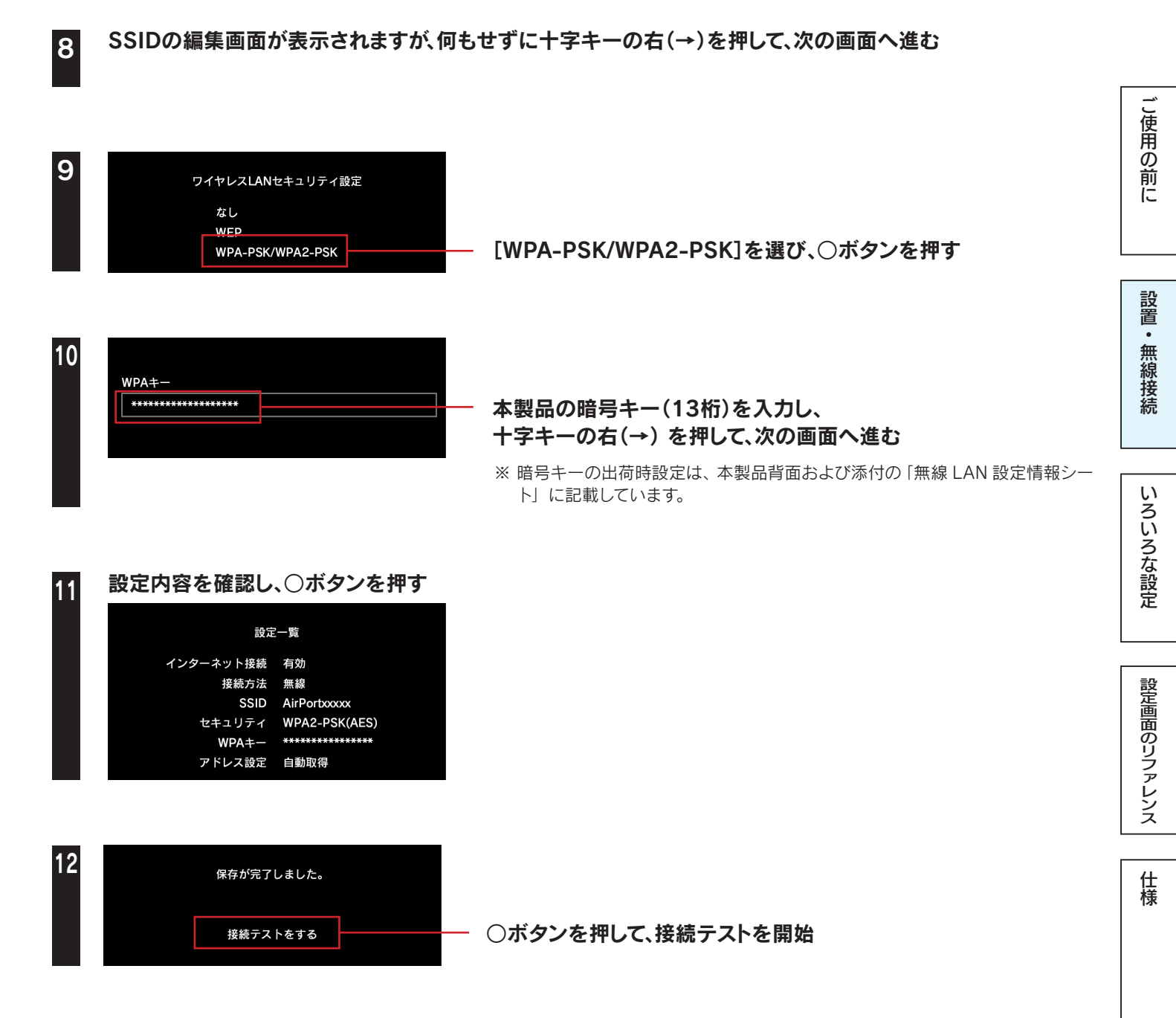

接続テストに成功したら、設定は終了です。インターネットをお楽しみください。

困ったときには

51

### Xbox 360の場合

#### こ 注 ご利用になる前に、以下を確認してください

● Xbox 360で無線接続するには、別途Xbox 360ワイヤレスLANアダプターが必要です。 正しく取り付けてあることを確認し、以下の手順にお進みください ご使用の前に

設置・

無線接続

いろいろな設定

設定画面のリファレンス

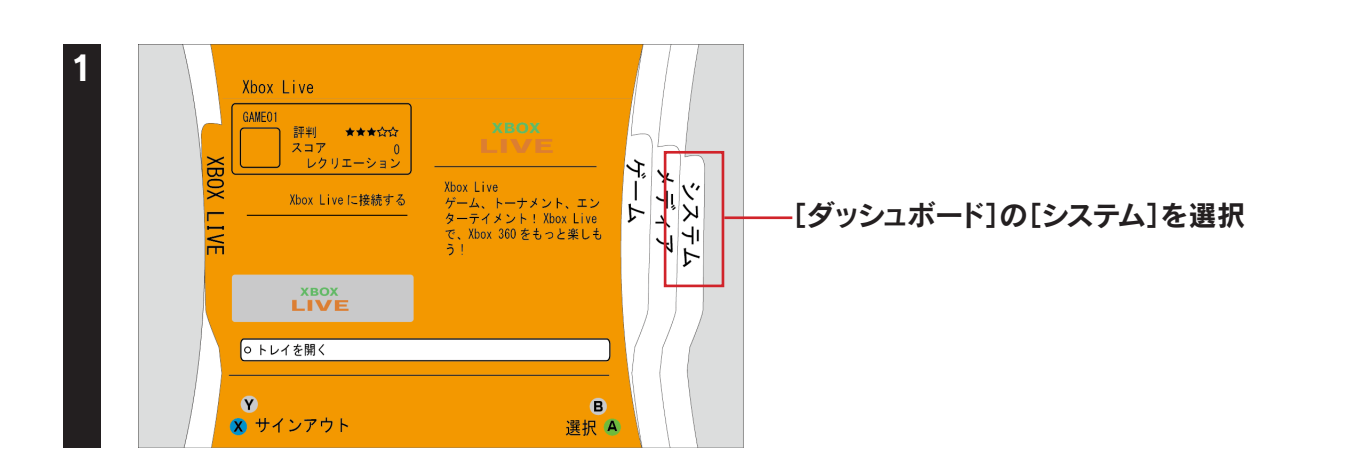

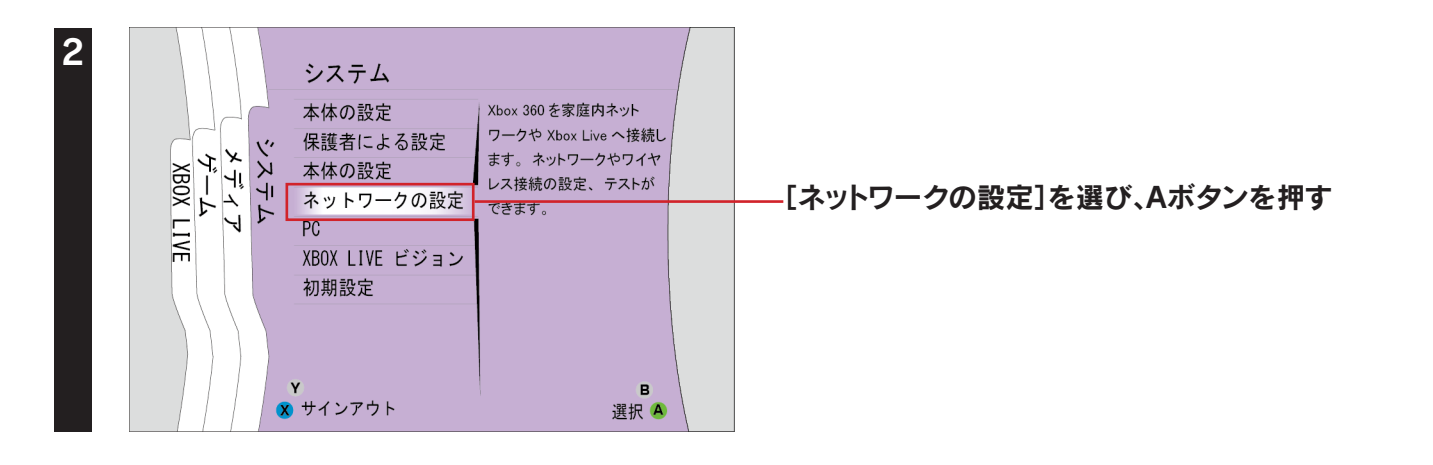

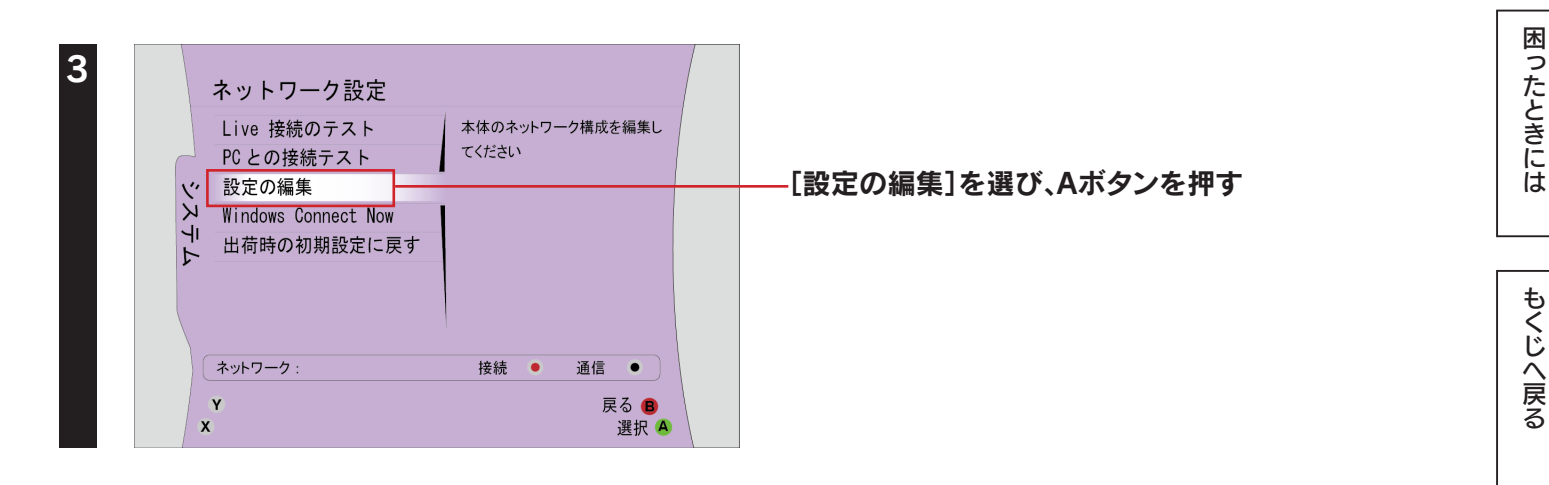

| 4 | 設定を編集する                                                                                                    | 追加設定                                                                  |                        |        |
|---|----------------------------------------------------------------------------------------------------|-----------------------------------------------------------------------|------------------------|--------|
|   | IP 設定<br>IP アドレス<br>サブネットマスク<br>ゲートウェイ<br>DNS設定<br>優先DNSサーバー<br>代替DNSサーバー<br>代替DNSサーバー<br>ワイヤレスモード<br>ネットワーク名(SSID)<br>ネットワークの種類<br>ワイヤレスセキュリティ | 自動<br>0.0.00<br>0.0.00<br>100<br>100<br>100<br>100<br>100<br>100<br>1 | —[ワイヤレスモード]を選び、Aボタンを押す | ご使用の前に |
|   | (ネットワーク:<br>Y<br>X                                                                                                    | 接続 ● 通信 ●<br>戻る<br>選択 A                                               |                        | 設置     |

| Ş | アクセスポイントA<br>WPA |   |    |   |    | ntl |
|---|------------------|---|----|---|----|-----|
| J | アクセスポイントB<br>WEP | - |    |   |    |     |
| Ş | アクセスポイントC<br>WEP |   |    |   |    |     |
| Ş | アクセスポイントD<br>WPA |   |    |   |    |     |
| Ş | アクセスポイントE<br>WEP |   |    |   |    |     |
| ę | アクセスポイントF<br>WPA |   |    |   |    |     |
|   | ネットワーク :         | ł | 妾続 | • | 通信 | •   |

Y

x

#### -[AirPortXXXXX]を選び、Aボタンを押す

- ※ "XXXXX" は機器により異なります。
- ※ SSID の出荷時設定は、本製品背面および添付の「無線 LAN 設 定情報シート」に記載しています。

無線接続

いろいろな設定

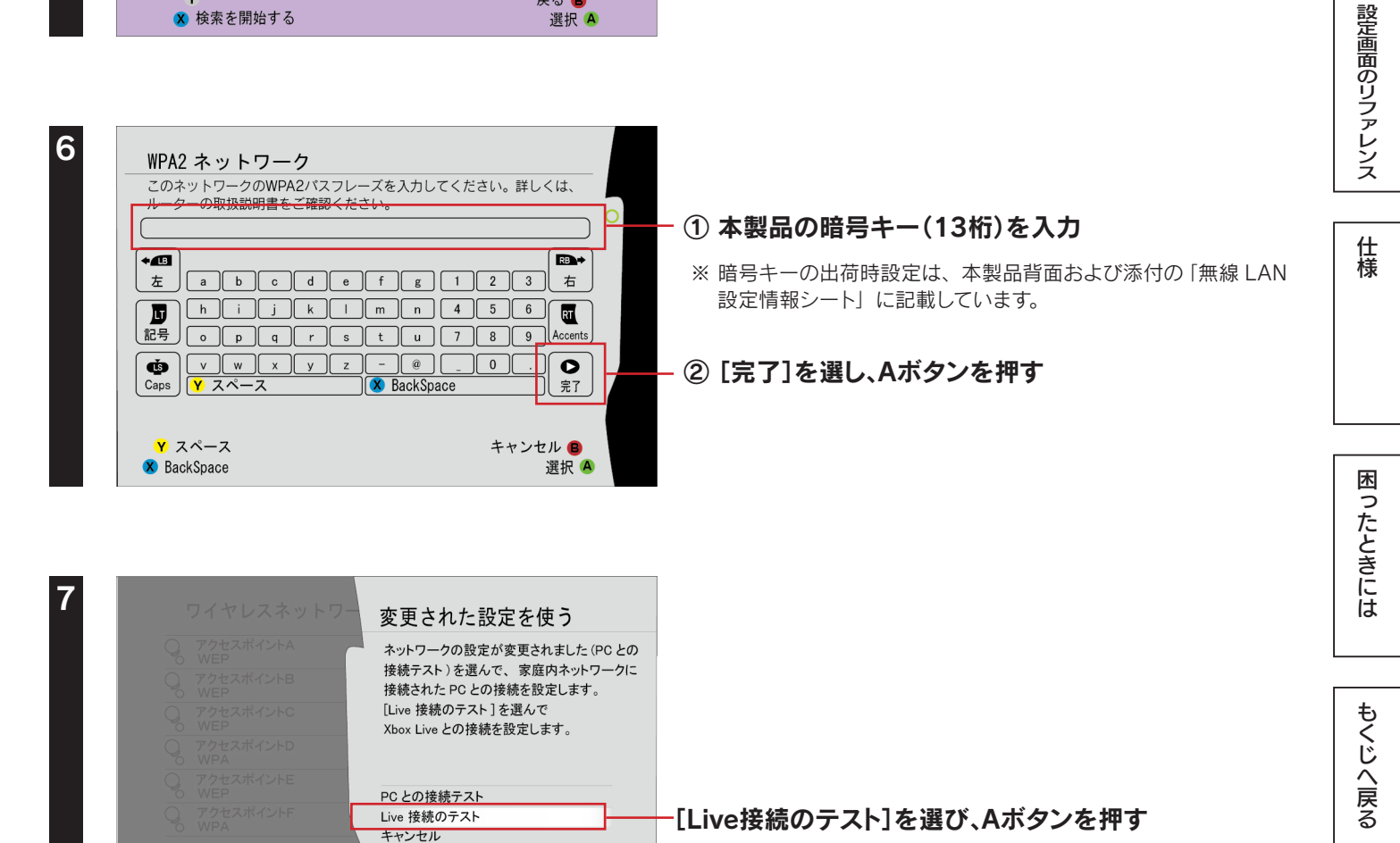

戻る B

選択 🗛

|                                 | PCとの接続テスト                                                                                                    | ご注意ください                                                                                                    |                                                              |
|---------------------------------|----------------------------------------------------------------------------------------------------|----------------------------------------------------------------------------------------------------|--------------------------------------------------------------|
|                                 | ネットワーク機器                                                                                                    | ネットワーク接続をテストすると、                                                                                                    |                                                              |
| -                               | ワイヤレスネットワーク                                                                                                    | Xbox Live からサインアウトされます。                                                                                                    |                                                              |
|                                 | ーーーー<br>IP アドレス                                                                                                    | アストを読けまりが?                                                                                                    |                                                              |
|                                 | <br>接続先の PC                                                                                                    |                                                                                                    |                                                              |
|                                 | PCとの接続                                                                                                    |                                                                                                    |                                                              |
|                                 |                                                                                                    | はい<br>いいえ                                                                                                    | ――[はい]を選び、Aボタンを押す                                            |
|                                 | Y Xbox ダッシュボード                                                                                                    | Y 戻る 🔒                                                                                                    |                                                              |
|                                 | x 開始                                                                                                    | X 選択 🙆                                                                                                    |                                                              |
|                                 |                                                                                                    |                                                                                                    |                                                              |
|                                 |                                                                                                    |                                                                                                    |                                                              |
|                                 | Vhoy Live 接結のニュ                                                                                                    |                                                                                                    |                                                              |
|                                 | NUX LIVE 接続のテス                                                                                                    | r                                                                                                    |                                                              |
| -                               |                                                                                                    |                                                                                                    |                                                              |
|                                 | ネットワーク機器 USB ワイヤレ                                                                                                    |                                                                                                    | 「ロイヤレフネットローク」が「接結成功」「IPマドレフ」が                                |
| -                               | ネットワーク機器 USB ワイヤレ<br>ワイヤレスネットワーク 接続成功<br>PP アドレス 確認                                                                                                    |                                                                                                    | [ワイヤレスネットワーク]が[接続成功]、[IPアドレス]が                               |
|                                 | ネットワーク機器         USB ワイヤレ           ワイヤレスネットワーク         接続成功           IP アドレス         確認           DNS         確認                                                                                                    | ルス (詳しく)<br>(詳しく)<br>(詳しく)<br>(詳しく)                                                                                                    | [ワイヤレスネットワーク]が[接続成功]、[IPアドレス]が<br>[確認]と表示されていることを確認          |
|                                 | ネットワーク機器         USB ワイヤレ           ワイヤレスネットワーク         接続成功           IP アドレス         確認           DNS         確認           MTU         確認                                                                                     | ルス (詳しく)<br>(詳しく)<br>(詳しく)<br>(詳しく)<br>(詳しく)                                                                                                    | [ワイヤレスネットワーク]が[接続成功]、[IPアドレス]が<br>[確認]と表示されていることを確認          |
| E                               | ネットワーク機器     USB ワイヤレ       ワイヤレスネットワーク     接続成功       IP アドレス     確認       DNS     確認       MTU     確認       ICMP     確認                                                                                                    | ルス (詳しく)<br>(詳しく)<br>(詳しく)<br>(詳しく)<br>(詳しく)<br>(詳しく)                                                                                                    | [ワイヤレスネットワーク]が[接続成功]、[IPアドレス]が<br>[確認]と表示されていることを確認          |
|                                 | ネットワーク機器         USB ワイヤレ           ワイヤレスネットワーク         接続成功           IP アドレス         確認           DNS         確認           MTU         確認           ICMP         確認           XBOX LIVE         確認                            | 課しく       課しく       課しく       課しく       課しく       課しく       課しく       課しく                                                                                                    | [ワイヤレスネットワーク]が[接続成功]、[IPアドレス]が<br>[確認]と表示されていることを確認          |
|                                 | ネットワーク機器         USB ワイヤレ           ワイヤレスネットワーク         接続成功           IP アドレス         確認           DNS         確認           MTU         確認           ICMP         確認           XBOX LIVE         確認           NAT         オープン | 課しく       課しく       課しく       課しく       課しく       課しく       課しく       課しく       詳しく       詳しく       詳しく                                                                                                    | [ワイヤレスネットワーク]が[接続成功]、[IPアドレス]が<br>[確認]と表示されていることを確認          |
| -                               | ネットワーク機器     USB ワイヤレ       ワイヤレスネットワーク     接続成功       IP アドレス     確認       DNS     確認       MTU     確認       ICMP     確認       XBOX LIVE     確認                                                                                | (詳しく)         (詳しく)         (詳しく)         (詳しく)         (詳しく)         (詳しく)         (詳しく)         (詳しく)         (詳しく)         (詳しく)         (詳しく)         (詳しく)         (詳しく)         (詳しく)         (詳しく)         (詳しく)         (詳しく)         (詳しく)         (詳しく)         (設定を編集する)                                                                                                    | [ワイヤレスネットワーク]が[接続成功]、[IPアドレス]が<br>[確認]と表示されていることを確認          |
|                                 | ネットワーク機器         USB ワイヤレ           ワイヤレスネットワーク         接続成功           IP アドレス         確認           DNS         確認           MTU         確認           ICMP         確認           XBOX LIVE         確認                            | (詳しく)       (詳しく)       (詳しく)       (詳しく)       (詳しく)       (詳しく)       (詳しく)       (詳しく)       (詳しく)       (詳しく)       (詳しく)       (詳しく)       (詳しく)       (詳しく)       (詳しく)       (詳しく)                                                                                                          | [ワイヤレスネットワーク]が[接続成功]、[IPアドレス]が<br>[確認]と表示されていることを確認          |
|                                 | ネットワーク機器         USB ワイヤレ<br>ワイヤレスネットワーク         接続成功           リア アドレス         確認           DNS         確認           MTU         確認           ICMP         確認           XBOX LIVE         確認           NAT         オーブン        | /ス       (詳しく)         (詳しく)       (詳しく)         (詳しく)       (評しく)         (詳しく)       (評しく)         (詳しく)       (評しく)         (詳しく)       (評しく)         (詳しく)       (評しく)         (詳しく)       (評しく)         (詳しく)       (!!!!!!!!!!!!!!!!!!!!!!!!!!!!!!!!!!!!                                                                                                    | [ワイヤレスネットワーク]が[接続成功]、[IPアドレス]が<br>[確認]と表示されていることを確認          |
|                                 | ネットワーク機器     USB ワイヤレ       ワイヤレスネットワーク     接続成功       IP アドレス     確認       DNS     確認       MTU     確認       ICMP     確認       XBOX LIVE     確認       NAT     オーブン                                                             | A (詳しく)<br>(詳しく)<br>(詳し)<br>(]<br>(]<br>(]<br>(]<br>(]<br>(]<br>(]<br>(]<br>(]<br>(]                                                                                                    | [ワイヤレスネットワーク]が[接続成功]、[IPアドレス]が<br>[確認]と表示されていることを確認          |
|                                 | <ul> <li>ネットワーク機器 USB ワイヤレ<br/>ワイヤレスネットワーク 接続成功<br/>IP アドレス 確認</li> <li>DNS 確認</li> <li>MTU 確認</li> <li>ICMP 確認</li> <li>XBOX LIVE 確認</li> <li>NAT オーブン</li> </ul>                                                              | A (詳しく)<br>(詳しく)<br>(詳し)<br>(】)<br>(】)<br>(】)<br>(])<br>(])<br>(])<br>(])<br>(])<br>(])<br>(])<br>(]                                                                                                    | [ワイヤレスネットワーク]が[接続成功]、[IPアドレス]が<br>[確認]と表示されていることを確認          |
|                                 | ネットワーク機器     USB ワイヤレ       ワイヤレスネットワーク     接続成功       IP アドレス     確認       DNS     確認       MTU     確認       ICMP     確認       XBOX LIVE     確認       NAT     オーブン                                                             | A (詳L<<br>(詳L)<br>(詳L)<br>(詳L)<br>(詳L)<br>(詳L)<br>(詳L)<br>(詳L)<br>(詳L)<br>(詳L)<br>(詳L)<br>(詳L)<br>(詳L)<br>(詳L)<br>(詳L)<br>(詳L)<br>(詳L)<br>(詳L)                                                                                                    | [ワイヤレスネットワーク]が[接続成功]、[IPアドレス]が<br>[確認]と表示されていることを確認          |
|                                 | ネットワーク機器 USB ワイヤレ<br>ワイヤレスネットワーク 接続成功<br>IP アドレス 確認<br>DNS 確認<br>MTU 確認<br>ICMP 確認<br>XBOX LIVE 確認<br>NAT オーブン<br>Y Xbox ダッシュボード<br>※開始                                                                                         | A<br>(詳しく<br>(詳しく<br>(<br>)<br>(<br>)<br>)<br>(<br>)<br>(<br>)<br>)<br>(<br>)<br>(<br>)<br>)<br>(<br>)<br>(<br>)<br>(<br>)<br>(<br>)<br>(<br>)<br>(<br>)<br>(<br>)<br>(<br>)<br>(<br>)<br>(<br>)<br>(<br>)<br>)<br>(<br>)<br>(<br>)<br>)<br>(<br>)<br>)<br>(<br>)<br>)<br>(<br>)<br>)<br>(<br>)<br>)<br>(<br>)<br>)<br>(<br>)<br>)<br>(<br>)<br>)<br>)<br>(<br>)<br>)<br>)<br>(<br>)<br>)<br>)<br>(<br>)<br>)<br>)<br>(<br>)<br>)<br>)<br>(<br>)<br>)<br>)<br>(<br>)<br>)<br>)<br>)<br>(<br>)<br>)<br>)<br>)<br>)<br>(<br>)<br>)<br>)<br>)<br>)<br>)<br>)<br>)<br>)<br>)<br>)<br>)<br>) | [ワイヤレスネットワーク]が[接続成功]、[IPアドレス]が<br>[確認]と表示されていることを確認          |
| ·<br>·<br>·<br>·<br>·<br>·<br>· | ネットワーク機器     USB ワイヤレ       ワイヤレスネットワーク     接続成功       IP アドレス     確認       DNS     確認       MTU     確認       ICMP     確認       XBOX LIVE     確認       NAT     オーブン                                                             | A (詳L<<br>(詳L)<br>(詳L)<br>(計L)<br>(詳L)<br>(計L)<br>(計L)<br>(]<br>(]<br>(]<br>(]<br>(]<br>(]<br>(]<br>(]<br>(]<br>(]                                                                                                    | [ワイヤレスネットワーク]が[接続成功]、[IPアドレス]が<br>[確認]と表示されていることを確認          |
| ·<br>·<br>·<br>·                | ネットワーク機器 USB ワイヤレ<br>ワイヤレスネットワーク 接続成功<br>IP アドレス 確認<br>DNS 確認<br>MTU 確認<br>ICMP 確認<br>XBOX LIVE 確認<br>NAT オーブン<br>Y Xbox ダッシュボード<br>★ 開始                                                                                        | A<br>(詳しく<br>(詳しく<br>(<br>)<br>(<br>)<br>)<br>(<br>)<br>(<br>)<br>(<br>)<br>)<br>(<br>)<br>(<br>)<br>)<br>(<br>)<br>(<br>)<br>)<br>(<br>)<br>)<br>(<br>)<br>)<br>(<br>)<br>)<br>(<br>)<br>)<br>(<br>)<br>)<br>(<br>)<br>)<br>(<br>)<br>)<br>)<br>(<br>)<br>)<br>(<br>)<br>)<br>)<br>(<br>)<br>)<br>)<br>(<br>)<br>)<br>)<br>(<br>)<br>)<br>)<br>(<br>)<br>)<br>)<br>(<br>)<br>)<br>)<br>(<br>)<br>)<br>)<br>)<br>(<br>)<br>)<br>)<br>)<br>)<br>(<br>)<br>)<br>)<br>)<br>)<br>)<br>)<br>)<br>)<br>)<br>)<br>)<br>)                                                                                                    | [ワイヤレスネットワーク]が[接続成功]、[IPアドレス]が<br>[確認]と表示されていることを確認<br>ください。 |

困ったときには

Step3 インターネットに接続する

- 自動的にWebブラウザー(Internet Explorer等)が起動しなかった場合は、Webブラウザーのアイコンを ダブルクリックし、起動する
- ▼ インターネット画面が表示された場合
  - 以上で設定は完了です。 インターネットをお楽しみください。

#### ▼ ユーザーIDと接続パスワードの入力画面が表示された場合

#### ① プロバイダーから案内されている資料をもとに[ユーザーID]と[接続パスワード]を入力

- ※ ユーザー ID はプロバイダーにより 「接続 ID」、 「認証 ID」、 「ログイン ID」、 「接続ユーザー名」 などと表示されている場合 があります。
- ※接続パスワードはプロバイダーにより「認証パスワード」、「ログインパスワード」などと表示されている場合があります。
- ※ 特に指定がない個所は空欄(又は初期値)のまま変更する必要はありません。
- ※ NTT フレッツシリーズの場合は、ユーザー ID に @ マークから後ろも全て入力します。
- ※入力内容が不明な場合は、ご契約のプロバイダーにお問い合わせください。

| プロバイダーから指定されたユーザー | IDと接続パスワー | ドを設定してください。 |
|-------------------|-----------|-------------|
|                   |           |             |

| ・ユーザー IDと接続パスワードはプロバイダーの資料を確認してください。  |
|---------------------------------------|
| ・NTTフレッツシリーズなど、                       |
| 「@」から後ろの部分も入力してください。                  |
| ・ユーザー IDと接続パスワードが不明な場合、プロバイダーにお問い合わせく |
| ださい。                                  |

ユーザー ID
 接続パスワード
 ・大文字、小文字の違いにご注意ください。

次へ キャンセル

55

② [次へ]をクリック
 ③ [完了]をクリック
 以上で設定は完了です。
 インターネットをお楽しみください。

▼ エラーが表示された場合 「インターネットポートが未接続か、通信ができない状態になっています。・・・」のエラーが表示された場合 ① [完了]をクリックします。 ② LAN ケーブルの接続・接触を再確認してください。またモデム・ONUの電源が入っているかどうか、 確認してください。 ③ 本製品の設定画面より「かんたん接続」メニューを開き、ご利用環境にあった設定をおこなってく ださい。 「2重ルーターの可能性があるためAPモードに切り替えます。[次へ]ボタンをクリックすると、APモードに 切り替えます。」のエラーが表示された場合 ① 「次へ」をクリックします。 ②「APモードへの変更が完了しました。」と表示されたら、[完了]をクリックします。 ③ Webブラウザーを起動し、インターネットに接続できることを確認してください。 「インターネットに接続できませんでした・・・」のエラーが表示された場合 ① [完了]をクリックします。 ② インターネットポートにモデムからのケーブルが接続されていることを確認してください。 ③モデムの電源が入っていることを確認してください。 ④ (CATV、Yahoo!BB) モデムの電源を一旦抜いて 30 分以上経過後に入れ直してください。 ⑤ プロバイダー契約が IP アドレス固定設定の場合は、本製品の設定画面を開き、[インターネット] メニューから[IP アドレス固定設定]を設定してください。

⑥ 本製品の設定画面より「かんたん接続」メニューを開き、ご利用環境にあった設定をおこなってください。

以上で設定は完了です。 インターネットをお楽しみください。 ご使用の前に

設置・

無線接続

いろいろな設定

設定画面のリファレンス

## いろいろな設定

| 設定画面の開き方                 | 58 ページ |
|--------------------------|--------|
| アクセスポイントとして使用する方法        |        |
| (ルーター⇔APの切替方法)           | 62 ページ |
| 無線LAN設定(SSID・暗号化設定)の変更手順 | 65 ページ |
| ポートの開放手順                 | 70 ページ |
| ファームウェアのバージョンアップ方法       | 72 ページ |
| 出荷時設定に戻す方法               | 74 ページ |

ご使用の前に

設置・無線接続

いろいろな設定

設定画面のリファレンス

# 設定画面の開き方

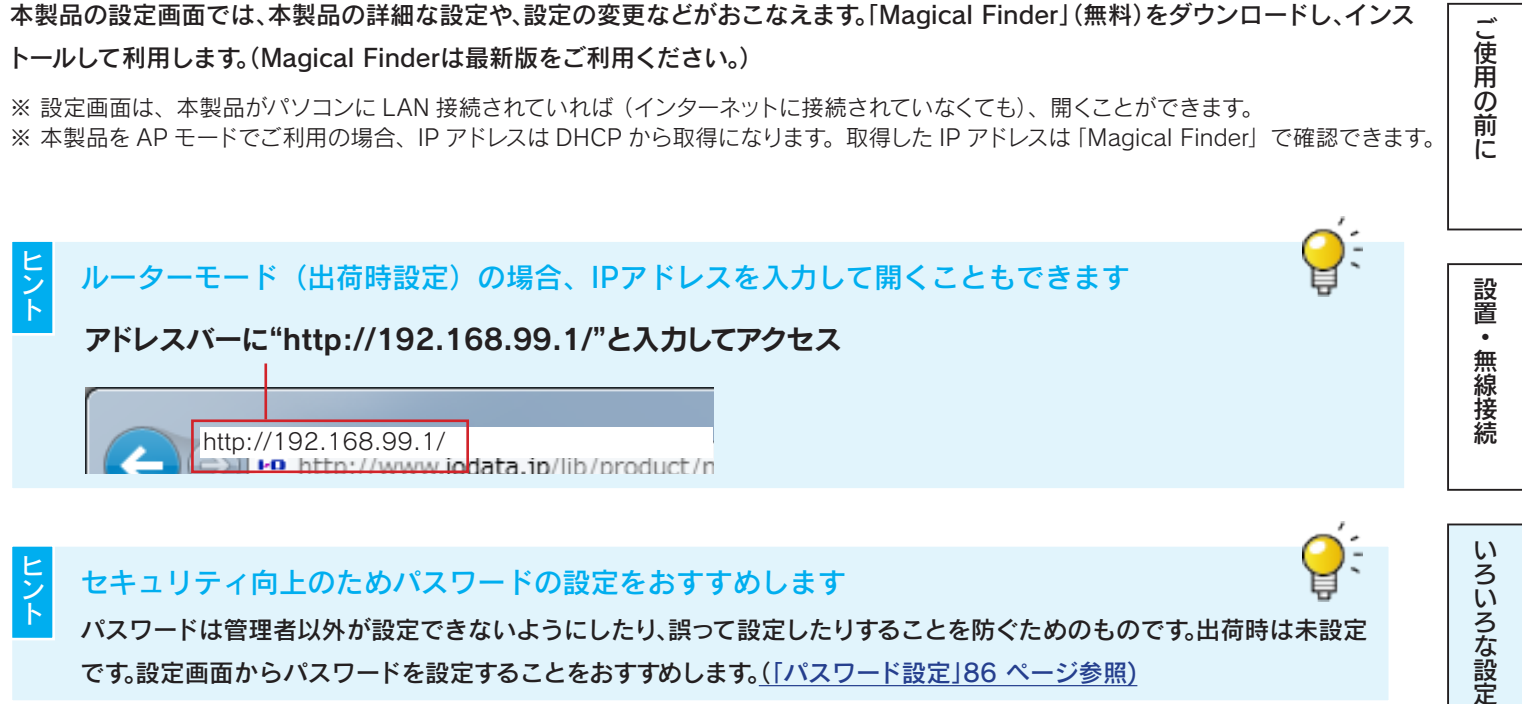

パスワードは管理者以外が設定できないようにしたり、誤って設定したりすることを防ぐためのものです。出荷時は未設定 です。設定画面からパスワードを設定することをおすすめします。(「パスワード設定」86ページ参照)

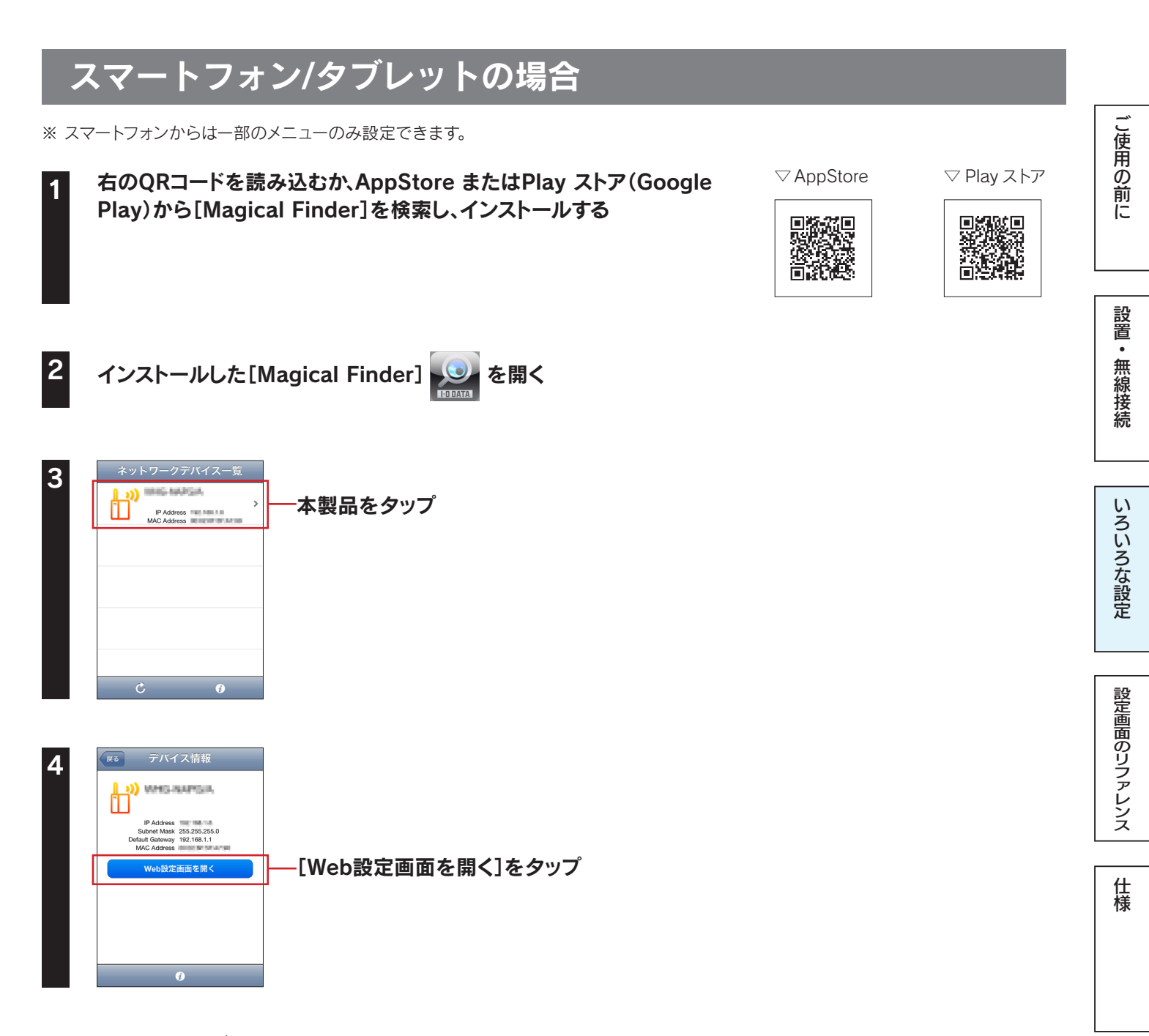

以上で、設定画面が表示されます。 設定画面の詳細については、「設定画面のリファレンス」76 ページをご覧ください。

困ったときには

#### Windowsの場合 ① Webブラウザー(Internet Explorerなど)から"http://www.iodata.jp/r/3022"にアクセス $( \leftarrow )$ 2 C × ю サポートライブラリ | Ma... × Elt する明らへ Contrue thinking I 商品情報 | 対応情報 | サポート情報 | ショッピング | 会社案内 【法人様向け HOME > ダウンロード > サポートライブラリ > MagicalFinder | MagicalFinder 製品名 MagicalFinder (かんたんIPアドレス設定ツール) 対応機種 DOS/V, Macintosh 製品Q&A この製品のQ&Aを検索する 取扱説明書等 <u> ► Windows 8 で設定画面を開く</u> (別ウィンドウで開きます) ソフトウェア ダウンロード サポートソフト/ファームウェア ご使用のOSを選択してください Windows 2000 O Windows XP O Windows Vista O ② ご利用のOSを選択 Windows 7 O Windows 8 O Mac OS 0 2 [ダウンロード]をクリック [実行]をクリック 3 デスクトップ上にダウンロードした[mfinderXXX.exe]ファイルをダブルクリック 4 ※ "XXX" には数字が入ります。 [mfinderXXX]フォルダを開き、[MagicalFinder.exe]をダブルクリック 5

※ "XXX" には数字が入ります。

| 設定可能なイットワーク                                                                                                    | デバイス一覧           | 党定可能なネットワークデバイス一覧 |                  |  |
|----------------------------------------------------------------------------------------------------|------------------|-------------------|------------------|--|
| IPアドレス                                                                                                    | MACアドレス          | デバイス名             | デバイス設定           |  |
|                                                                                                    | the state of the |                   |                  |  |
| <u>لەرمىمى مەرمىمى مەرمىمى مەرمىمى مەرمىمى مەرمىمى مەرمىمى مەرمىمى مەرمىمى مەرمىمى مەرمىمى مەرمىمى مەرمىمى مەرمى</u> |                  |                   | IP 設定            |  |
| <u>ы</u> ,                                                                                                    |                  |                   | D) IP設定 100 / 10 |  |
| ы"                                                                                                    |                  |                   | IP 設定 (Qブラ)      |  |
|                                                                                                    |                  |                   | D IP 設定 (Q ブラ)   |  |
|                                                                                                    |                  |                   | D) IP設定 (Qブラ)    |  |
| •                                                                                                    |                  |                   |                  |  |
| 発見したデバイス数                                                                                                    | 10               |                   | う情報の             |  |
|                                                                                                    |                  |                   |                  |  |

本製品のIPアドレスの ( ブラウザ) ボタンを クリック

| 以上で、設定画面が表示され | ます。           |               |
|---------------|---------------|---------------|
| 設定画面の詳細については、 | 「設定画面のリファレンス」 | 76ページをご覧ください。 |

### Mac OSの場合

#### ① Webブラウザー(Internet Explorerなど)から"http://www.iodata.jp/r/3022"にアクセス

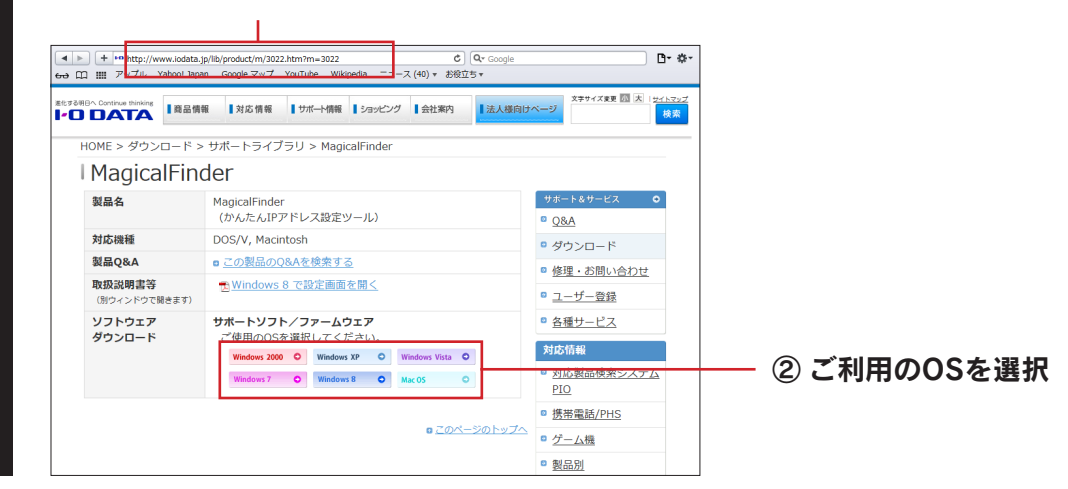

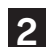

[Mac OS]を選択し、[ダウンロード]をクリック

Dockの[ダウンロード]→[MagicalFinder\_for\_Mac\_XXX.dmg]ファイルの順にダブルクリック ※ "XXX" には数字が入ります。

デスクトップ上にあるダウンロードした[MagicalFinder for Mac XXX]→[Magical Finder]の順にダブル クリック

※ "XXX" には数字が入ります。

インターネット上からのダウンロードファイルを開く場合の警告が表示された場合、[開く]をクリック

お使いのパソコンに設定してあるパスワードを入力し、[OK]をクリック

| 設定可能なネット  | ワークデバイス一覧 |       | /       | Magical Finder |                                     |
|-----------|-----------|-------|---------|----------------|-------------------------------------|
| 種類 IPアドレス | MACアドレス   | デバイス名 | デバイス設定  | Webページ         |                                     |
| ۲         |           |       | D> IP設定 | ブラウザ           |                                     |
| 0         |           | 100   | D> IP設定 | \left ブラウザ     |                                     |
| ы́°       |           |       | D> IP設定 | 🔍 プラウザ         | <b>本製品のIPアドレスの ◎ フラウザ (ブラウザ)ボタン</b> |
| 2         |           |       | D> IP設定 | 🔍 ブラウザ         |                                     |
|           |           |       | D> IP設定 | 🔍 プラウザ         | シリッシ                                |
|           |           |       | D IP設定  | 🔕 ブラウザ         |                                     |
| 発見したデバイス  | 数 11      |       | ſ       | 情報の更新          |                                     |
| 現在のステータス  | 検索が完了しました | -     |         |                |                                     |

以上で、設定画面が表示されます。 設定画面の詳細については、「設定画面のリファレンス」76 ページをご覧ください。 本製品の出荷時設定はルーターモードです。環境に合わせてモードを切り替える場合は、本製品の設定画面からおこないます。

#### ドに切り替える方法 APE-

※ AP モード時、本製品の [インターネットポート] は LAN ポートとして動作します。 ※ AP モード時、本製品の IP アドレスが出荷時設定より変更になります。 IP アドレスの確認は「MagicalFinder」の画面からおこなえます。 詳しくは「設定画面の開き方」 58 ページの手順をご参照ください。

#### 設定画面を開く(「設定画面の開き方」58 ページ参照)

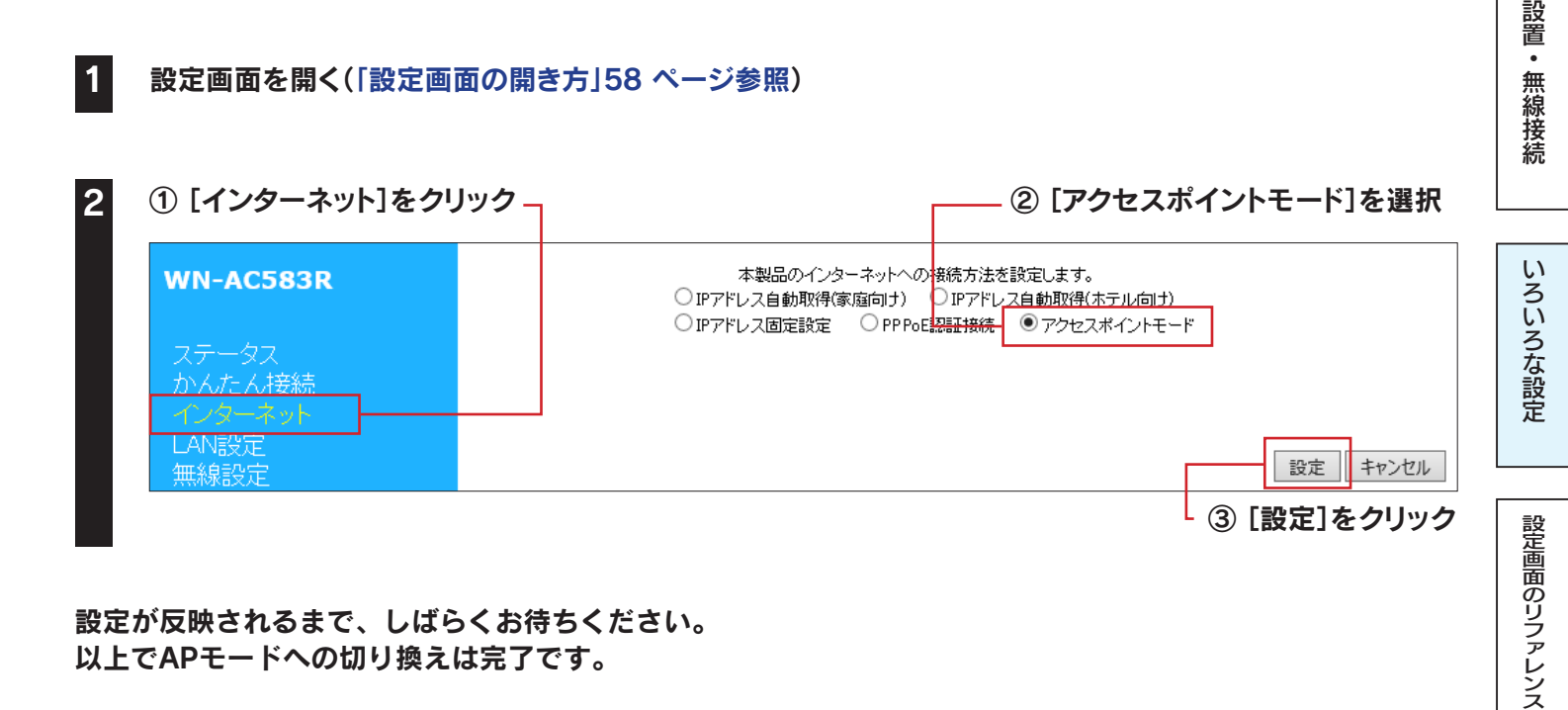

設定が反映されるまで、しばらくお待ちください。 以上でAPモードへの切り換えは完了です。

| ヒン | APモード時、本製品の設定画面のメニューが異なります        | Ç | <br>仕様 |
|----|-----------------------------------|---|--------|
|    | 「セキュリティ」等、ご利用いただけないメニューは非表示となります。 |   |        |

困ったときには

.

ご使用の前に

| ルーターモードに切り替える方法                                                                                                    |                                            |                                                                                                   | ご使田         |
|----------------------------------------------------------------------------------------------------|--------------------------------------------|---------------------------------------------------------------------------------------------------|-------------|
| 設定画面を開く(「設定画面の開き方」58 ページ参照)<br>[インターネット]をクリック 7                                                                                                    |                                            |                                                                                                   | 戸の前に        |
| WN-AC583R         ステータス         かんたん接続         イノターネット         LAN設定         無線設定                                                                                                    |                                            |                                                                                                   | 設置・無線接続     |
| 各項目を設定し、[設定]をクリック<br>▼「IPアドレス自動取得(家庭向け)」を選択した場合(出荷時設定)                                                                                                    | -=                                         | 1407                                                                                              | いろいろな設      |
| 本製品のインターネットへの接続方法を設定します。<br>●IPアドレス自動取得(家庭向け) ○IPアドレス自動取得(ホテル向け) ○IPアドレス固定設定 ○PPpot認証接続 ○アクセスポイントモード                                                                                                    | <b>項日</b><br>ホスト名                          | 概要           ホスト名を入力します。           す。           ノー           「互効」「毎効」を選                           | 定           |
|                                                                                                    |                                            | 択します。                                                                                             | 設定画面のリファレン  |
| <ul> <li>▼ IPアドレス目動取得(ホテル向け)]を選択した場合 ※ ホテル等、外出先用に設定た</li> <li>本製品のインターネットへの接続方法を設定します。</li> <li>○ IPアドレス自動取得(家庭向け)</li> <li>○ IPアドレス自動取得(ホテル向け)</li> <li>○ IPアドレス固定設定 ○ PPPotE認証接続 ○ アクセスポイフトモード</li> <li>木スト名:</li> <li>WN-AC583R</li> <li>Pv6パススルー:</li> <li>○ 有効 ⑥ 無効</li> </ul> | か最適化されま<br><b>項目</b><br>ホスト名<br>IPv6パススル   | す。<br>概要<br>ホスト名を入力しま<br>す。<br>                                                                   | ス<br>仕<br>様 |
| ▼ 「IPアドレス固定設定」を選択した場合                                                                                                    |                                            |                                                                                                   | 困ったと        |
| 本製品のインターネットへの接続方法を設定します。<br>・・・・・・・・・・・・・・・・・・・・・・・・・・・・・・・・・・・・                                                                                                    | <b>項目</b><br>IPアドレス<br>サブネット               | <b>概要</b><br>プロバイダーから指定され<br>たIPアドレスを入力します。<br>プロバイダーから指定さ                                        | きには         |
| アアドレス:                                                                                                    | マスク<br>デフォルト<br>ゲートウェ<br>イ<br>DNSサー<br>バー1 | れたサブネットマスクを<br>入力します。<br>プロバイダーから指定されたゲートウェイアドレス<br>を入力します。<br>プロバイダーから指定されたDNSサーバーアドレ<br>スたみカレます | もくじへ戻る      |
| PvorXXル <sup>-</sup> :<br>□ 有効 <sup>●</sup> 無効<br>設定 キャンセル                                                                                                    | バー2<br>IPv6パスス                             | へをヘノリします。 [有効][無効]を選択します。                                                                         |             |

63

#### ▼「PPPoE認証接続」を選択した場合

| 本製品のインターネットへの接続方法を設定します。<br>○ IPアドレス自動取得(家庭向ナ) ○ IPアドレス自動取得(ホテル向け)<br>○ IPアドレス固定設定 ● PPPoE認証接続 ○ アクセスポイントモード | <b>項目</b><br>ユーザーID          | 概要<br>プロバイダーから指定された<br>マカウンムタを入力します                                                                                   | ご使用         |
|----------------------------------------------------------------------------------------------------|------------------------------|----------------------------------------------------------------------------------------------------|-------------|
| ユーザーID:<br>接続パスワード:<br>IIII:<br>IIII:<br>IIII:<br>IIII:                                                      |                              | <ul> <li>※ ユーザーIDはプロバイダー<br/>により「接続ID」、「認証ID」、<br/>「ログインID」、「接続ユー<br/>ザー名」などと表示されて</li> </ul>                         | の<br>前<br>に |
| MID:<br>1454 (5/6 <=MID 1世 <=1492)<br>Pv6パススルー:<br>● 有効 ○ 無効                                                 |                              | いる場合があります。<br>※ NTTフレッツシリーズの場合                                                                                        |             |
| し 設定 キャンセル                                                                                                   | 」<br>接続パス<br>ワード             | は、ユーザーIDに@マーク<br>から後ろも全て入力します。<br>プロバイダーから指定さ<br>れた接続パスワードを入<br>力します。<br>※ 接続パスワードはプロバ<br>イダーにより「認証パス<br>ワード」、「ログインパス | 設置・無線接続     |
|                                                                                                    | MTU<br>IPv6パスス<br>ルー         | リート]などと表示され<br>ている場合があります。<br>MTU値を変更する場合は<br>576~1492の間で入力<br>します。<br>[有効][無効]を選択しま<br>す。                            | いろいろな設定     |
|                                                                                                    | ※ 特に指定<br>期値)の               | かない個所は空欄(又は初<br>まま変更する必要はありま                                                                                          |             |
|                                                                                                    | せん。<br>※ 入力内容<br>のプロバ<br>さい。 | が不明な場合は、ご契約<br>イダーにお問い合わせくだ                                                                                           | 設定画面のリフ     |
|                                                                                                    |                              |                                                                                                    | アレンス        |

#### 設定が反映されるまで、しばらくお待ちください。 以上でルーターモードへの切り換えは完了です。

## 無線LAN設定(SSID・暗号化設定)の変更手順

ご使用の前に

設置・無線接続

いろいろな設定

設定画面のリファレンス

仕様

| 無線 LAN (2.4G):   | 有効 🗸    |         |             |
|------------------|---------|---------|-------------|
| 無線 LAN (5G):     | 有効 🗸    |         |             |
| SSID1 (2.4G) :   | AirPort |         |             |
| SSID2 (5G) :     | Stream  |         |             |
| オートチャンネル (2.4G): | ●有効 ○無効 | <br>(1) | [基本設定]タブ内の項 |
| チャンネル (2.4G):    | 9 🗸     | 7       | ご変更したい内容を設? |
| オートチャンネル (5G):   | ●有効 ○無効 |         |             |
| チャンネル (5G):      | 36 🗸    |         |             |

#### ⇒「設定を反映中。しばらくお待ちください」の画面になります。元の画面に戻るまで待ちます。

| 無線LAN(2.4G) | 無線LAN(2.4G)を利用するかを選択します。(初期値:有効)                                   | ] L |        |
|-------------|--------------------------------------------------------------------|-----|--------|
| 無線LAN(5G)   | 無線LAN(5G)を利用するかを選択します。(初期値:有効)                                     | 1 - |        |
| SSID1(2.4G) | 1つ目のSSIDの名前を指定(変更)します。                                             | 1   | 困      |
|             | ※ 半角英数字で32文字まで。大文字、小文字の区別あり。                                       |     | -<br>- |
|             | (初期値:[AirPortXXXXX](XXXXXは機器により異なる))                               |     | 2      |
| SSID2(5G)   | 2つ目のSSIDの名前を指定(変更)します。                                             | 1   | き      |
|             | ※ 半角英数字で32文字まで。大文字、小文字の区別あり。                                       |     | E      |
|             | (初期値:[StreamXXXXX](XXXXXは機器により異なる))                                |     | 다      |
| オートチャンネル    | 自動でチャンネルを設定します。自動、1~13で設定します。                                      | 1 L |        |
| (2.4G)      | (詳しくは「チャンネルの選び方 ▶ 2.4GHz帯(IEEE802.11n/g/b)の無線で選択するチャンネル」69 ページ参照)  |     |        |
|             | ※ 無効を選択すると、チャンネルを指定できます。                                           |     | +.     |
|             | ※ 自動を選択すると、1~11から選択されます。                                           |     | らく     |
| チャンネル(2.4G) | [オートチャンネル]で無効を選択した場合に、使用するチャンネルを選択します。                             |     | Ũ      |
| オートチャンネル    | 自動でチャンネルを設定します。自動、36 ~ 140 で設定します。                                 | 1   |        |
| (5G)        | (詳しくは「チャンネルの選び方 ▶5GHz帯(IEEE802.11ac/a/n)の無線で選択するチャンネル」69 ページ参照)    |     | 広る     |
|             | ※ 無効を選択すると、チャンネルを指定できます。                                           |     | Ű      |
|             | ※ 自動を選択すると、36~48から選択されます。                                          |     |        |
|             | ※ 132、136 を選択するには、[詳細設定]タブをクリックし、[使用する帯域(5G)]を[20/40MHz]または[20MHz] |     |        |
|             | に設定してください。140 を選択するには、[20MHz]に設定してください。                            |     |        |
| チャンネル(5G)   | [オートチャンネル]で無効を選択した場合に、使用するチャンネルを選択します。                             | 1   |        |
|             | 1                                                                  | 1   |        |

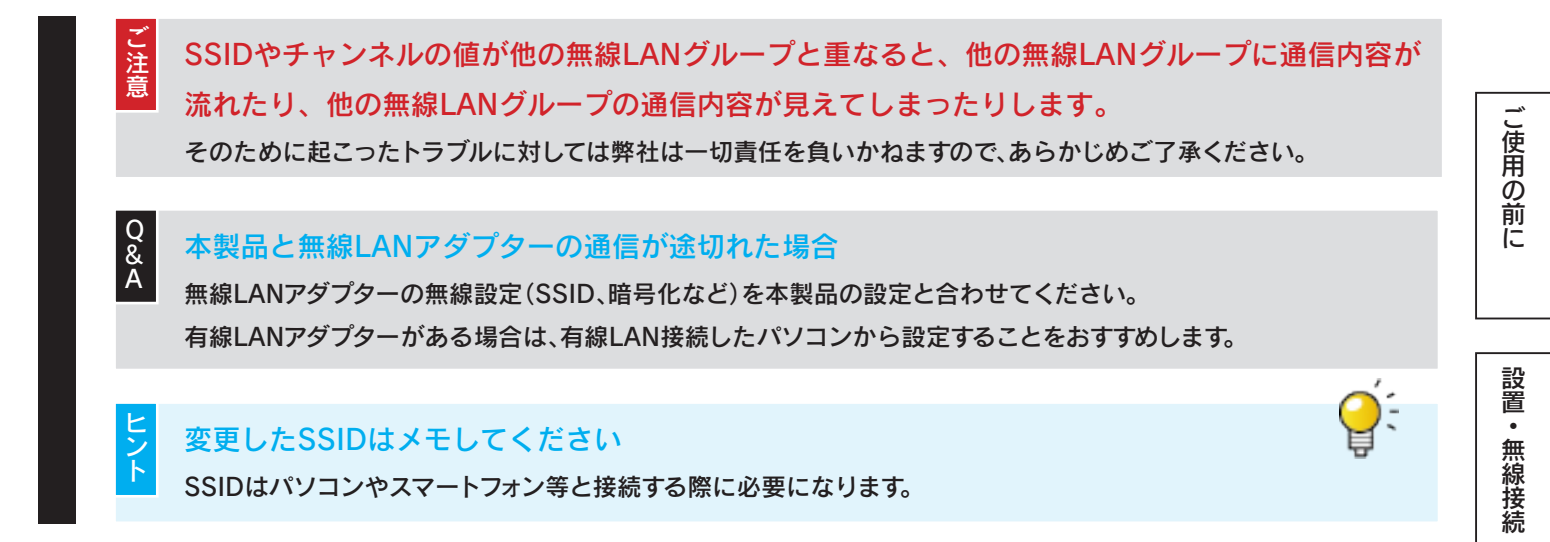

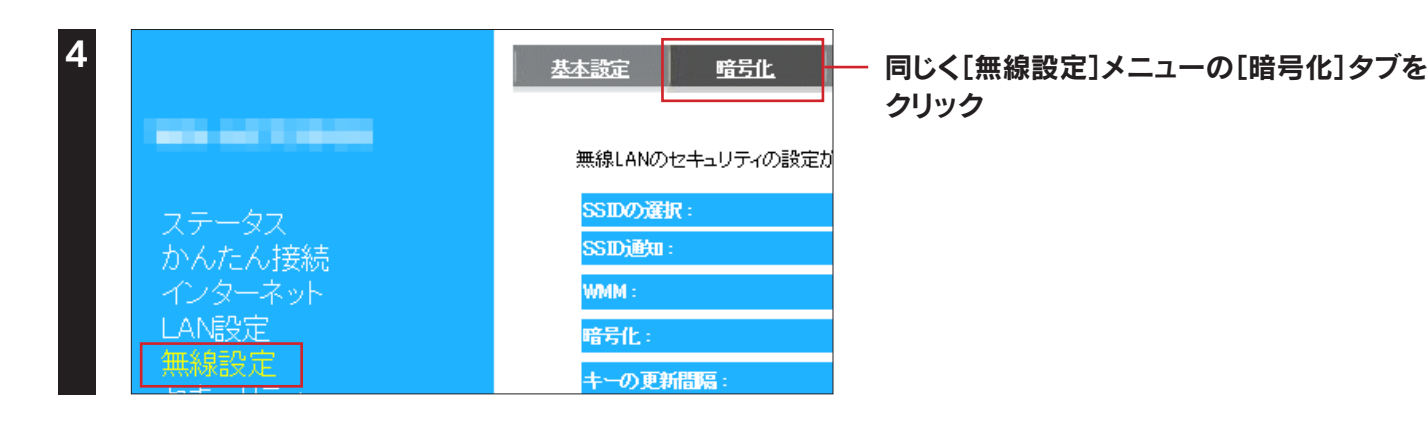

#### 暗号化を設定し、[設定]をクリック

※ 暗号化方式により設定内容が異なります。

#### 暗号化方式の選び方

シト

- 本製品と無線LANアダプターの暗号化の種類を一致させる必要があります。
   本製品と通信する無線LANアダプターが対応している暗号の種類(WEP、WPA-PSK、WPA2-PSK)を確認してください。(詳しくは、無線LANアダプターの取扱説明書をご覧ください。)
- 無線LANアダプターが[WPA-PSK]や[WPA2-PSK]に対応している場合は、WEPより高度な暗号化である [WPA-PSK]や[WPA2-PSK]に設定することをおすすめします。
   無線LANアダプターが[WEP]のみに対応の場合は、[WEP]に設定してください。
- ※ WPA、WPA2 とは、「Wi-Fi Protected Access」の略で脆弱性が指摘される WEP に代わる新しいセキュリティ規格です。TKIP/ AES という暗号化方式を利用しています。TKIP とは、(Temporal Key Integrity Protocol)という暗号化方式で、一定時間ごと に鍵を更新し、1 つの暗号鍵を長い期間、共有して使う WEP と比べてより安全な通信が可能となりました。

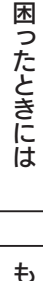

いろいろな設定

設定画面のリファレンス

#### ▼WPA-PSKで暗号化する場合

| 本設定                 | 暗号化       | 詳細設定            | 2-11-2-        | WPS         | クライアントリス  | Ŀ    |
|---------------------|-----------|-----------------|----------------|-------------|-----------|------|
| 毎値はいのたち             |           |                 | いなのな早んチェーン     | ᅨᆕᅣᄔᅑᄑᆂᇗᆇ   |           |      |
| 無線LANO/ビキ           | ユリナイの言丸正力 | ・じさま 9。無線LP     | N2で目方1159 つこく  | コーより不正なアン   | セスをゆかります。 |      |
| SSID创建试:<br>SSID通知: |           | AllPont<br>有効 ✔ | v              |             |           |      |
| WMM :               |           | 有効 🗸            |                |             |           |      |
| 暗号化:                |           | WPA-PSI         | $\langle \vee$ |             |           |      |
| キーの更新間の             | R :       | 1800            | ]秒 (600-86400) | )           |           |      |
| WP Aの種類:            |           |                 | ES) OWPA2(A    | ES) 🖲 Mixed |           |      |
| キーの種類:              |           | Passphra        | se 🗸           |             |           |      |
| 暗号牛ー:               |           |                 |                |             |           |      |
|                     |           |                 |                |             | 設         | 定 キャ |

#### ⇒「設定を反映中。しばらくお待ちください」の画面になります。元の画面に戻ったら設定は完了です。

ご使用の前に

設置・無線接続

| いの回り       | 設定するSSIDを選択します                                         |                         | ٦     |  |  |  |
|------------|--------------------------------------------------------|-------------------------|-------|--|--|--|
|            |                                                        |                         |       |  |  |  |
| SSID通知     | SSIDの通知の[有効][無効]を                                      | 役定します。                  |       |  |  |  |
|            |                                                        |                         | -     |  |  |  |
| WIMIM      | WMM機能は常に有効です。                                          |                         |       |  |  |  |
| 暗号化        | 「WPA-PSK]を選択します。                                       |                         | 1   な |  |  |  |
|            |                                                        |                         | _ 設   |  |  |  |
| キーの更新      | グループキーの更新間隔を指定                                         | します。                    | 定     |  |  |  |
| 間隔         |                                                        |                         |       |  |  |  |
| WPAの<br>種類 | 暗号化をおこなう種類を選択します。                                      |                         |       |  |  |  |
|            |                                                        |                         |       |  |  |  |
| キーの種類      | [Passphrase][HEX(64文字)]から選択します。                        |                         |       |  |  |  |
| 暗号キー       | 暗号文字を入力します。                                            |                         | コー定   |  |  |  |
|            | セキュリティのため、英字、数字                                        | を織り交ぜたランダムなキーを設定してください。 |       |  |  |  |
|            | $D_{accorbrace}(8\sim62 \pm 7)$                        |                         |       |  |  |  |
|            | Passphrase(8~63文子) 住意の暗号キーを入力しより。(キ用央数子で8~63文子で入力しより。) |                         |       |  |  |  |
|            | HEX(64文字) 任意の暗号キーを入力します。(0~9、A~Fで64文字入力します。)           |                         |       |  |  |  |
|            | 入力した暗号キーはメモしておくことをおすすめします。(無線LANアダプター設定時に必要になります。      |                         |       |  |  |  |
|            |                                                        |                         | -   ン |  |  |  |
|            |                                                        |                         |       |  |  |  |

#### ▼WEPで暗号化する場合

| 無線LANのセキュリティの設定 | Eができます。無線LANを暗号化することにより不正なアクセスを防げます。 |  |
|-----------------|--------------------------------------|--|
| SSIDの選択:        | AirPort V                            |  |
| SSID通知:         | 有効 🗸                                 |  |
| WMM :           | 有効 🗸                                 |  |
| 暗号化:            | WEP 🗸                                |  |
| 25.1方式:         | ●自動                                  |  |
| キーの長さ:          | 128bit 🗸                             |  |
| キーの種類:          | ASCII(13 characters) ✓               |  |
| デフォルトキー:        | <u>≠−1 ∨</u>                         |  |
| 暗号化 キー 1:       |                                      |  |
| 暗号化 キー 2:       |                                      |  |
| 暗号化 キー 3:       |                                      |  |
| 暗号化 キー 4:       |                                      |  |

⇒「設定を反映中。しばらくお待ちください」の画面になります。元の画面に戻ったら設定は完了です。

Q & A

| SSIDの選択      | 設定するSSIDを選択し                            | ます。                                                                                     |                |  |  |  |  |
|--------------|-----------------------------------------|-----------------------------------------------------------------------------------------|----------------|--|--|--|--|
| SSID通知       | SSIDの通知の[有効][魚                          | 無効]を設定します。                                                                              |                |  |  |  |  |
| WMM          | WMM機能は常に有効で                             | ्रेंग्र                                                                                 | ī              |  |  |  |  |
| 暗号化          | [WEP]を選択します。<br>※暗号化方式を[WEP]            | [WEP]を選択します。<br>※暗号化方式を[WEP]にすると、WPS機能が無効になります。                                         |                |  |  |  |  |
| 認証方式         | [自動]が選択されている                            | たす。                                                                                     | 前              |  |  |  |  |
| キーの長さ        | [64bit]または[128bit]                      | 〕を選択します。                                                                                | (C             |  |  |  |  |
| キーの種類        | 64bit選択時:ASCII (5<br>128bit選択時:ASCII (  | characters)/16進数 (10 characters)から選択します。<br>13 characters)/16進数 (26 characters)から選択します。 |                |  |  |  |  |
| デフォルトキー      | どの暗号化キーを使うた                             | い指定します。                                                                                 |                |  |  |  |  |
| 暗号化キー<br>1~4 | 暗号文字を入力します。<br>セキュリティのため、英 <sup>4</sup> | 字、数字を織り交ぜたランダムなキーを設定してください。                                                             |                |  |  |  |  |
|              | 04297 70001                             | 例:AB1DE                                                                                 |                |  |  |  |  |
|              | 64ビット-16進数                              | 任意のWEPキーを入力します。(0~9、A~Fで10文字入力します。)<br>例:AB1CD2EF3A                                     | 送              |  |  |  |  |
|              | 128ビット-ASCII                            | 任意のWEPキーを入力します。(半角英数字で13文字で入力します。)<br>例:AB1CD2EF3GH45                                   |                |  |  |  |  |
|              | 128ビット-16進数                             | 任意のWEPキーを入力します。(0~9、A~Fで26文字入力します。)<br>例:01234567890123456789ABCDEF                     | いろ             |  |  |  |  |
|              | 入力した暗号キーはメモ                             | -<br>Eしておくことをおすすめします。(無線LANアダプター設定時に必要になります。                                            | L <sub>I</sub> |  |  |  |  |
|              |                                         |                                                                                         | ろな設置           |  |  |  |  |

#### 本製品と無線LANアダプターの通信が途切れた場合

26 ページをご参照ください。)

無線LANアダプターの無線設定(SSID、暗号化など)を本製品の設定と合わせてください。 有線LANアダプターがある場合は、有線LAN接続したパソコンから設定することをおすすめします。

本製品に接続する無線LANアダプターのSSID、暗号化設定、暗号キーも同じ値に変更してください 無線LANアダプターの取扱説明書を参照し、本製品の設定と同じ値に設定してください。

「QRコネクト用QRコード生成サイト」にて、変更したSSIDと暗号キーのQRコードを作成することができます 無線LAN設定用QRコードを作成すれば、SSIDや暗号キーを変更した後でも、かんたん設定アプリ「QRコネクト」を 利用して、スマートフォンを簡単に接続できます。 (「QRコネクト」の利用方法については、「iPhone/iPad/iPod touchの場合」23 ページまたは「Androidの場合」 設定画面のリファレンス

チャンネルの選び方 🕨 2.4GHz帯(IEEE802.11n/g/b)の無線で選択するチャンネル

2.4GHz帯の無線では1~13 chまで選択できます。(一部製品では1~14 chまで) 複数の無線ネットワークを使用する場合、隣り合ったチャンネルは、電波の帯域が重なるため通信にロスを生じます。 電波到達範囲内で複数の無線ネットワークが存在する場合は、下の表をご覧になり、帯域が重ならないように設定すること をおすすめします。

また、14ch(2473~2495MHz)は、IEEE802.11、IEEE802.11bで使用されている可能性がありますので、重ならないように設定することをおすすめします。

例) 無線ネットワークが3つある場合は、それぞれ1,6,11チャンネルに設定

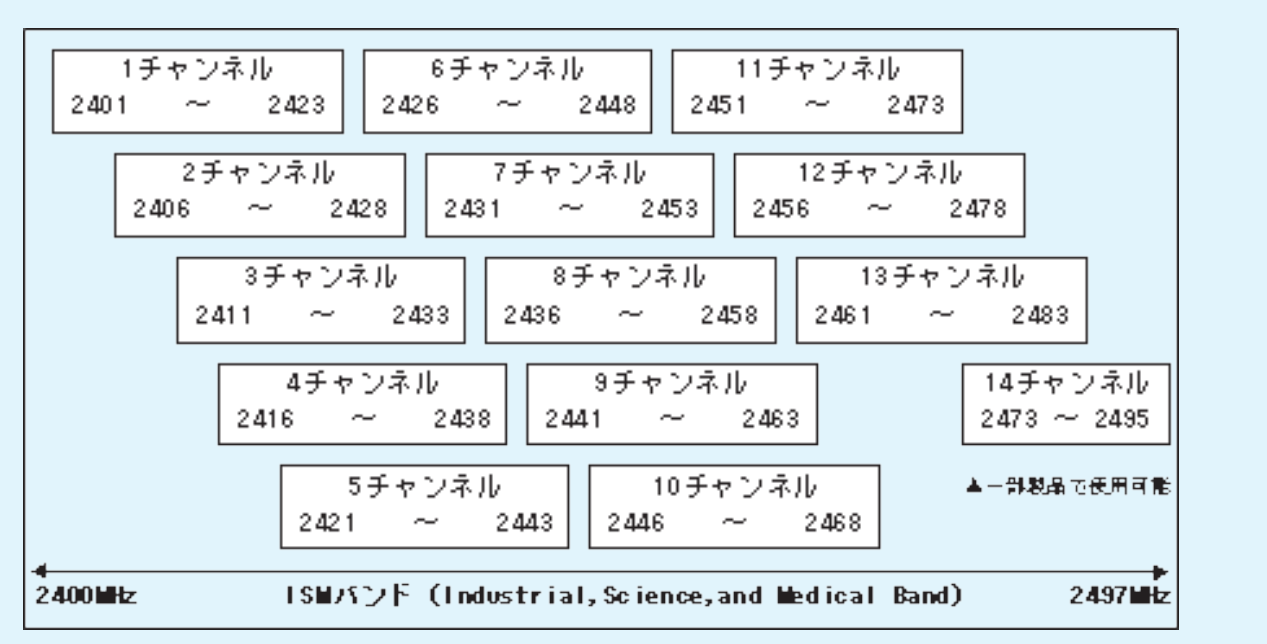

#### チャンネルの選び方 ▶5GHz帯(IEEE802.11ac/a/n)の無線で選択するチャンネル

5GHz帯の無線では以下のチャンネルが使用できます。

- ·5.2GHz帯(W52):36,40,44,48
- ·5.3GHz帯(W53):52,56,60,64
- ·5.6GHz帯(W56):100,104,108,112,116,120,124,128,132,136,140
- ■本製品の5GHz帯は、屋外で使用しないでください。製品を屋外で使用する場合は、2.4GHz帯をご利用ください。 法令により、5GHz帯のW52(36,40,44,48ch)、W53(52,56,60,64ch)を屋外で使用することは禁止されています。 5GHz帯のW56(100~140ch)は法令により屋外での使用が可能ですが、本製品でW56のチャンネルを指定した場合 でも、レーダー波を検出した場合は、屋外で使用が禁止されているW52やW53へ自動的にチャンネルが変更される場合 があります。そのため屋外で使用する必要がある場合は、2.4GHz帯をご利用ください。
- 5GHz 帯で使用するチャネルは36,40,44,48ch(W52) と52,56,60,64ch(W53) と100,104,108,112,116, 120,124,128,132,136,140ch(W56) です。34,38,42,46ch(J52) の装置との通信はできません。
- W53(52,56,60,64ch)またはW56(100,104,108,112,116,120,124,128,132,136,140ch)を選択した場合 は、法令により次のような制限事項があります。

・各チャネルの通信開始前に、1分間のレーダー波検出をおこないますので、その間は通信をおこなえません。

・通信中にレーダー波を検出した場合は、自動的にチャネルを変更しますので、通信が中断されることがあります。

69

設置・無線接続

仕様

もくじへ戻る

## ポートの開放手順

ネットワークゲームやサーバーの公開をする場合は、[ポートの開放]で、特定のポートを開放します。

※ 最大 64 エントリーまで設定できます。

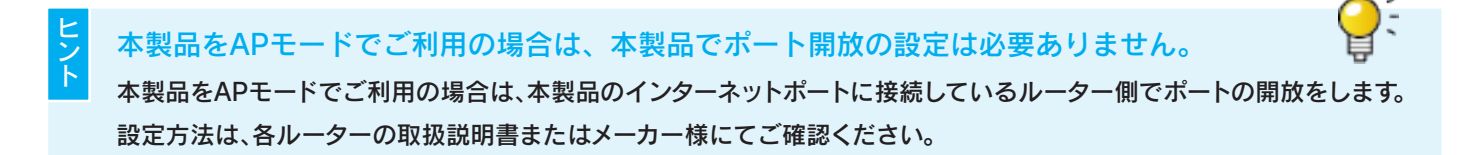

#### 設定画面を開く(「設定画面の開き方」58 ページ参照)

#### ① [詳細設定]をクリック

\_\_\_\_ ② 各項目を設定する

| 画面で見るマニュアル     近辺     リゼット       モバイル表示     NO     設定名     IP7Fレス     LAN間ボート     タイブ     インターネット間ボート   厳       運択して削除     全て削除     選択解除 | ステータス<br>かんたん接続<br>インターネット<br>LAN設定<br>無線設定<br>セキュリティ<br>詳雑設定<br>システム設定 | 水ートの間放     リダイレクト       ネットワークゲーム、ネットワークカメラ、サー     パー等を公開する時に設定します。       ホートの間放を有効にする     パー等を公開する時に設定します。       読定名: |
|----------------------------------------------------------------------------------------------------|-------------------------------------------------------------------------|----------------------------------------------------------------------------------------------------|
|                                                                                                    | 画面で見るマニュアル<br>モバハ表示                                                     | メートの開放一覧:       NO:     設定名     IPアドレス     LAN個ポート     タイブ     インターネット個ポート     選択       選択解除     設定     キャンセル          |

設定名 設定に名前をつけます。任意の文字列を入力します。 公開する機器のIPアドレス ポート番号を開放して外部からのアクセスを許可したいパソコンのローカルIPアドレスを入力します。 設定例 例1 ┃Webサーバーを公開したい場合は、WebサーバーになるパソコンのIPアドレス 例2 ネットワークゲームを利用したい場合は、ネットワークゲームを起動するパソコンやゲーム機のIPアドレス 例3 ネットワークカメラを利用したい場合は、ネットワークカメラのIPアドレス ※パソコン等の公開する機器のIPアドレスは、固定設定することをおすすめします。 ※パソコンのIPアドレスが固定設定の為わからない場合は、「パソコンのIPアドレスを手動設定(固定設定)にした い」107ページと同じ手順で確認することができます。 プロトコル [TCP][UDP][両方]から選択します。 LAN側ポート番号 LAN側のポート番号の番号を入力します。 設定例 利用するサーバー ポート番号 WEBサーバー 80番 FTPサーバー 21番 ※ハイフン(-)、コンマ(.)、チルダ(~)は使用できません。 ※複数の「LAN側ポート番号」を一度に設定することできません。複数の「LAN側ポート番号」を開放したい場合は、 番号毎に本手順を繰り返してください。 インターネット側ポート番 インターネット側のポート番号の番号を入力します。 ネットワークゲームなどポートの開放の場合は[LAN側ポート番号]と同じポート番号を指定します。 믉 設定例 利用するサーバー ポート番号 WEBサーバー 80番 21番 FTPサーバー

70

仕様

もくじへ戻る

| <u>ボートの開放 リダイレクト</u><br>ネットワークゲーム、ネットワークカ | メラ、サーバー等を公開する | 時に設定します。 |      |                |                     | ご使用の |
|-------------------------------------------|---------------|----------|------|----------------|---------------------|------|
| ☑ ボートの開放を有効にする                            |               |          |      |                |                     | 前に   |
| 設定名:                                      |               |          |      |                |                     |      |
| 公開する機器のIPアドレス:                            |               |          |      |                |                     |      |
| フロトコル:<br>LAN側ポート番号:                      | 両方 ♥          |          |      |                |                     | 設    |
| インターネット側ボート番号:                            |               |          |      |                |                     | 置    |
| 追加リセット                                    |               |          |      |                |                     | 無線   |
| ポートの開放一覧:                                 |               |          |      |                |                     | 泛続   |
| NO. 設定名                                   | IPアドレス        | LAN側ボート  | タイプ  | インターネット側ボート 選択 |                     |      |
| 1                                         |               |          | 両方   |                | 1                   |      |
| 選択して削除 全て削除                               | 選択解除          |          |      | 設定 キャンセル       | ② [設定]をクリック         | いろいろ |
| →「設定を反映中。しば                               | らくお待ちくだ       | さい」の画    | i面にな | ります。元の画        | ─<br>面に戻ったら設定は完了です。 |      |

設定画面のリファレンス
ファームウェアのバージョンアップ方法

本製品のファームウェアのバージョンアップ方法を説明します。本製品を一旦、パソコンに有線LAN接続します。

Webブラウザーに以下のURLを入力して最新のファームウェアファイルをダウンロードし、ファイルを解凍して おく

http://www.iodata.jp/r/4749

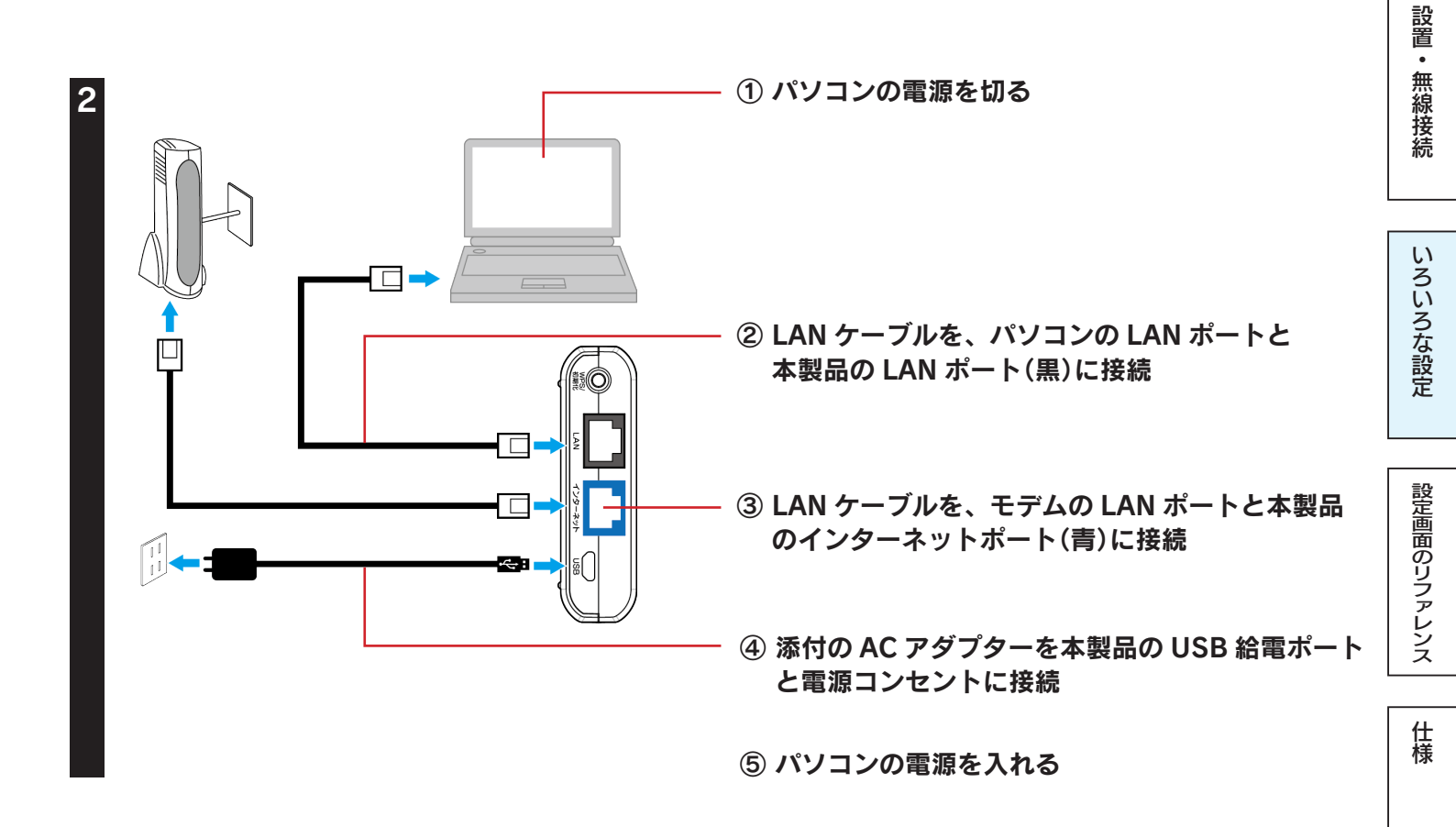

[電源]、[LAN]、[インターネット]ランプが点灯するまで数秒間待つ

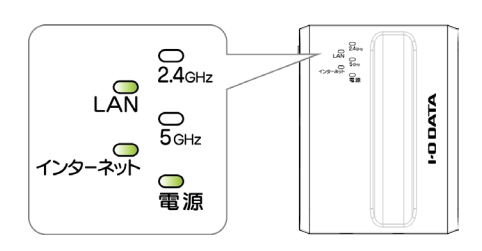

パソコンに常駐アプリケーションがある場合は、一時的に常駐を解除する(タスクトレイに常駐しているアイコン を右クリックして終了する) 困ったときには

ご使用の前に

5 設定画面を開く(「設定画面の開き方」58 ページ参照)

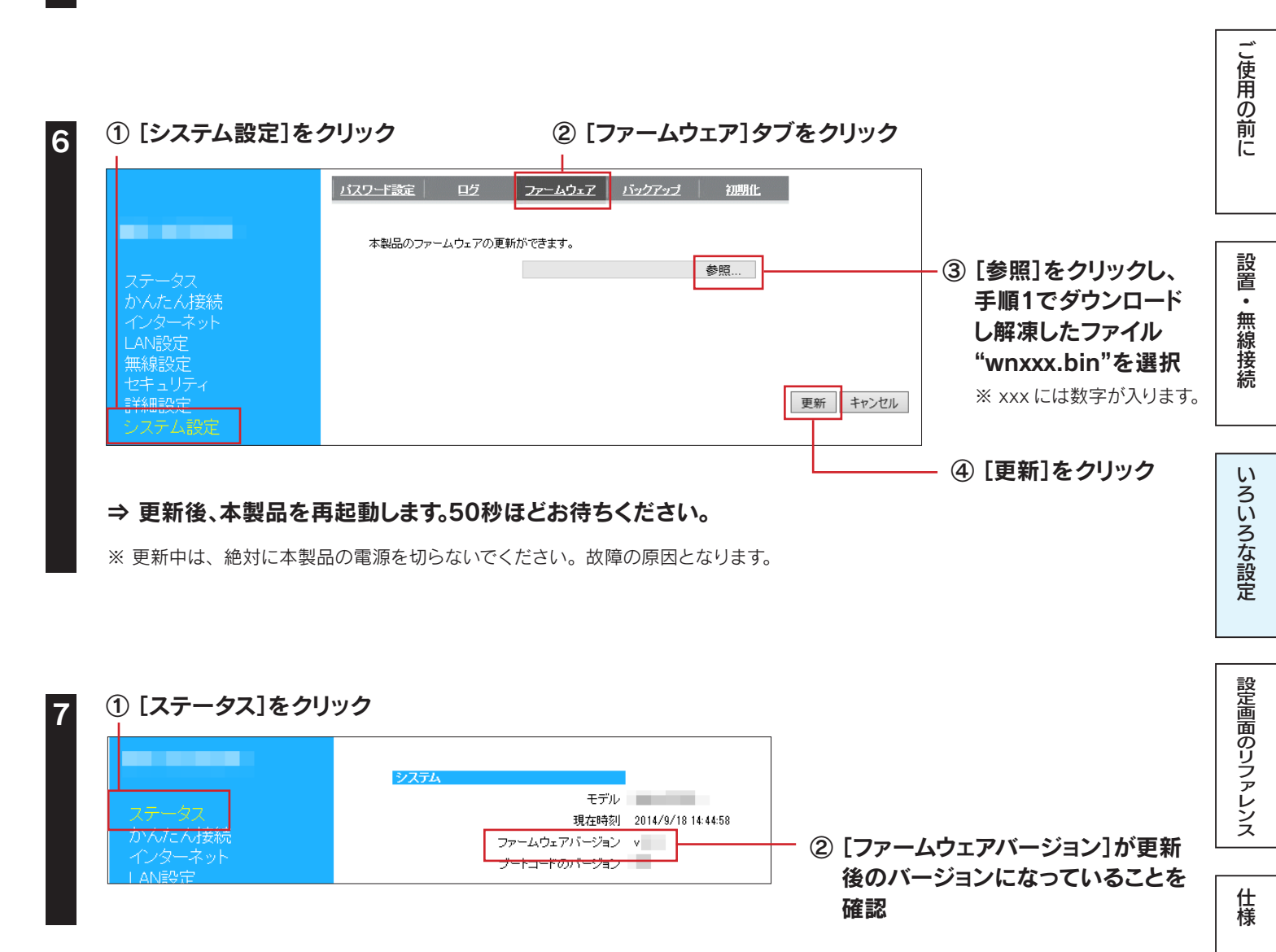

以上で、ファームウェアの更新は完了です。手順2で接続したLANケーブルを外し、元の設置状態に戻します。

もくじへ戻る

困ったときには

WPS/初期化ボタンまたは設定画面のいずれかの方法で出荷時設定に戻すことができます。

ご注意

本手順をおこなうと、設定内容はすべて出荷時設定に戻ります 出荷時設定に戻したら、再度はじめから設定し直してください。

# WPS/初期化ボタンで戻す場合

本製品からLANケーブルを外す

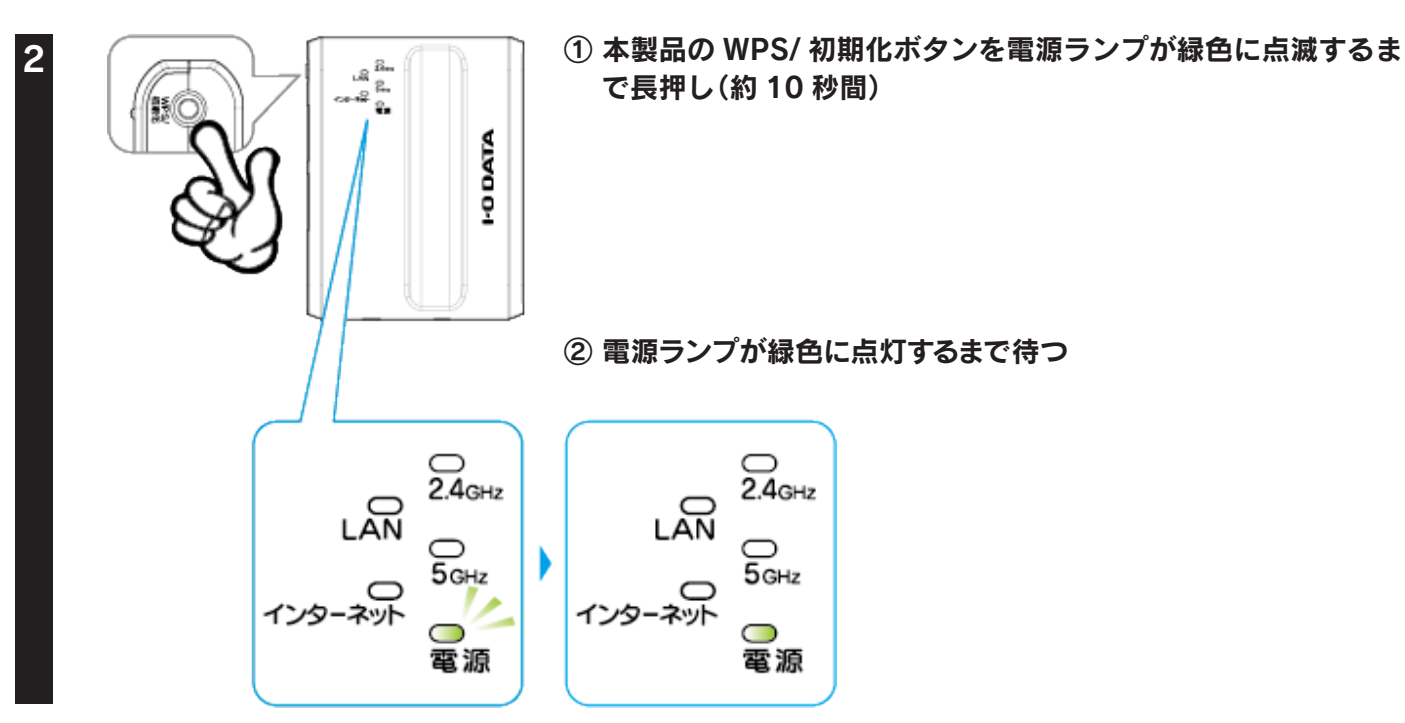

以上で、出荷時設定に戻りました。

## 設定画面で戻す場合

設定画面を開く(「設定画面の開き方」58 ページ参照)

## ① [システム設定]をクリック

2

|                                             | バスワード設定 ログ ファームウェア バックアップ 初期化             | ② [初期化]タブをクリック   |
|---------------------------------------------|-------------------------------------------|------------------|
|                                             | 本製品を工場出荷時設定に戻すには、出荷時設定ボタンを押してください。        |                  |
| ステータス<br>かんたん接続<br>インターネット<br>LAN設定<br>無線設定 | 出荷時設定<br><u> 立 入 テムの再起動を行います</u> :<br>再起動 | — ③ [出荷時設定]をクリック |
| セキュリティ<br>詳細設定<br>システム設定                    |                                           | 以上で出荷時設定に戻りました   |

74

ご使用の前に

いろいろな設定

仕様

困ったときには

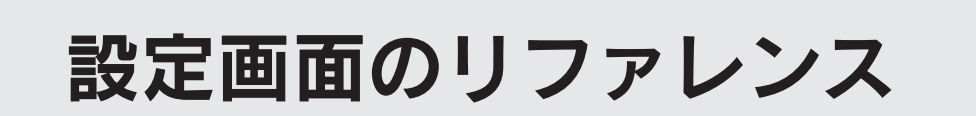

設定画面のリファレンス

設定画面メニューの各項目について説明します。本製品の動作モードにより表示されるメニューは異なります。

ステータス

| システム         |                         |
|--------------|-------------------------|
| モデル          |                         |
| 現在時刻         | 2014/9/18 14:44:58      |
| ファームウェアバージョン | v                       |
| ゴードコードのバージョン | -                       |
|              |                         |
| インターネットの設定   |                         |
| 接続方法         | IPアドレス自動取得              |
| ₽アドレス        |                         |
| サブネットマスク     |                         |
| デフォルト ゲートウェイ |                         |
| MACアドレス      |                         |
| DNS          |                         |
|              |                         |
| LANO)設定      |                         |
| ₽アドレス        |                         |
| サブネットマスク     |                         |
| DHCPサーバー     | 有効                      |
| MACアドレス      |                         |
| 無線LANの設定     |                         |
| チャンネル(246)   | 1                       |
| チャンネル (5G)   | 36                      |
|              | 00                      |
| SSID 1       |                         |
| SSID         | AirPort                 |
| セキュリティ       | WPA/WPA2 pre-shared key |
| MACアドレス      |                         |
| 9 m22        |                         |
| 2 000        | Stream                  |
| 53D          |                         |
| セキュリティ       | wFA/WFA2 pre-shared key |
| MACアドレス      |                         |
|              |                         |

| システム         |                                      |
|--------------|--------------------------------------|
| モデル          | 本製品の型番を表示します。                        |
| 現在時刻         | 現在時刻を表示します。                          |
| ファームウェアバージョン | 本製品のファームウェアバージョンを表示し<br>ます。          |
| ブートコードバージョン  | 本製品のブートコードバージョンを表示しま<br>す。           |
| インターネットの設定   | (※)                                  |
| 接続方法         | インターネットの接続方法を表示します。                  |
| IPアドレス       | インターネット側のIPアドレスを表示します。               |
| サブネットマスク     | インターネット側のサブネットマスクを表示<br>します。         |
| デフォルトゲートウェイ  | インターネット側のゲートウェイアドレスを<br>表示します。       |
| MACアドレス      | インターネット側のMACアドレスを表示しま<br>す。          |
| DNS          | 使用するDNSを表示します。                       |
| LANの設定       |                                      |
| IPアドレス       | 本製品のIPアドレスを表示します。                    |
| サブネットマスク     | 本製品のサブネットマスクを表示します。                  |
| DHCPサーバー (※) | DHCPサーバーの状態を表示します。                   |
| MACアドレス      | 本製品のMACアドレスを表示します。                   |
| 無線LANの設定     |                                      |
| チャンネル(2.4G)  | 無線LAN (2.4GHz) で使用中のチャンネル<br>を表示します。 |
| チャンネル(5G)    | 無線LAN (5GHz)で使用中のチャンネルを<br>表示します。    |
| SSID1~2      |                                      |
| SSID         | 本製品のSSIDを表示します。                      |
| セキュリティ       | 暗号化の方法を表示します。                        |
| MACアドレス      | 本製品のMACアドレスを表示します。                   |
|              |                                      |

(※ アクセスポイントモード時、非表示)

仕様

# かんたん接続

(※ アクセスポイントモード時、非表示)

| インターネット接続を自動的に判定します。    | かんたん接続 | インターネットへの接続を自動的に判定し、設定します。 |
|-------------------------|--------|----------------------------|
| [かんたん接続]ボタンをクリックしてください。 |        |                            |
|                         |        |                            |
|                         |        |                            |
| かんたん接続                  |        |                            |

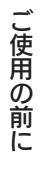

# インターネット

## IPアドレス自動取得(家庭向け)

本製品のインターネットへの接続方法を設定します。 ● IPアドレス自動取得(変項向す) ○ IPアドレス自動取得(ホテル向す) ○ IPアドレス固定設定 ○ PPPoE認証接続 ○ アクセスポイントモード K名: WN-AC583R

Pv6パススルー:

◯ 有効 ◉ 無効

設定 キャンセル

| ホスト名    | ホスト名を入力します。             |
|---------|-------------------------|
| IPv6パスス | [有効] [無効] を選択します。       |
| ルー      | IPv6を使用する場合は[有効]を選択します。 |
|         |                         |

## IPアドレス自動取得(ホテル向け)

| 本製<br>〇 IPアドレスI<br>〇 IPアドレスI | 品のインターネットへの接続方法を設定します。<br>自動取得(家庭向け)) ④IPアドレス自動取得(ホテル向<br>固定設定 ○ PPPoEI認証接続 ○ アクセスポイント | ਗታ)<br>モード |
|------------------------------|----------------------------------------------------------------------------------------|------------|
| <b>ホスト名</b> :                | WN-AC583R                                                                              |            |
| ₽v6パススルー÷                    | ○ 有効 ◉ 無効                                                                              |            |
|                              |                                                                                        | 設定 キャンセル   |

| ホスト名    | ホスト名を入力します。             |
|---------|-------------------------|
| IPv6パスス | [有効] [無効] を選択します。       |
| ルー      | IPv6を使用する場合は[有効]を選択します。 |

## IPアドレス固定設定

| 本製品のインタ・<br>○ IPアドレス自動取得(家<br>④ IPアドレス固定設定 | -ネットへの接続方法を設定します。<br>庭向け) ○IPアドレス自動取得(ホテル向け)<br>○ PPPoEE2EIE接続 ○アクセスポイントモード |          |
|--------------------------------------------|-----------------------------------------------------------------------------|----------|
| <b><b>P</b>アドレス:</b>                       |                                                                             |          |
| サブネットマスク:                                  |                                                                             |          |
| デフォルト ゲートウェイ:                              |                                                                             |          |
| DNS サーバー1:                                 |                                                                             |          |
| DNS サーバー2:                                 |                                                                             |          |
| IPv6パススルー:                                 | ○ 有効 ● 無効                                                                   |          |
|                                            |                                                                             | 設定 キャンセル |

| IPアドレス    | プロバイダーから指定されたIPアドレスを入力      |
|-----------|-----------------------------|
|           | します。                        |
| サブネットマスク  | プロバイダーから指定されたサブネットマスク       |
|           | を入力します。                     |
| デフォルトゲート  | プロバイダーから指定されたデフォルトゲート       |
| ウェイ       | ウェイを入力します。                  |
| DNSサーバー1  | プロバイダーから指定されたDNSサーバーアド      |
| DNS#-11-2 | レスを入力します。                   |
|           |                             |
| IPv6パススルー | [有効] [無効] を選択します。IPv6を使用する場 |
|           | 合は[有効]を選択します。               |

## PPPoE認証

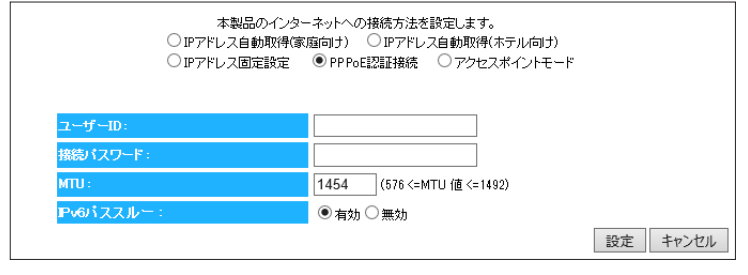

| ユーザーID  | プロバイダーから指定されたアカウント名を入力       |  |  |
|---------|------------------------------|--|--|
|         | します。                         |  |  |
|         | ※NTTフレッツシリーズの場合は、ユーザーIDに@    |  |  |
|         | マークから後ろも全て入力します。             |  |  |
| 接続パスワー  | プロバイダーから指定された接続パスワードを入       |  |  |
| ĸ       | カします。                        |  |  |
| MTU     | MTU値を変更する場合は576~1492の間で入力    |  |  |
|         | します。                         |  |  |
| IPv6パスス | [有効] [無効]を選択します。IPv6を使用する場合は |  |  |
| ルー      | [有効]を選択します。                  |  |  |

アクセスポイントモード

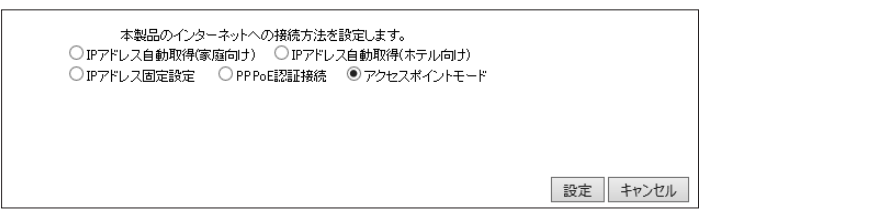

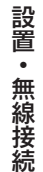

仕様

# LAN設定

## IPアドレス設定

▼ ルーターモード時

|           | *91 < 2,2 0101 9 -) | <b>ハーの385年1047天ます。</b> |  |
|-----------|---------------------|------------------------|--|
| ドアドレス設定   |                     |                        |  |
| P         | アドレス:               | 192.168.0.1            |  |
| 7         | ブネットマスク:            | 255.255.255.0          |  |
| NUCPHE IS |                     |                        |  |
|           |                     |                        |  |
| D         | HCPサーバー:            | 有効 🔻                   |  |
| U 10      | ース時間:               | 18 -                   |  |
| P#        | heiP:               | 192.168.0.2            |  |
| 24        | 719                 | 192 168 0 32           |  |

#### ▼ アクセスポイントモード時 - DHCPから取得する場合

| 設定キャンヤル |
|---------|
|         |

## ▼ アクセスポイントモード時 - 固定設定する場合

| 197ドレス設定            |                  |          |
|---------------------|------------------|----------|
| IPアドレス、サブネットマスク、 DI | HCPサーバーの設定が行えます。 |          |
| IPアドレス設定            |                  |          |
| □ 1₽7ドレス3           | をDHCPから取得する      |          |
| IPアドレス:             | 192.168.99.1     |          |
| サブネットマスク            | 255.255.255.0    |          |
| デフォルト ゲート           | ウェイ: 0.0.0.0     |          |
| DNSサーバー:            | 0.0.0            |          |
|                     |                  |          |
|                     |                  | 設定 キャンセル |

| IPアドレス  | 本製品LAN側のIPアドレスを設定します。        |
|---------|------------------------------|
| サブネットマス | 本製品のサブネットマスクを表示します。          |
| ク       | 本製品のサブネットマスクは「255.255.255.0」 |
|         | で固定です。                       |
| デフォルトゲー | 接続しているルーター等のアドレスを入力します。      |
| トウェイ    |                              |
| DNSサーバー | プロバイダーから指定されたDNSサーバーアドレ      |
|         | スを入力します。                     |
|         |                              |

## DHCP

(※ アクセスポイントモード時、非表示)

| <u>アドレス設定 DHCP</u>    |                |                |          |
|-----------------------|----------------|----------------|----------|
| DHCP クライアントテーブル       |                |                |          |
| DHCPクライアントテーブルは、DHCPサ | ーバーにより割り当てられたク | ライアントのIPアドレスを表 | 示します。    |
| IPTFUX                | MACTFUX        | リース残           | 山時間      |
| and the second        | A CONTRACTOR   | 0 day 23       | 39:23    |
| 更新                    |                |                |          |
| 特定のMACアドレスに対してIPアドレスを | 割り当てできます。      |                |          |
| 🗐 固定DHCP IPを有効にする     |                |                |          |
| ルアドレス                 |                | MACアドレス        | -        |
| 通加 リセット               |                |                |          |
| 現在の固定DHCPテーブル:        |                |                |          |
| NO. IP7FUX            |                | MAC7FUX        | 選択       |
| 選択して削除 全て削除           | リセット           |                | 設定 キャンセル |
|                       |                |                | 7        |
|                       |                |                | /        |

| DHCPクラ・ | イアントテーブル                       |
|---------|--------------------------------|
| IPアドレス  | 割り当てられたIPアドレスを表示します。           |
| MACアドレ  | 割り当てられたMACアドレスを表示します。          |
| ス       |                                |
| リース残り   | IPアドレスを開放し、再取得するまでの時間を表示しま     |
| 時間      | <b>ず</b> 。                     |
| 固定DHCP  | チェックすると、IPアドレスを固定にできます。        |
| IPを有効に  |                                |
| する      |                                |
| IPアドレス  | 割り当てるIPアドレスと、IPアドレスを割り当てる機器    |
|         | のMACアドレスを入力します。                |
| 7       | [追加]を押すと、「現在の固定DHCPテーブル」に追加さ   |
|         | れます。                           |
|         | ※MACアドレスは、[1234567890ab]のように連続 |
|         | した12桁の半角英数字で入力してください。          |
| 現在の固定   | 「固定DHCP IPを有効にする」にチェックし、設定したIP |
| DHCPテー  | アドレス等を表示します。                   |
| ブル      |                                |

| IPアドレス   | 本製品LAN側のIPアドレスを設定します。          |  |  |  |
|----------|--------------------------------|--|--|--|
| サブネット    | 本製品のサブネットマスクを表示します。            |  |  |  |
| マスク      | 本製品のサブネットマスクは「255.255.255.0」で固 |  |  |  |
|          | 定です。                           |  |  |  |
| DHCPサーバー |                                |  |  |  |
| DHCPサー   | DHCPサーバー機能の[有効] [無効] を選択します。[有 |  |  |  |
| /ヾ―      | 効]にすると、本製品のLANポートに接続したパソコン     |  |  |  |
|          | のIPアドレスを自動的に割り当てます。            |  |  |  |
| リース時間    | IPアドレスを開放し、再取得する間隔を設定します。      |  |  |  |
| 開始IP     | 割り当てるIPアドレスの開始IPを設定します。        |  |  |  |
| 終了IP     | 割り当てるIPアドレスの終了IPを設定します。        |  |  |  |
|          |                                |  |  |  |

IPアドレス設定

D

| IPアドレスを      | DHCPサーバーからIPアドレスを自動取得します。 |
|--------------|---------------------------|
| DHCPから<br>取得 |                           |
| する           |                           |

設置・無線接続

# 無線設定

## 基本設定

| 基本設定 暗号化         | 詳細設定 フィルター | <u>WPS</u> ク | ライアントリスト |
|------------------|------------|--------------|----------|
| 無線LANの基本設定が行えます。 |            |              |          |
| 無線 LAN (2.4G):   | 有効 🗸       |              |          |
| 無線 LAN (5G):     | 有効 🖌       |              |          |
| SSID1 (2.4G) :   | AirPort    |              |          |
| SSID2 (5G) :     | Stream     |              |          |
| オートチャンネル (2.4G): | ● 有効 ○ 無効  |              |          |
| チャンネル (2.4G):    | 9 🗸        |              |          |
| オートチャンネル (5G):   | ◉有効 ○無効    |              |          |
| チャンネル (5G):      | 36 🗸       |              |          |
|                  |            |              | 設定 キャンセル |

| 無線LAN(2.4G) | 無線LAN(2.4G)を利用するかを選択します。(初期値:有効)                                        |   |
|-------------|-------------------------------------------------------------------------|---|
| 無線LAN(5G)   | 無線LAN(5G)を利用するかを選択します。(初期値:有効)                                          |   |
| SSID1(2.4G) | 1つ目のSSIDの名前を指定(変更)します。                                                  |   |
|             | 出荷時設定: [AirPortXXXXX]                                                   |   |
|             | ※ "XXXXX"は機器により異なります。                                                   |   |
|             | ※ 半角英数字で32文字まで。大文字、小文字の区別あり。                                            |   |
| SSID2(5G)   | 2つ目のSSIDの名前を指定(変更)します。                                                  |   |
|             | 出荷時設定:[StreamXXXXX]                                                     |   |
|             | ※ "XXXXX"は機器により異なります。                                                   |   |
|             | ※ 半角英数字で32文字まで。大文字、小文字の区別あり。                                            |   |
| オートチャンネル    | 自動、1~13から設定します。                                                         |   |
| (2.4G)      | ※ 無効を選択すると、チャンネルを指定できます。                                                |   |
|             | ※ 自動を選択すると、1~11から選択されます。                                                | _ |
|             | ※ 詳しくは「チャンネルの選び方 ▶ 2.4GHz帯(IEEE802.11n/g/b)の無線で選択するチャンネル」69 ページ参照       |   |
| チャンネル(2.4G) | [オートチャンネル]で無効を選択した場合に、使用するチャンネルを選択します。                                  |   |
| オートチャンネル    | 自動、36~140から設定します。                                                       |   |
| (5G)        | (詳しくは「チャンネルの選び方 ▶5GHz帯(IEEE802.11ac/a/n)の無線で選択するチャンネル」69 ページ参照)         |   |
|             | ※ 無効を選択すると、チャンネルを指定できます。                                                |   |
|             | ※ 自動を選択すると、36~48から選択されます。                                               |   |
|             | ※ 132、136を選択するには、[詳細設定]タブをクリックし、[使用する帯域(5G)]を[20/40MHz]または[20MHz]に設定してく |   |
|             | ださい。140を選択するには、[20MHz]に設定してください。                                        |   |
| チャンネル(5G)   | [オートチャンネル]で無効を選択した場合に、使用するチャンネルを選択します。                                  |   |

困ったときには

## 暗号化

※選択する暗号化により表示される画面が異なります。

#### ▼WPA-PSKの場合

| 基本設定 暗号化           | 洋調錠 <u>フィルター WPS クライアントリスト</u>    |
|--------------------|-----------------------------------|
|                    |                                   |
| 無線LANのセキュリティの設定ができ | Fます。無線LANを暗号化することにより不正なアクセスを防げます。 |
| SSIDの選択:           | AirPort V                         |
| SSIDjiithal :      | 有効 ∨                              |
| WMM :              | 有効 ∨                              |
| 暗号化:               | WPA-PSK 🗸                         |
| キーの更新間隔:           | 1800 秒 (600-86400)                |
| WP Aの種類:           | ○ WPA(AES) ○ WPA2(AES) ● Mixed    |
| キーの種類:             | Passphrase V                      |
| 暗号十一:              |                                   |
|                    | 設定 キャンセル                          |

| SSIDの選択     | 設定するSSIDを                                                 | を選択します。                                             |  |
|-------------|-----------------------------------------------------------|-----------------------------------------------------|--|
| SSID通知      | SSIDの通知の[有効][無効]を設定します。                                   |                                                     |  |
| WMM         | WMM機能は常                                                   | に有効です。                                              |  |
| 暗号化         | 暗号化をおこな                                                   | う方法を設定します。                                          |  |
| キーの更新<br>間隔 | グループキーの                                                   | 更新間隔を指定します。                                         |  |
| WPAの<br>種類  | 暗号化をおこなう種類を選択します。                                         |                                                     |  |
| キーの種類       | [Passphrase][HEX(64文字)]から選択します。                           |                                                     |  |
| 暗号キー        | 暗号文字を入力します。<br>セキュリティのため、英字、数字を織り交ぜたランダム<br>なキーを設定してください。 |                                                     |  |
|             | Passphrase<br>(8~63文<br>字)                                | 任意の暗号キーを入力します。<br>(半角英数字で8~63文字で                    |  |
|             | HEX(64文<br>字)                                             | 入ノフしま 9。)<br>任意の暗号キーを入力します。(0~<br>9、A~Fで64文字入力します。) |  |
|             | 入力した暗号キーはメモしておくことをおすすめ<br>す。(無線LANアダプター設定時に必要になります        |                                                     |  |

## ▼WEPの場合

| 無線LANのセキュリティの書 | 发定ができます。無線LANを暗号化することにより不正なアクセスを防げます。 |
|----------------|---------------------------------------|
| SSIDの選択:       | AirPort V                             |
| SSID)通知:       | 有効 🗸                                  |
| WMM :          | 有効 🗸                                  |
| 暗号化:           | WEP 🗸                                 |
| 25.1方式:        | ● 自動                                  |
| キーの長さ:         | 128bit 🗸                              |
| キーの種類:         | ASCII(13 characters) V                |
| デフォルトキー:       | ≠-1 ✓                                 |
| 暗号化 キー 1:      |                                       |
| 暗号化 キー 2:      |                                       |
| 暗号化 キー 3:      |                                       |
| 暗号化 キー 4:      |                                       |

|         |           |                               | ſ   |        |
|---------|-----------|-------------------------------|-----|--------|
| SSIDの選択 | 設定するS     | SIDを選択します。                    | ]   | 設定     |
|         | ≫SSID1∄   | らよびSSID2の暗号化方式を[WEP]にする       |     | 藚      |
|         | と、WPS機    | 能が無効になります。                    |     | 0<br>0 |
| SSID通知  | SSIDの通知   | 印の[有効][無効]を設定します。             |     | ッフ     |
| WMM     | WMM機能     | は常に有効です。                      |     | アレ     |
| 暗号化     | 暗号化をお     | らこなう方法を設定します。                 |     | ž      |
| 認証方式    | [自動]が選    | 択されています。                      | jl  |        |
| キーの長さ   | [64bit]ま  | たは[128bit]を選択します。             | 1 1 |        |
| キーの種類   | 暗号化キー     | -の文字の処理を選択します。                | 1   | 住      |
|         | [ASCII(53 | 文字)][16進数(10文字)][ASCII(13文字)] |     | 悿      |
|         | [16進数(2   | 26文字)]から選択します。                |     |        |
| デフォルト   | どの暗号化     | キーを使うか指定します。                  |     |        |
| +-      |           |                               |     |        |
| 暗号化キー   | 暗号文字を     | と入力します。                       |     |        |
| 1~4     | セキュリテ     | ィのため、英字、数字を織り交ぜたランダム          |     |        |
|         | なキーを認     | 定してください。                      | ,   |        |
|         | 64ビット     | 任意のWEPキーを入力します。(半角英           |     | 困      |
|         | -ASCII    | 数字で5文字で入力します。)                |     | 5      |
|         |           | 例:AB1DE                       |     | た      |
|         | 64ビット     | 任意のWEPキーを入力します。(0~9、A         |     | C<br>ŧ |
|         | -16進数     | ~Fで10文字入力します。)                |     | Ē      |
|         |           | 例:AB1CD2EF3A                  |     | は      |
|         | 128ビッ     | 任意のWEPキーを入力します。(半角英           |     |        |
|         | ⊦-ASCII   | 数字で13文字で入力します。)               | '   |        |
|         |           | 例:AB1CD2EF3GH45               |     |        |
|         | 128ビット    | 任意のWEPキーを入力します。(0~9、A         |     | も      |
|         | -16進数     | ~Fで26文字人力します。)                |     | Ň      |
|         |           | 例:01234567890123456789ABCDEF  |     | Ň      |
|         | 入力した暗     | 1号キーはメモしておくことをおすすめしま          |     | 戻      |
|         | す。(無線L/   | ANアダプター設定時に必要になります。           |     | る      |
|         |           |                               |     |        |

設置・無線接続

## 詳細設定

| 基本設定 暗号化         | 詳細設定          | フィルター         | WPS      | クライアントリスト |       |
|------------------|---------------|---------------|----------|-----------|-------|
|                  |               |               |          |           |       |
| ここでの設定は、無線LANIC関 | して十分な知識を挑     | 持っている上級者向     | ナです。     |           |       |
| DTIM周期:          | 1             | (1-255)       |          |           |       |
| 使用する帯域 (2.4G):   | ● 20/40 MHz ( | ) 20 MHz      |          |           |       |
| 使用する帯域 (5G):     | ● 20/40/80 MH | z O 20/40 MHz | ○ 20 MHz |           |       |
| 送信出力 (2.4G):     | 100% 🗸        |               |          |           |       |
| 送信出力 (5G):       | 100% 🗸        |               |          |           |       |
|                  |               |               |          | 設定        | キャンセル |

| DTIM周期       | 無線LANパソコンからの応答間隔を指定 |
|--------------|---------------------|
|              | します。減らすと他の機器との干渉が少な |
|              | くなりますが、通信品質は下がります。  |
| 使用する帯域(2.4G) | 使用する帯域を選択します。       |
| 使用する帯域(5G)   | 使用する帯域を選択します。       |
| 送信出力(2.4G)   | 本製品の通信出力を設定します。     |
| 送信出力(5G)     | 本製品の通信出力を設定します。     |

## フィルター

| 基本設定 暗号化   | . 詳細設定 24    | <u>112-</u> W | <u>PS クライアントリス</u> | ŀ        |             |
|------------|--------------|---------------|--------------------|----------|-------------|
| MACアドレスフィル | メタリングテーブルに追加 | された MACアドし    | スを持つクライアントのあ       | ッがアクセスボー | イントに接続できます。 |
| ■ MAC7ドI   | レスフィルタリング有効  |               |                    |          |             |
|            | 説明           |               | MAC7FL             | ス        |             |
|            |              |               |                    |          |             |
| 追加 リセ・     | <b>2</b> F   |               |                    |          |             |
| MACアドレスフ   | ィルタリングテーブル:  |               |                    |          |             |
| NO.        | LE PA        |               | MAC7FL2            | 選択       |             |
| 選択して削除     | 全て削除         | リセット          |                    |          |             |
|            |              |               |                    | (        | 設定] キャンセル   |
|            |              |               |                    |          |             |

| MACアドレス | チェックすると、指定したMACアドレスを持つ無線          |
|---------|-----------------------------------|
| フィルタリング | LAN機器のみがアクセスポイントに接続できるよう          |
| 有効      | になります。                            |
|         | ※「MACアドレスフィルタリング」機能を有効にする         |
|         | 場合、本製品のWPS機能を無効にする必要があり           |
|         | ます。                               |
|         | <br>  、「「」の手順で「フィルターの設定お上びW/DSを無効 |
|         | にする設定します。                         |
|         |                                   |
|         | ①[WPS]タブをクリックします。                 |
|         | ②[WPS]の[有効]のチェックを外し、[設定]をク        |
|         | リックします。                           |
|         | ③[フィルター]タブをクリックします。               |
|         | ④[説明]に任意の説明文を入力します。               |
|         | ⑤[MACアドレス]に機器のMACアドレスを入力し         |
|         | ます。                               |
|         | ※MACアドレスは、[1234567890ab]のよう       |
|         | に連続した12桁の半角英数字で入力してください。          |
|         | ⑥[追加]をクリックします。                    |
|         | ⑦[MACアドレスフィルタリング有効]にチェックし         |
|         | ます。                               |
|         | ⑧[設定]をクリックします。                    |
|         | 追加されたMACアドレスは下の[MACアドレスフィ         |
|         | ルタリングテーブル]に表示されます。                |

ご使用の前に

設置・無線接続

仕 様

## **WPS**

| 基本設定 暗号化 詳細設定 フィルター WPS クライアントリスト                        | WPS       | チェックをつけ、[設定]をクリックすると、WPS接続      |                 |
|----------------------------------------------------------|-----------|---------------------------------|-----------------|
|                                                          |           | が可能になります。(出荷時設定:有効)             | 「荷              |
|                                                          | WPS情報     | WPSの状態を表示します。                   | 角               |
| WPS: ✓ 有効 設定                                             | (2.4G)    | [Configured]の場合、WPS接続時、現在設定されて  | の               |
| Wi-Fi Protected Setup 情報                                 |           | いる暗号化設定を使用します。                  | 前               |
|                                                          |           | [設定をリセットする]を押すと、[UnConfigured]の |                 |
|                                                          | WPS情報     | 設定になります。                        |                 |
| WPS情報 (5G): Configured 設定をリセットする                         | (5G)      | ※ [Configured]にするには、SSIDや暗号化設定を |                 |
| 接続する機器にボタンがある場合は、下のボタンをクリックするか、WPSランプが点滅                 |           | 変更するか もしくはWPSで無線IAN子機を接続して      |                 |
| するまで本体の〔セットアップ〕ボタンを押し、接続する機器のボタンを押して下さい。                 |           |                                 | ≞л              |
| (2.4G):<br>セットアップ                                        | WDS       | 「セットアップ」たクロックオスと WDS 培結をおった     | いいことのことを見ていていた。 |
| WPS ブッシュボタン設定<br>(co)                                    | T 切りの空    | [ビノト・ノノ」をノリノノリると、WF3接続をのこな      |                 |
|                                                          |           | いより。                            | 無               |
| 接続する機器にPINコードがある場合は、下にPINコードを入力し、〔接続〕ボタンをク<br>リックレイください。 | (2.4G)    | ※[ビットアッフ]を押しに後、2万间付ら受けします。      | 線               |
| WPS PINコード設定 (2.4G):  培結                                 |           |                                 | 援               |
|                                                          | ホタン設定     |                                 | 統               |
| WFS PIND 下設定(5G): 接続                                     | (5G)      |                                 |                 |
| 接続する機器に、PINコードを入力する場合は、下のPINコードを入力してください。                | WPS PINI- | 接続する機器のPINコードを人力し、[接続] をクリッ     |                 |
| PINコード (2.4G) :                                          | ド設定(2.4G) | クすると、接続をおこないます。                 |                 |
| PINJ K* (5G) :                                           | WPS PIN - |                                 |                 |
|                                                          | ド設定(5G)   |                                 |                 |
|                                                          | PINコード    | 本製品のPINコードを表示します。               |                 |
|                                                          | (2.4G)    | 本製品と接続する機器にPINコードを入力する場合        | しな              |
|                                                          | PINコード    | は、このPINコードを入力してください。            | 設               |
|                                                          | (5G)      |                                 | 定               |

(5G)

# 設定画面のリファレンス

仕 様

## クライアントリスト

| 基本設 | Ê      | 暗号化     | 詳細設定      | 2-11/2-    | <u>WPS</u> | クライアントリスト |
|-----|--------|---------|-----------|------------|------------|-----------|
| 無線  | LANクライ | アントテーブル | /:        |            |            |           |
| 無線  | LANクライ | アントテーブル | は、本製品に接続し | ているクライアントの | MACアドレスを表  | 長示します。    |
|     | インタ    | ーフェース   |           | MAC7FL     | ス          |           |
| 更   | 新      |         |           |            |            |           |

## 無線LANクライアントテーブル

本製品に無線LANで接続しているクライアントのMACアドレスを表示 します。

# セキュリティ

(※ アクセスポイントモード時、非表示)

## パススルー

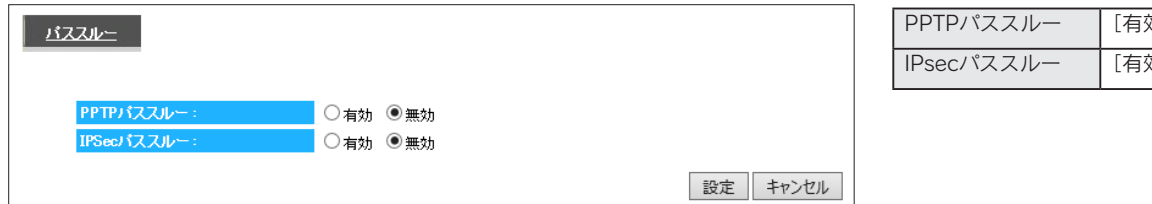

| ルー | [有効][無効]を選択します。 |
|----|-----------------|
| ルー | [有効][無効]を選択します。 |

設定画面のリファレンス

いろいろな設定

ご使用の前に

設置・無線接続

# 詳細設定

(※ アクセスポイントモード時、非表示)

| <u>ボートの開放 リダイレクト</u> |               |          |     |                |
|----------------------|---------------|----------|-----|----------------|
| ネットワークゲーム、ネットワークカッ   | くう サーバー等を公開する | 時に設定します。 |     |                |
| □ ボートの開放を有効にする       |               |          |     |                |
| 設定名:                 |               |          |     |                |
| 公開する機器のIPアドレス:       |               |          |     |                |
| ブロトコル:               | 両方 🗸          |          |     |                |
| LAN側ボート番号:           |               |          |     |                |
| インターネット側ボート番号:       |               |          |     |                |
| 追加リセット               |               |          |     |                |
| ポートの開放一覧:            |               |          |     |                |
| NO. 設定名              | ₽アドレス         | LAN側ボート  | タイプ | インターネット側ボート 選択 |
| 選択して削除 全て削除          | 選択解除          |          |     | 設定キャンヤル        |

| 設定名           | 設定に名前をつけます。任意の文字列を入力します。                                |  |  |  |
|---------------|---------------------------------------------------------|--|--|--|
| 公開する機器のIPアドレス | ポート番号を開放して外部からのアクセスを許可したいパソコンのローカルIPアドレスを入力します。         |  |  |  |
|               | 設定例                                                     |  |  |  |
|               | 例1 Webサーバーを公開したい場合は、WebサーバーになるパソコンのIPアドレス               |  |  |  |
|               | 例2 ネットワークゲームを利用したい場合は、ネットワークゲームを起動するパソコンやゲーム機のIPアドレス    |  |  |  |
|               | 例3   ネットワークカメラを利用したい場合は、ネットワークカメラのIPアドレス                |  |  |  |
|               | ※パソコン等の公開する機器のIPアドレスは、固定設定することをおすすめします。                 |  |  |  |
|               | ※パソコンのIPアドレスが固定設定の為わからない場合は、「パソコンのIPアドレスを手動設定(固定設定)にした  |  |  |  |
|               | い」107 ページと同じ手順で確認することができます。                             |  |  |  |
| プロトコル         | [TCP] [UDP] [両方] から選択します。                               |  |  |  |
| LAN側ポート番号     | LAN側のポート番号の番号を入力します。                                    |  |  |  |
|               | 設定例                                                     |  |  |  |
|               | 利用するサーバー ポート番号                                          |  |  |  |
|               | WEBサーバー 80番                                             |  |  |  |
|               | FTPサーバー 21番                                             |  |  |  |
|               | ※ハイフン(-)、コンマ(,)、チルダ(~)は使用できません。                         |  |  |  |
|               | ※複数の「LAN側ポート番号」を一度に設定することできません。複数の「LAN側ポート番号」を開放したい場合は、 |  |  |  |
|               | 番号毎に本手順を繰り返してください。                                      |  |  |  |
| インターネット側ポート番  | インターネット側のポート番号の番号を入力します。                                |  |  |  |
| 号             | ネットワークゲームなどポートの開放の場合は[LAN側ポート番号]と同じポート番号を指定します。         |  |  |  |
|               | 設定例                                                     |  |  |  |
|               | 利用するサーバー ポート番号                                          |  |  |  |
|               | WEBサーバー 80番                                             |  |  |  |
|               | FTPサーバー 21番 21番                                         |  |  |  |

| リダイレクト                 |          |            |                 | ŧ    |
|------------------------|----------|------------|-----------------|------|
| <u> ポートの開始 リダ-イレクト</u> |          | HTTPリダイレクト | [有効][無効]を選択します。 | くじへ戸 |
| HTTPリダイレクトの設定を行います。    |          |            |                 | 5    |
| HTTPリダイレクト:  ● 有効 ○ 無効 |          |            |                 |      |
|                        | 設定 キャンセル |            |                 |      |

システム

## パスワード設定

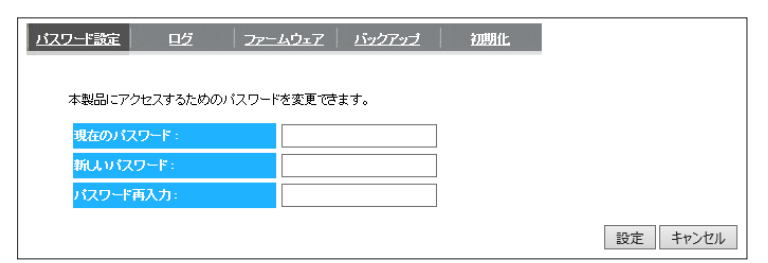

| 現在のパスワード | 現在使用しているパスワードを入力します。             |
|----------|----------------------------------|
| 新しいパスワード | 変更するパスワードを入力します。                 |
| パスワード再入力 | 確認のため、[パスワード]と同じパスワードを<br>入力します。 |

※ パスワードを設定すると、設定画面を開く際にログイン画面 が表示され、ここで設定したパスワードを入力します。

ログ

| <u>バスワード設定</u> | ログ      | 77-4017 | <u>バックアップ</u> | 初期化 |   |
|----------------|---------|---------|---------------|-----|---|
|                |         |         |               |     |   |
| ログを表示しま        | ミす。     |         |               |     |   |
| Sep 18 1       | 5:02:27 |         |               |     |   |
| Sep 18 1       | 5:02:29 |         |               |     | ^ |
| Sep 18 1       | 5:02:29 |         |               |     |   |
| Sep 18 1       | 5:02:30 |         |               |     |   |
| Sep 18 1       | 5:02:30 |         |               |     |   |
| Sep 18 1       | 5:02:30 |         |               |     |   |
| Sep 18 1       | 5:02:30 |         |               |     |   |
| Sep 18 1       | 5:02:30 |         |               |     |   |
| Sep 18 1       | 5:02:30 |         |               |     |   |
| Sep 18 1       | 5:02:30 |         |               |     |   |
| Sep 18 1       | 5:02:30 |         |               |     |   |
| Sep 18 1       | 5:02:30 |         |               |     |   |
| Sep 18 1       | 5:02:30 |         |               |     |   |
| Sep 18 1       | 5:02:30 |         |               |     |   |
| Sep 18 1       | 5:02:30 |         |               |     |   |
| Sep 18 1       | 5:02:33 |         |               |     | ~ |
| Sep 18 1       | 5:02:34 |         |               |     |   |
| <              |         |         |               |     | > |
|                |         |         |               |     |   |
| 保存             | クリア 更新  |         |               |     |   |
|                |         |         |               |     |   |

ログを表示します。表示されたログのファイル保存、削除、表示の更 新がおこなえます。

ファームウェア

| <u>バスワード設定 ログ ファームウェア バックアップ 初期化</u> | 本<br>[参 | 製品  |
|--------------------------------------|---------|-----|
| 本製品のファームウェアの更新ができます。                 |         | р-1 |
| SPR                                  |         |     |
|                                      |         |     |
|                                      | 更新キャンセル |     |

| 本製品のファームウェアの更新がおこなえます。           |
|----------------------------------|
| [参照]ボタンをクリックし、事前にダウンロードしたファームウェア |
| ファイルを指定して、[更新]をクリックします。          |

仕様

困ったときには

## バックアップ

| バスワード設定 ログ  | <u>ファームウェア</u> | <u> バックアップ</u> | 初期化             |           |
|-------------|----------------|----------------|-----------------|-----------|
| 保存ボタンで現在の設う | 定を保存できます。 復元する | )には、保存したファ     | イル(configbin)を( | 复元してください。 |
| 設定の保存:      | 保存             |                |                 |           |
| 設定の復元:      | 復元             |                | 参照              |           |

| 設定の保存 | [保存]を押すと、本製品の各種設定情報をファイルに保         |
|-------|------------------------------------|
|       | 存できます。                             |
|       | (保存先を選択し、[config.dlf] ファイルを保存します。) |
| 設定の復元 | [設定の保存]で保存したファイルから本製品の各種設          |
|       | 定情報を読み込み、復元します。                    |
|       | [参照]を押し、[設定の保存]で保存したファイルを読み        |
|       | 込み、[復元]を押します。                      |

## 初期化

| バスワード設定 ログ ファーム    | ムウェア バックアップ 初期化   |
|--------------------|-------------------|
| 本製品を工場出荷時設定に戻すには、と | 出荷時設定ボタンを押してください。 |
| 出荷時設定に戻す:          | 出荷時設定             |
| システムの再起動を行います:     | 再起動               |

| 出荷時設定に戻す   | [出荷時設定]を押すと、本製品の各種設定 |
|------------|----------------------|
|            | 情報が出荷時設定に戻ります。       |
| システムの再起動を行 | 本製品を再起動します。          |
| います        | ※数分かかる場合があります。       |

設定画面のリファレンス

仕様

設置・無線接続

# 仕様

| 各部の名前と機能 | 89 ページ |
|----------|--------|
| 動作環境/仕様  | 90 ページ |

ご使用の前に

設置・無線接続

いろいろな設定

仕 様

# 各部の名前と機能

#### ▼ 前面

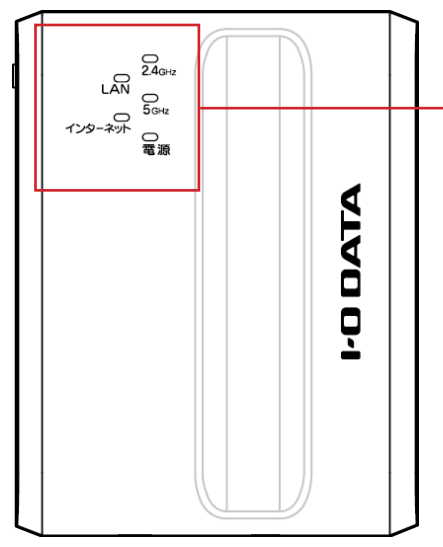

| ランプ     | 状態         |      |                                                                                      |
|---------|------------|------|--------------------------------------------------------------------------------------|
|         | 4 <b>7</b> | 点灯   | 100/10Mbpsでリンク中                                                                      |
| LAN     | 称          | 点滅   | 100/10Mbpsでデータ送受信中                                                                   |
|         | -          | 消灯   | リンク無し                                                                                |
|         | 47         | 点灯   | 100/10Mbpsでリンク中                                                                      |
| インター    | 禄          | 点滅   | 100/10Mbpsでデータ送受信中                                                                   |
| イツト<br> | -          | 消灯   | リンク無し                                                                                |
|         |            | 点灯   | 2.4GHzの無線LANが有効の状態                                                                   |
| 2.4GHz  | 緑          | 遅い点滅 | 2.4GHz帯で無線LANアダプターとWPS機能を使い接続設定<br>中、または2.4GHzの無線LANでデータ送受信中                         |
|         |            | 速い点滅 | 2.4GHz帯でWPS機能を使った設定に失敗                                                               |
|         | -          | 消灯   | 2.4GHzの無線LANが無効の状態                                                                   |
|         |            | 点灯   | 5GHzの無線LANが有効の状態                                                                     |
| 5GHz    | 緑          | 遅い点滅 | <ul> <li>5GHz帯で無線LANアダプターとWPS機能を使い接続設定中、</li> <li>または2.4GHzの無線LANでデータ送受信中</li> </ul> |
|         |            | 速い点滅 | 5GHz帯でWPS機能を使った設定に失敗                                                                 |
|         | -          | 消灯   | 5GHzの無線LANが無効の状態                                                                     |
|         | 47         | 点灯   | 電源オン時                                                                                |
| 電源      | 禄          | 点滅   | 初期化中                                                                                 |
|         | _          | 消灯   | <br>  電源オフ時                                                                          |

#### ▼ 背面

Þ

USB I

C

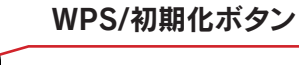

約3秒間長押し:2.4GHz帯でWPS接続を開始します。 約6秒間長押し:5GHz帯でWPS接続を開始します。 約10秒間長押し:本製品を出荷時設定に戻します。

LANポート(黒)

パソコンを有線LAN接続するためのポートです。

89

インターネットポート(青)

モデムなどのLANポートと接続します。

USB給電ポート

添付のACアダプターを接続します。

設置・無線接続

仕様

# 動作環境 / 仕様

# 動作環境

|                  | ~                                                                              |
|------------------|--------------------------------------------------------------------------------|
| 通信できる無線LAN機器     | IEEE802.11ac、IEEE802.11a、IEEE802.11n、IEEE802.11g、IEEE802.11b準拠の無線LAN製品と通信できます。 |
|                  | ※ 無線LANの接続推奨台数として、4台以下でのご使用をおすすめします。                                           |
|                  | ※ 本製品は無線LANアクセスポイント機能付きWi-Fiルーターです。アクセスポイント間通信に対応して                            |
|                  | いないため、他のアクセスポイント(本製品同士も含む)と無線での通信はできません。                                       |
|                  | Windows®8.1 (32/64ビット版)                                                        |
|                  | Windows®8(32/64ビット版)                                                           |
| 対応OS<br>(日本語版のみ) | Windows®7(32/64ビット版)SP1以降                                                      |
|                  | Windows Vista® (32ビット版) SP2以降                                                  |
|                  | Windows®RT                                                                     |
|                  | Mac OS X 10.5~10.9                                                             |
|                  | Windows:Internet Explorer 8~11                                                 |
| 設止に必安なノノトワエア     | Mac OS:Safari 5~7                                                              |

# 仕様

| 18.16              | 有線部                        | IEEE802.3u(100BASE-TX)、IEEE802.3i(10BASE-T)              |  |  |  |
|--------------------|----------------------------|----------------------------------------------------------|--|--|--|
| 規俗                 | 無線部                        | IEEE802.11ac、nテクノロジー、IEEE802.11a、IEEE802.11g、IEEE802.11b |  |  |  |
| 通信周波数              | 2.4GHz帯、                   | 2.4GHz帯、5.2GHz帯(W52)、5.3GHz帯(W53)、5.6GHz帯(W56)           |  |  |  |
| 無線チャンネル            | 2.4GHz                     | 2.4GHz 1~13ch                                            |  |  |  |
| <br>  無線  ANセキュリティ | WPA2-PSK                   | (TKIP/AES)、WPA-PSK(TKIP/AES)、WEP(128/64bit)              |  |  |  |
|                    | IEEE802.1                  | 1ac:BPSK、QPSK、16QAM、64QAM、256QAM                         |  |  |  |
|                    | nテクノロジ・                    | - :BPSK、QPSK、16QAM、64QAM                                 |  |  |  |
| 無線変調方式             | IEEE802.1                  | 1a:BPSK, QPSK, 16QAM, 64QAM                              |  |  |  |
|                    | IEEE802.1                  | 1g :BPSK、QPSK、16QAM、64QAM                                |  |  |  |
|                    | IEEE802.1                  | 1b :DBPSK、DQPSK                                          |  |  |  |
|                    | 有線部                        | 10/100Mbps(10BASE-T/100BASE-TX)                          |  |  |  |
|                    |                            | IEEE802.11ac:最大433Mbps                                   |  |  |  |
| データ転送速度(理論値)       | 4Ⅲ 父白 立7                   | nテクノロジー :最大150Mbps                                       |  |  |  |
|                    | 一 無 称 部                    | IEEE802.11a/g :最大54Mbps                                  |  |  |  |
|                    |                            | IEEE802.11b:最大11Mbps                                     |  |  |  |
| アンテナ               | 内蔵アンティ                     | $+\times2$ (5GHz×1、2.4GHz×1)                             |  |  |  |
|                    | LAN側                       | RJ-45 × 1ポート (Auto Negotiation、Auto MDI/MDI-X対応)         |  |  |  |
| 有線1 ノダーフエイス<br>    | WAN側                       | RJ-45 × 1ポート (Auto Negotiation、Auto MDI/MDI-X対応)         |  |  |  |
| 適応規格               | 無線LAN: 冒                   | 無線LAN: 電波法 工事設計認証取得 ACアダプター:電気用品安全法                      |  |  |  |
| 環境対応               | RoHS指令対                    | أ                                                        |  |  |  |
| 動作温度範囲             | 0~35℃                      |                                                          |  |  |  |
| 動作湿度範囲             | 20~80%(                    | 結露なきこと)                                                  |  |  |  |
| 電源                 | AC100V 50/60Hz(ACアダプターを接続) |                                                          |  |  |  |
| 消費電力               | 4.0W                       | 4.0W                                                     |  |  |  |
| 外形寸法               | 約80(W) x                   | 62(D) x 22(H) mm (突起部、スタンド含まず)                           |  |  |  |
| 質量                 | 約52g(本体                    | (のみ)                                                     |  |  |  |
| 無線LAN機能            | SSID通知の                    | ON/OFF、自動チャンネル選択(オートチャンネル)、送信出力制限、WPS、WMM、MACアドレスフィルター   |  |  |  |

設置・無線接続

# 出荷時設定一覧

### ▼ アクセスポイントモード時

|            |                  | · · · · · · · · · · · · · · · · · · · | の          |
|------------|------------------|---------------------------------------|------------|
|            | IPアドレス           | DHCPサーバーから自動取得                        | 前          |
| LAN1則設定    | サブネットマスク         | 255.255.255.0                         |            |
|            | SSID1            | AirPortXXXXX(XXXXXは機器により異なる。)         |            |
|            | SSID1 無線セキュリティ設定 | WPA-PSK/WPA2-PSK(TKIP/AES)            |            |
|            | 暗号キー             | 製品に貼付のシールに記載のキーを入力済み                  | 設          |
|            | オートチャンネル         | 有効                                    |            |
| 無線LAN設定    | SSID2            | StreamXXXXX(XXXXXは機器により異なる。)          | 無          |
|            | SSID2 無線セキュリティ設定 | WPA-PSK/WPA2-PSK(TKIP/AES)            | いるおおいるという。 |
|            | 暗号キー             | 製品に貼付のシールに記載のキーを入力済み                  | 続          |
|            | オートチャンネル         | 有効                                    |            |
|            | MACアドレスフィルター     | 無効                                    |            |
| DHCPサーバー機能 | DHCPサーバー機能       | 無効                                    | いろ         |
| パスワード設定    | なし               |                                       |            |

### ▼ ルーターモード時

|              |                   | 102 168 00 1                  |  |
|--------------|-------------------|-------------------------------|--|
| <br>  LAN側設定 |                   |                               |  |
|              | サノネットマスク          | 255.255.255.0                 |  |
|              | SSID1             | AirPortXXXXX(XXXXXは機器により異なる。) |  |
|              | SSID1 無線セキュリティ設定  | WPA-PSK/WPA2-PSK(TKIP/AES)    |  |
|              | 暗号キー              | 製品に貼付のシールに記載のキーを入力済み          |  |
|              | オートチャンネル          | 有効                            |  |
| 無線LAN設定      | SSID2             | StreamXXXXX(XXXXXは機器により異なる。)  |  |
|              | SSID2 無線セキュリティ設定  | WPA-PSK/WPA2-PSK(TKIP/AES)    |  |
|              | 暗号キー              | 製品に貼付のシールに記載のキーを入力済み          |  |
|              | オートチャンネル          | 有効                            |  |
|              | MACアドレスフィルター      | 無効                            |  |
|              | DHCPサーバー機能        | 有効                            |  |
|              | 開始IPアドレス          | 192.168.99.2                  |  |
| DHCPサーバー機能   | 終了IPアドレス          | 192.168.99.32                 |  |
|              | リース時間             | 1日                            |  |
| パスワード設定      | なし                | なし                            |  |
| ポートの開放       | 無効                |                               |  |
|              | PPTP Passthrough  | 無効                            |  |
| セキュリティ設定     | IPsec Passthrough | 無効                            |  |
| IPv6パススルー    | 無効                | ·                             |  |

# 困ったときには

| 困ったときには       | 93 | ページ |
|---------------|----|-----|
| アフターサービスについて1 | 09 | ページ |

ご使用の前に

設置・無線接続

いろいろな設定

# 困ったときには

## 参照したいトラブルの対処をご覧ください。

# インターネット接続時のトラブル

| パソコン内蔵の無線LANでインターネット接続ができない                | 94 ページ |
|--------------------------------------------|--------|
| 有線LANでインターネット接続ができない                       | 95 ページ |
| NTTフレッツ光回線でインターネット接続ができない                  | 95 ページ |
| LAN側のIPアドレスを変更したら接続できなくなった                 | 96 ページ |
| 1台目のパソコンは接続できているが、2台目以降のパソコンがインターネット接続できない | 97 ページ |

# 無線LANに関するトラブル

| 無線LANアダプター側のパソコンと通信速度が遅いまたは不安定   | 98 ページ |
|----------------------------------|--------|
| Wi-Fi対応ゲーム機で通信できない               | 98 ページ |
| SSIDが検索されない                      | 98 ページ |
| 本製品のSSIDとセキュリティキー(暗号キー)の設定値を知りたい | 98 ページ |
| 転送速度が遅い場合                        | 99 ページ |

# 設定画面に関するトラブル

| 「Magical Finder」で本製品が表示されない | 100 ページ |
|-----------------------------|---------|
| 設定画面が表示されない                 | 100 ページ |
| パスワードを忘れてしまった               | 102 ページ |

# その他のトラブル

| 本製品にパソコンを追加で接続したい          | 102 ページ |
|----------------------------|---------|
| ネットワークゲームやサーバー公開をしたい       | 102 ページ |
| ファイルやプリンターを共有したい           | 103 ページ |
| パソコンのIPアドレスを自動取得にしたい       | 105 ページ |
| パソコンのIPアドレスを手動設定(固定設定)にしたい | 107 ページ |

弊社Webページにも製品Q&Aを掲載しています

併せてご覧ください。またファームウェアは常に弊社が提供する最新版にアップデートしてご利用ください。

## http://www.iodata.jp/r/4749

仕様

ੂੰ:

## インターネット接続時のトラブル

パソコン内蔵の無線LANでインターネット接続ができない

- 対処 パソコン内蔵の無線LAN機能をご利用になる場合、内蔵の無線LAN機能が有効(オン)になっていることを確認してください。 い。詳しくはパソコンの取扱説明書等をご参照ください。
- 対処 無線間の距離を短くし、障害物を取り除き、アクセスポイントの通信チャンネルを変更してから再度お試しください。 また、本製品のチャンネル設定を変更してみてください。(チャンネル変更は本製品の設定画面の[無線設定]→[基本設定] からおこないます。)

対処 パソコンのIPアドレスが自動取得(DHCP)の場合は、電源を入れる順番をDHCPサーバーとなる機器から先に電源を入れて、最後にパソコンの電源を入れてください。(DHCPサーバーとなる機器が本製品の場合は、本製品から先に電源を入れます。)

パソコンのIPアドレスの設定については、「パソコンのIPアドレスを自動取得にしたい」105 ページをご参照ください。

対処 パソコンのIPアドレスが固定の場合は、本製品のIPアドレスをパソコンと同一クラスのIPアドレスに設定してください。

対処 本製品と無線LAN接続する機器(パソコンなど)のSSIDと暗号化設定が、すべて同じ設定になっているかどうかご確認く ださい。

同じ設定になっていない場合は、本製品のSSIDと暗号キーを確認し、設定し直してください。

※ 出荷時設定は、本製品背面のシールや添付の「無線LAN設定情報シート」に記載されています。

 ※ セキュリティキーは暗号キー欄に記載している13桁の英数字です。
 また、ニンテンドーDSi/DS Lite/DSの場合は、暗号化方式をWEPに変更してから 接続します。(「ニンテンドーDS Lite/ニンテンドーDSの場合」39 ページ参照)

| 無              | 線LAN設定情報シ       | - <b>ト</b>            |
|----------------|-----------------|-----------------------|
| SSID1 [2.4GHz] |                 | SSID2 [ 5GHz ]        |
|                | 無線LAN設定用QRコード   | □); * (⊡<br>+ )<br>□, |
| SSID1          | 暗号キー(SSID1·2共通) | SSID2                 |
| AIIFOIL        |                 | StreamAAAA            |

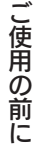

いろいろな設定

仕 様

困ったときには

## **(** 有線LANでインターネット接続ができない

- 対処 ・本製品のLANランプが点灯しているかご確認ください。 ・LANケーブルが正しく接続されていることを確認してください。 ・パソコンのLANアダプターが正常に動作しているか確認してください。
- 対処 パソコンのネットワーク設定で、IPアドレスの設定が"自動取得"になっていることを確認してください。 「パソコンのIPアドレスを自動取得にしたい」105ページの手順で確認します。
  - ※本製品のDHPCサーバーを無効にした場合は、IPアドレス、サブネットマスク、デフォルトゲートウェイ、 DNSサーバーアドレスを手動設定してください。この際、デフォルトゲートウェイ、DNSサーバーアドレスは 本製品のIPアドレスを設定してください。

## NTTフレッツ光回線でインターネット接続ができない

対処 以下の内容についてご確認の上、該当する対処をおこなってください。

- NTTから配布されているモデム(終端装置)にルーター機能があるか確認する。
- ルーター機能がある場合は、NTT側のモデムにPPPoE認証設定をおこなっているか確認する。 (PPPoE認証設定とは、ご契約のプロバイダーから通知されている「接続用ID(アカウント」と「接続用パスワード」を設定 することです。ご不明な場合はNTT東日本社・NTT西日本社にご確認ください。)

▼ モデムにルーター機能があり、モデムのPPPoE認証も設定済みの場合

- 1.本製品の「WAN」ポートにモデムからのLANケーブルが接続されていて、[インターネット]ランプが点灯している ことを確認します。
  - ⇒ランプが点灯していない場合は、LANケーブルを接続しているポートや、モデム、本製品の電源が入っているか 確認してください。
- 2.パソコン→本製品→モデムの順に電源を切ります。
   本製品は電源ボタンがないので、ACアダプターをコンセントから外して電源を切ってください。
   モデムについても電源ボタンがない場合は、通信していないことを確認してコンセントから電源を切ってください。
- 3.モデム→本製品→パソコンの順に電源を入れます。 電源を入れる際は、モデムの電源を入れて起動完了するまで(ランプの状態が落ち着くまで)待ってから、次に本製品の 電源を入れるようにしてください。
- 4.それでもインターネットにつながらない場合は、本製品をアクセスポイントモードに変更してご確認ください。 (「アクセスポイントとして使用する方法(ルーター⇔APの切替方法)」62 ページ参照)
- ▼ モデムにルーター機能あり、モデムのPPPoE認証設定をおこなっていない場合
  - 1.モデムにPPPoE認証設定をおこないます。 設定方法は、モデムの取扱説明書、セットアップガイド等をご参照ください。 ご不明な場合は、NTT東日本社、NTT西日本社、プロバイダーにご相談ください。
  - 2.本製品をアクセスポイントモードに変更してご確認ください。

(「アクセスポイントとして使用する方法(ルーター⇔APの切替方法)」62 ページ参照)

- ▼モデムにルーター機能がない場合
   本製品にPPPoE認証設定が必要です。既に設定をおこなった上で接続がうまくいかない場合は、本製品をリセットし、初期状態に戻してから、再度設定をし直してください。(「出荷時設定に戻す方法」74 ページ参照)
   1.添付のLANケーブルを、モデムのLANポートと 本製品のインターネットポートに接続します。
   2.パソコンと本製品を接続します。(「Step2 無線LANの接続設定をする」10 ページからご利用の手順を参照)
   3.Webブラウザーを起動します。
   4.[かんたん接続]をクリックします。
   ※[かんたん接続]の画面が表示されない場合はWEBブラウザーを起動し、アドレス欄に[http://192.168.0.1] と入力し、Enterキーを押します。
   5.プロバイダーから指定された[ユーザーID]と[接続パスワード]を入力し、[完了]ボタンをクリックします。
   ご契約のプロバイダーより提供されているユーザーID、接続パスワードが記載された資料をご用意ください。
   資料に記載されているユーザーID(※1)、接続パスワード(※2)を入力してください。
   入力内容がわからない場合は、ご契約のプロバイダーへお問い合わせください。
   ※1 ユーザーIDは、接続ID、認証ID、ログインID、接続ユーザー名などと表記されている場合があります。
  - ※1 ユーサーIDは、接続ID、認証ID、ロクインID、接続ユーザー名などと表記されている場合があります。 NTTフレッツシリーズ(フレッツ光やフレッツADSL)をご利用の場合は@以降もすべて入力します。
  - ※2 接続パスワードは、認証パスワード、ログインパスワードなどと表記されている場合があります。

## Q LAN側のIPアドレスを変更したら接続できなくなった

- 対処 ▼ パソコンに固定でIPアドレスを設定している場合
  - ・パソコンのIPアドレスには、新しく設定した(変更した)ルーターのLAN側IPアドレスと同じネットワーククラスの IPアドレスを設定してください。
  - ・パソコンのゲートウェイ(ルーターアドレス)とDNSアドレスには、新しく設定した(変更した)ルーターのLAN側 IPアドレスを設定してください。
  - ▼ パソコンにIPアドレスを自動的に取得させている場合
    - ・パソコンを再起動します。

・パソコンを再起動しても接続できない場合は、パソコンが自動的に取得しているIPアドレスの解放と更新をおこなってください。(下記ヒント参照)

| ヒン | IPアドレスの解放と更新方法                                                   |
|----|------------------------------------------------------------------|
| ١  | コマンドプロンプトを起動して、IPアドレスの解放と更新をおこないます。                              |
|    | ①以下の手順でコマンドプロンプトを起動                                              |
|    | ・Windows 8の場合:画面左下を右クリックし、[コマンドプロンプト]をクリック                       |
|    | ・Windows 7の場合:[スタート]→[すべてのプログラム]→[アクセサリ]→[コマンドプロンプト]を順にクリック      |
|    | ・Windows Vistaの場合:[スタート]→[すべてのプログラム]→[アクセサリ]を順にクリック              |
|    | →[コマンドプロンプト]を右クリックして「管理者として実行」をクリック                              |
|    | ②IPCONFIG -RELEASE と入力し、[Enter]キーを押す ⇒ IPアドレスなどがすべて0.0.0.0になります。 |
|    | ③IPCONFIG -RENEW と入力し、[Enter]キーを押す ⇒ IPアドレスを再取得します。              |
|    | ④IPCONFIG -ALL と入力し、[Enter]キーを押す ⇒ IPアドレスをご確認ください。               |

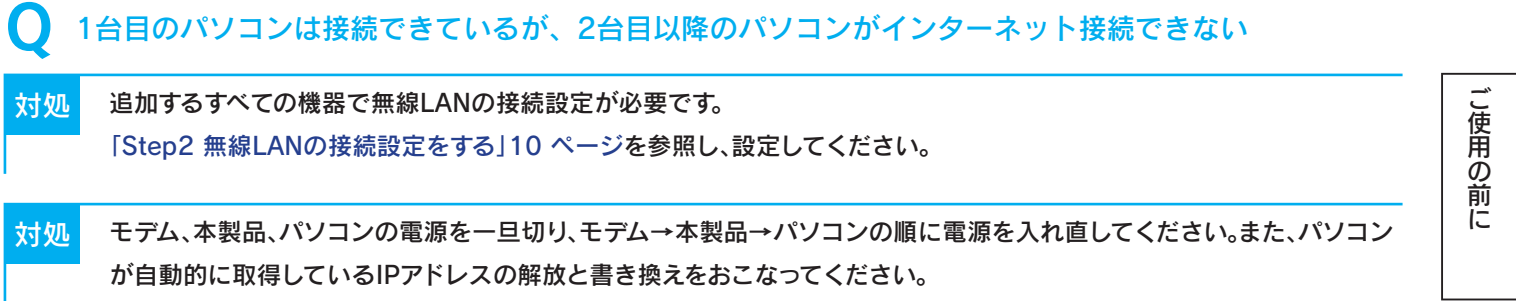

設置・無線接続

(ヒント「IPアドレスの解放と更新方法」96ページ参照)

97

# 無線LANに関するトラブル

- 無線LANアダプター側のパソコンと通信速度が遅いまたは不安定
- 対処 無線間の距離を短くし、障害物を取り除き、アクセスポイントの通信チャンネルを変更してから再度お試しください。また、 本製品のチャンネル設定を変更してみてください。(チャンネル変更は本製品の設定画面の[無線設定]→[基本設定]から おこないます。)

こ使用の前に

設置・

無線接続

いろいろな設定

設定画面のリファレンス

仕様

対処 ノートパソコンで省電力機能が有効になっている場合は、無効に変更してください。(詳しくはパソコンの取扱説明書をご覧 ください。)

## Q Wi-Fi対応ゲーム機で通信できない

対処 接続するSSIDがあっているかどうかご確認ください。 ニンテンドーDSi/DS Lite/DSの場合は、暗号化方式をWEPに変更してから接続します。(「ニンテンドーDS Lite/ニンテン ドーDSの場合」39 ページ参照)

## Q SSIDが検索されない

<mark>対処</mark> 無線間の距離を短くし、障害物を取り除き、アクセスポイントの通信チャンネルを変更してから再度お試しください。

- 対処 無線LANアダプターが正しく動作しているかどうかご確認ください。確認方法については、お使いの無線LANアダプター メーカーへお問い合わせください。
- 対処 パソコン内蔵の無線LAN機能をご利用になる場合、内蔵の無線LAN機能が有効(オン)になっていることを確認してくだ さい。詳しくはパソコンの取扱説明書等をご参照ください。

# 本製品のSSIDとセキュリティキー(暗号キー)の設定値を知りたい が加 本製品背面に貼付のシールや、添付の「無線LAN設定情報シート」に記載されています。 セキュリティキーは、暗号キー欄に記載している13桁の英数字です。 とキュリティキーは、暗号キー欄に記載している13桁の英数字です。 「 ビーン Soci (1644rd) ジェ(1244rd) Soci (164rd) ジェ(1849rd) Soci (184rd) ジェ(184rd) Soci (184rd) Soci (184rd) Soci (184rd) Soci (184rd) Soci (184rd) Soci (184rd) Soci (184rd) Soci (184rd) Soci (184rd) Soci (184rd) Soci (184rd) Soci (184rd) Soci (184rd) Soci (184rd) Soci (184rd) Soci (184rd) Soci (184rd) Soci (184rd) Soci (184rd) Soci (184rd)

対処 出荷時より変更している場合は、本製品の設定画面の[無線設定]→[暗号化]の画面で確認します。

## ● 転送速度が遅い場合

対処 他の機器と電波が干渉している可能性があります。周波数を20MHzに変更してみてください。 本製品の設定画面の[無線設定]→[詳細設定]を開き、使用する帯域の設定で[20/40MHz]または[20MHz]を選択し、 [設定]ボタンをクリックします。

| _        | _            |
|----------|--------------|
| -        | $\mathbf{c}$ |
| <u>ч</u> | Ч            |
| $\sim$   | -            |
|          |              |

設定画面に関するトラブル

| Q  | 「Magical Finder」で本製品が表示されない                                                                                                    | ご使用の        |
|----|----------------------------------------------------------------------------------------------------|-------------|
| 対処 | しばらく待ってから[情報の更新]ボタンを押してみてください。                                                                                                    | 0<br>前<br>に |
| 対処 | ご利用のパソコンのファイアウォール機能、ウィルス対策ソフトを一時的に停止、終了したうえで再度ご確認ください。設定                                                                                                    |             |
| Q  | 完了後は、元に戻してください。<br>設定画面が表示されない                                                                                                    | 設置・無線接続     |
| 対処 | 本製品が起動中または再起動中の場合は、本製品のインターネットランプが点滅するまでお待ちください。                                                                                                    |             |
| 対処 | 「パソコン内蔵の無線LANでインターネット接続ができない」94 ページの対処をお試しください。                                                                                                    | いろいろな設      |
| 対処 | セキュリテソフトの機能を一部解除すると動作する場合があります。詳しくはセキュリティソフトのメーカーにお問い合わせ<br>ください。                                                                                                    | 定           |
| 対処 | Magical Finder上に表示されている本製品のIPアドレスを確認し、ご利用のパソコンのIPアドレスと同じネットワークク<br>ラスになっているかどうかご確認ください。(Magical Finderの開き方については「設定画面の開き方」58 ページ参照)<br>(例)パソコンのIPドレスが「192.168.3.xxx」<br>本製品のIPアドレスが「192.168.3.yyy」(xxx、yyy にはそれぞれ違う数字が入ります。)<br>ここが同じ数字ならパソコンと本製品は同じネットワーククラス | 設定画面のリファレンス |
|    | 本製品とパソコンが違うネットワーククラスになっている場合は、以下の対処をおこなってください。 <ul> <li>パソコンのIPアドレスが自動取得(DHCP)の場合     電源を入れる順番をDHCPサーバーとなる機器から先に電源を入れて、最後にパソコンの電源を入れてください。     (DHCPサーバーとなる機器が本製品の場合は、本製品から先に電源を入れます。)</li> </ul>                                                            | 仕様          |
|    | パソコンのIPアドレスを自動取得(DHCP)にする場合は、「パソコンのIPアドレスを自動取得にしたい」105 ページ<br>をご参照ください。<br>パソコンのIPアドレスが固定の場合<br>本製品のIPアドレスをパソコンと同じネットワーククラスのIPアドレスに設定してください。<br>Magical Finderを開き、本製品の[IP設定]ボタンをクリックし、設定します。                                                                 | 困ったときには     |
| 対処 | 設定用パソコンのIPアドレスをいったん解放し、更新(再取得)をおこなってください。<br>(IPアドレスの解放と更新についてはヒント「IPアドレスの解放と更新方法」96 ページ参照)                                                                                                    | もくじへ        |
| 対処 | Webブラウザーがダイヤルアップする設定になっている場合は、以下の手順でダイヤルしない設定に変更してください。<br>(例:Internet Explorer 9)                                                                                                    | 戻る          |
| 1  | Internet Explorerを起動し、[ツール]メニューの[インターネット オプション]をクリック                                                                                                    | L           |
| 2  | [接続]タブをクリックし、[ダイヤルしない]にチェックし、[OK]をクリック                                                                                                    |             |

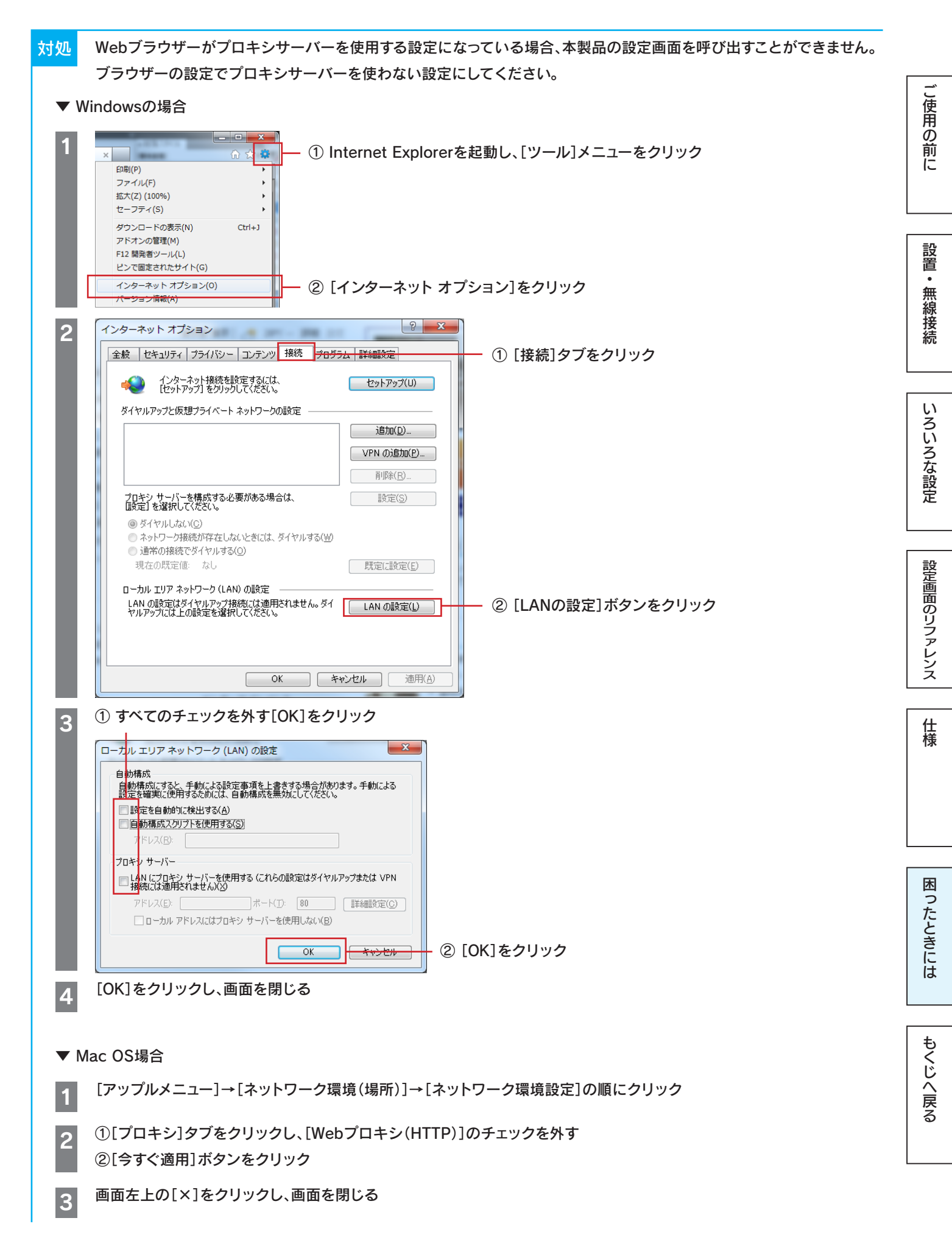

101

| 対処         | Mac OSの場合、PPPoE設定を無効にしてください。                                                                                                    |            |
|------------|----------------------------------------------------------------------------------------------------|------------|
| 1          | [アップルメニュー]→[ネットワーク環境(場所)]→[ネットワーク環境設定]→[TCP/IP]の順にクリックし、[DHCPサーバ<br>を参照]を選択                                                                                                    | ご使用の       |
| 2          | [PPPoE]タブをクリックし、[PPPoEを使って接続]のチェックを外す                                                                                                    | の前に        |
| 対処         | PPPoEの広域帯を使用している場合は、削除(無効に)してください。                                                                                                    |            |
| • w        | /indows 8/7/Vistaの場合<br>Windows 8.1の場合:画面左下を右クリックし、[ネットワーク接続]をクリック<br>Windows 8の場合:画面左下を右クリックし、[コントロールパネル]→[ネットワークの状態とタスクの表示]の順にクリック<br>Windows 7/Vistaの場合:[スタート]→[コントロールパネル](→[ネットワークとインターネット])→[ネットワークの状態<br>とタスクの表示]の順にクリック | 設置・無線接続    |
|            | ※ アイコン表示の場合は、[コントロールパネル]→[ネットワークと共有センター]をクリックします。                                                                                                    |            |
| 2          | 左側メニューの[アダプターの設定の変更]([ネットワーク接続の管理])をクリック                                                                                                    | いろ         |
| 3          | ブロードバンド接続を削除                                                                                                    | いろな設定      |
| ▼ N        | lac OS X 10.4場合                                                                                                    |            |
| [アッ        | יプルメニュー]→[ネットワーク環境(場所)]→[ネットワーク環境設定]→[PPPoE]タブの順にクリックし、[PPPoEを使っ                                                                                                    |            |
| て接         | 続する]のチェックを外し、[今すぐ適用]をクリック                                                                                                    | 設定         |
| ▼ N<br>[アッ | lac OS X 10.5場合<br>ノプルメニュー]→[ネットワーク環境(場所)]→[ネットワーク環境設定]の順にクリックし、[接続解除]ボタンをクリック                                                                                                    | 上画面のリファレンス |

## **Q** パスワードを忘れてしまった

対処 出荷時、ログイン名、パスワードは空欄(設定なし)に設定されています。また、パスワードには大文字/小文字の区別があり ます。パスワードを忘れてしまった場合は、本製品を出荷時設定に戻してください。 (リセットすると、そのほかの設定もすべて出荷時設定に戻ります。再度設定し直してください。) (「出荷時設定に戻す方法」74 ページ参照)

# その他のトラブル

| 本製品にパソコンを追加で接続したい |
|-------------------|
|                   |

対処 「Step2 無線LANの接続設定をする」10 ページを参照し、接続してください。

ネットワークゲームやサーバー公開をしたい

対処 「ポートの開放手順」70 ページを参照し、設定をおこなってください。

仕様

| もく |
|----|
| Ũ  |
| へ戻 |
| 3  |

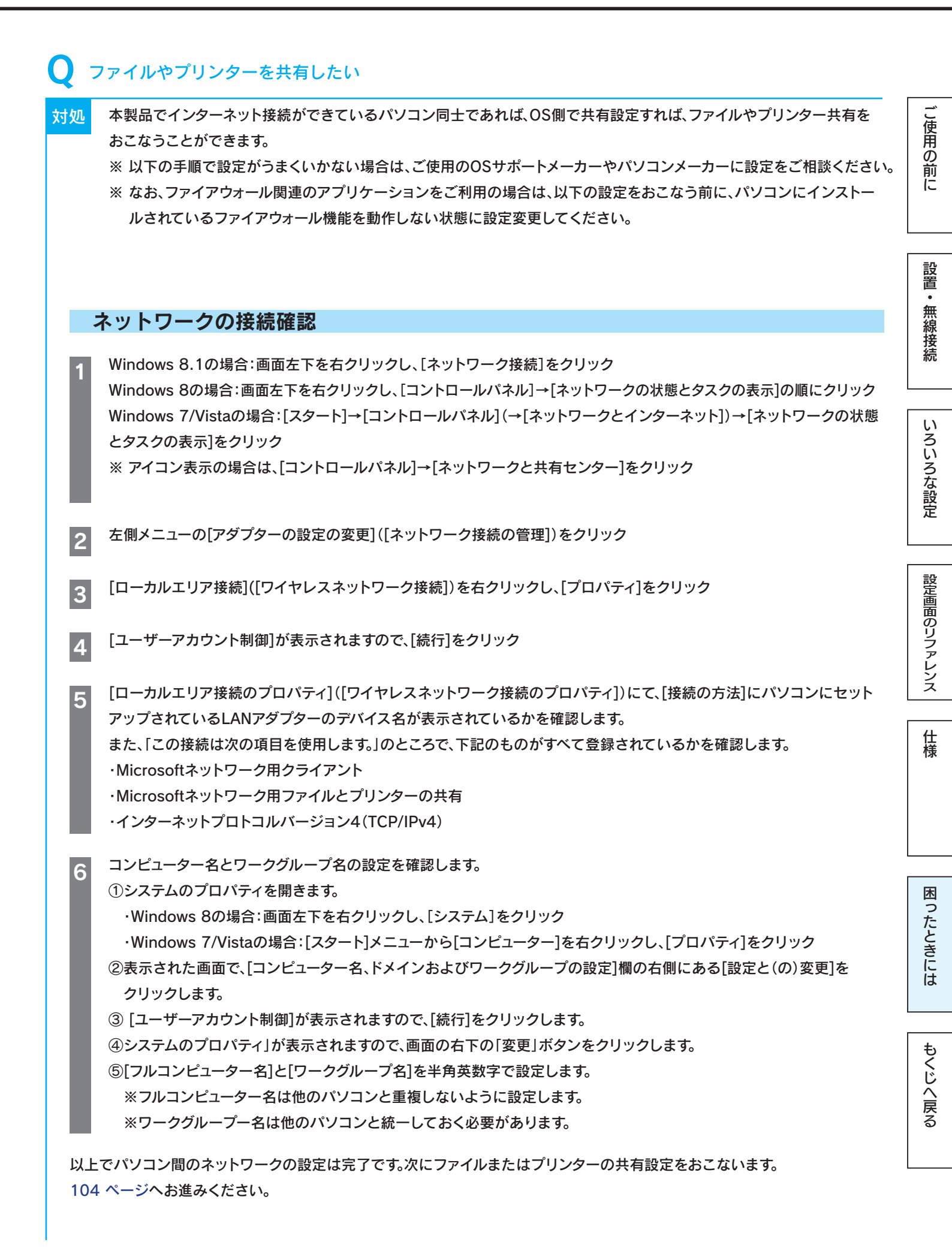

| -          | ファイルを共有する場合                                                                                                    |                                               |
|------------|----------------------------------------------------------------------------------------------------|-----------------------------------------------|
| 1          | [スタート]メニューから[コントロールパネル]→[ネットワークとインターネット]項目内の[ファイルの共有の設定]または<br>[ホームグループと共有に関するオプションの選択]を開きます。<br>※ Windows 8の場合は、画面左下を右クリックし、[コントロールパネル]→[ネットワークとインターネット]項目内の<br>[ホームグループと共有に関するオプションの選択]の順にクリックします。<br>※ アイコン表示の場合は、[コントロールパネル]→[ネットワークと共有センター]をクリックします。 | ご使用の前に                                        |
| 2          |                                                                                                    | 設                                             |
| 3          | [コンピューター]や[エクスプローラ]で共有したいファイルやフォルダを右クリックして、[共有]を選択します 。                                                                                                    | 置<br>•<br>——————————————————————————————————— |
| 4          | [共有を行う人々を選んでください。]でアクセスを許可するユーザーを選択して、[共有]ボタンをクリックします。<br>⇒ アイコンに人の絵のマークがついたら、共有設定は完了です。他のパソコンから[ネットワークコンピューター]や<br>[マイネットワーク]で共有ファイルやフォルダを設定したコンピューター名を開くと、そのファイルやフォルダーが<br>見えるようになります。                                                                  | 線接続                                           |
|            |                                                                                                    | いろい                                           |
|            |                                                                                                    | ろな設                                           |
| -          | プリンターを共有する場合                                                                                                    | 臣                                             |
| <b>V</b>   | Vindows 8/7の場合                                                                                                    |                                               |
| 1          | [はじめに、共有プリンターを接続しているパソコン側の設定をします。<br>・Windows 8の場合:画面左下を右クリックし、[コントロールパネル]→[デバイスとプリンターの表示]の順にクリック<br>・Windows 7の場合:スタートメニューから[デバイスとプリンター]をクリック                                                                                                    | 設定画面のリファレ                                     |
| 2          | 共有させたいプリンターのアイコンを右クリックし、[プリンターのプロパティ]をクリックします。                                                                                                    | シス                                            |
| 3          | [共有]タブをクリックし、[このプリンタを共有する]にチェックをつけます。                                                                                                    | 仕様                                            |
| 4          | 次に、共有プリンターを使用するパソコン側の設定をします。                                                                                                    |                                               |
|            | 使用するプリンターのドライバーをインストールします。                                                                                                    |                                               |
| 5          | インストール時に[ネットワークプリンタ]を選択して、インストールをおこないます。                                                                                                    |                                               |
|            | 以上で、プリンターの共有設定は完了です。                                                                                                    | 困っ                                            |
| <b>•</b> W | Vindows Vistaの場合                                                                                                    | たときに                                          |
| 1          | はじめに、共有プリンターを接続しているパソコン側の設定をします。                                                                                                    | は                                             |
|            | スタートメニューから[デハイスとフリンター](または[フリンタとFAX])をクリックします。                                                                                                    |                                               |
| 2          | 共有させたいプリンターのアイコンを右クリックし、[プロパティ]をクリックします。                                                                                                    | もくじ                                           |
| 3          | [共有]タブをクリックし、[このプリンタを共有する]にチェックをつけます。                                                                                                    | へ戻る                                           |
| 4          | 次に、共有プリンターを使用するパソコン側の設定をします。                                                                                                    |                                               |
|            | 使用するブリンターのドライバーをインストールします。                                                                                                    |                                               |
| 5          | インストール時に[ネットワークプリンタ]を選択して、インストールをおこないます。<br>以上で、プリンターの共有設定は完了です。                                                                                                    |                                               |

104

| Q /                | パソコンのIPアドレスを自動取得にしたい                                                                                                    |        |  |  |  |
|--------------------|----------------------------------------------------------------------------------------------------|--------|--|--|--|
| 対処                 | ご利用のOSにより設定方法が異なります。                                                                                                    | ご使用    |  |  |  |
| <b>v</b> V         | Vindows 8/7の場合                                                                                                    | の前     |  |  |  |
| 1                  | コンピュータの管理者のアカウントでWindowsにログオンします。                                                                                                   | 12     |  |  |  |
| 2                  | Windows 8.1の場合:画面左下を右クリックし、[ネットワーク接続]をクリック                                                                                          |        |  |  |  |
|                    | Windows 8の場合:画面左下を右クリックし、[[コントロールパネル]→[ネットワークの状態とタスクの表示]の順にクリック<br>Windows 7の場合:「フタート]→「コントロールパネル](→「ネットワークとインターネット])→「ネットワークの状態とタス | 設置     |  |  |  |
|                    | windows 700場合・[スタート]→[コントロールハネル](→[ネットリークとインターネット])→[ネットワークの状態とタス<br>クの表示]をクリック                                                     | •<br>無 |  |  |  |
|                    | ※ アイコン表示の場合は、[コントロールパネル]→[ネットワークと共有センター]をクリックします。                                                                                   | 禄<br>接 |  |  |  |
| 3                  | [ローカルエリア接続]をクリックします。                                                                                                    |        |  |  |  |
| 4                  | [プロパティ]をクリックします。                                                                                                    | いろ     |  |  |  |
| 5                  | [ユーザーアカウント制御]が表示されますので、[続行]をクリックします。                                                                                                | いろな    |  |  |  |
| 6                  | [接続の方法]にLANアダプターの名称が表示されていることを確認します。                                                                                                | 設定     |  |  |  |
| 7                  | [インターネットプロトコルバージョン4(TCP/IPv4)]をクリックし、[プロパティ]をクリックします。                                                                               |        |  |  |  |
| 8                  | [IPアドレスを自動的に取得する]と[DNSサーバーのアドレスを自動的に取得する]にチェックして、[OK]ボタンを                                                                           | 設定画面   |  |  |  |
|                    |                                                                                                    | のリファ   |  |  |  |
| 9                  | 9 元の画面に戻ります。[OK]ボタンをクリックします。                                                                                                    |        |  |  |  |
| 以上                 | で設定は完了です。                                                                                                    |        |  |  |  |
|                    |                                                                                                    | 仕<br>様 |  |  |  |
| ▼ Windows Vistaの場合 |                                                                                                    |        |  |  |  |
| 1                  | コンピュータの管理者のアカウントでWindowsにログオンします。                                                                                                   |        |  |  |  |
| 2                  | [スタート]→[コントロールパネル]→[ネットワークの状態とタスクの表示]をクリックします 。                                                                                     | 困      |  |  |  |
| 3                  | [ネットワークと共有センター]が開きますので、左側の[ネットワーク接続の管理]をクリックします。                                                                                    | Iったと   |  |  |  |
| 4                  | [ローカルエリア接続(もしくは、[ワイヤレスネットワーク接続])を右クリックし、[プロパティ]をクリックします。                                                                            | きには    |  |  |  |
| 5                  | [ユーザーアカウント制御]のメッセージが表示された場合は、[続行]をクリックします。                                                                                          |        |  |  |  |
| 6                  | [インターネットプロトコル バージョン4(TCP/IPv4)]をクリックし、[プロパティ]をクリックします。                                                                              | もく     |  |  |  |
| 7                  | [IPアドレスを自動的に取得する]と[DNSサーバーのアドレスを自動的に取得する]にチェックして、[OK]ボタンを<br>クリックします。                                                               | じへ戻る   |  |  |  |
| 8                  | 元の画面に戻ります。[OK]ボタンをクリックします。                                                                                                    |        |  |  |  |
| 以上                 | で設定は完了です。                                                                                                    |        |  |  |  |

▼ Mac OSの場合
 アップルメニューより[場所]→[ネットワーク環境設定]の順にクリックします。
 ネットワーク環境設定をします。

 (1[表示]で、ご使用のLANアダプター(内蔵Ethernetなど)を選びます。
 (2[TCP/IP]をクリックします。
 (3[設定]で[DHCPサーバーを参照]を選びます。
 (4](今すぐ適用]をクリックします。

以上で設定は完了です。

| Q                   | パソコンのIPアドレスを                                                                                                    | 手動設定(固定設定) にしたい                                                                                                    |                |  |  |
|---------------------|----------------------------------------------------------------------------------------------------|----------------------------------------------------------------------------------------------------|----------------|--|--|
| 対処                  | ご利用のOSにより設定方                                                                                                    | 法が異なります。                                                                                                    | ご使             |  |  |
| <b>•</b> V          | ▼ Windows 8/7の場合                                                                                                    |                                                                                                    |                |  |  |
| 1                   | 1 コンピュータの管理者のアカウントでWindowsにログオンします。                                                                                                    |                                                                                                    |                |  |  |
| 2                   | Windows 8.1の場合:画面左下を右クリックし、「ネットワーク接続」をクリック<br>Windows 8の場合:画面左下を右クリックし、「「コントロールパネル」→「ネットワークの状態とタスクの表示」の順にクリック<br>Windows 7の場合: 「スタート」→「コントロールパネル」(→「ネットワークとインターネット])→「ネットワークの状態とタス<br>クの表示]をクリック<br>※ アイコン表示の場合は、「コントロールパネル」→「ネットワークと共有センター」をクリックします。 |                                                                                                    |                |  |  |
| 3                   | [ローカルエリア接続]を?                                                                                                    | <b>アリックします。</b>                                                                                                    | い<br>い         |  |  |
| 4                   | [プロパティ]をクリックします。                                                                                                    |                                                                                                    |                |  |  |
| 5                   | [ユーザーアカウント制御]が表示されますので、[続行]をクリックします。                                                                                                    |                                                                                                    |                |  |  |
| 6                   | 6 [接続の方法]にLANアダプターの名称が表示されていることを確認します。                                                                                                    |                                                                                                    |                |  |  |
| 7<br>8              | [インターネットプロトコル<br>[インターネットプロトコル                                                                                                    | レバージョン4(TCP/IPv4)]をクリックし、[プロパティ]をクリックします。<br>レバージョン4(TCP/IPv4)のプロパティ]画面で[次のIPアドレスを使う]にチェックを入れ、IPア<br>ニマュリトゲートウェイを記字」ます                                                                                                    | と<br>画面のリファレンス |  |  |
|                     | IPアドレス<br>サブネット マスク<br>デフォルトゲートウェイ                                                                                                    | <ul> <li>ノノルドウードウエイを設定します。</li> <li>ルーターに接続可能なIPアドレスを設定します。</li> <li>ルーターのIPアドレスが192.168.0.1の場合は、192.168.0.xxx</li> <li>(xxxが他のパソコンやネットワーク機器と重複しない数値で、ルーターがDHCPサーバーになっている場合<br/>やネットワーク上に別途DHCPサーバーがある場合は、DHCPサーバーが割り当てるIPアドレスの範囲と重<br/>複しない値を設定してください。)</li> <li>255.255.255.0 を設定します。</li> <li>ルーターのIPアドレスを指定します。</li> <li>(例: ルーターのIPアドレスが192.168.0.1の場合は、このアドレスを設定する)</li> </ul> | 仕様             |  |  |
| <ul> <li></li></ul> |                                                                                                    |                                                                                                    |                |  |  |
| 以上                  | で設定は完了です。                                                                                                    |                                                                                                    | もくじへ戻る         |  |  |
| ▼ Windows Vistaの場合 |                                                                                                    |                                                                                                    |                 |
|--------------------|----------------------------------------------------------------------------------------------------|----------------------------------------------------------------------------------------------------|-----------------|
| 1                  | コンピュータの管理者のアカウントでWindowsにログオンします。                                                                                                    |                                                                                                    |                 |
| 2                  | [スタート]→[コントロールパネル]→[ネットワークの状態とタスクの表示]をクリックします 。                                                                                         |                                                                                                    | 」<br>使用の<br>前   |
| 3                  | [ネットワークと共有センター]が開きますので、左側の[ネットワーク接続の管理]をクリックします。                                                                                        |                                                                                                    | Ĩ               |
| 4                  | [ローカルエリア接続(もしくは、[ワイヤレスネットワーク接続])を右クリックし、[プロパティ]をクリックします。                                                                                |                                                                                                    | 設業              |
| 5                  | [ユーザーアカウント制御]のメッセージが表示された場合は、[続行]をクリックします。                                                                                              |                                                                                                    |                 |
| 6                  | [インターネットプロトコル バージョン4(TCP/IPv4)]をクリックし、[プロパティ]をクリックします。                                                                                  |                                                                                                    | 送続              |
| 7                  | [インターネットプロトコルバージョン4(TCP/IPv4)のプロパティ]画面で[次のIPアドレスを使う]にチェックを入れ、IPプ<br>ドレス・サブネットマスク・デフォルトゲートウェイを設定します。                                     |                                                                                                    | いろいろ            |
|                    | IPアドレス                                                                                                    | ルーターのIPアドレスが192.168.0.100場合は、192.168.0.xxx<br>(xxxが他のパソコンやネットワーク機器と重複しない数値で、ルーターがDHCPサーバーになっている場合や<br>ネットワーク上に別途DHCPサーバーがある場合は、DHCPサーバーが割り当てるIPアドレスの範囲と重複し<br>ない値を設定してください。)                                                                                 | な<br>  設<br>  定 |
|                    | サブネット マスク                                                                                                    | 255.255.255.0 を設定します。                                                                                                    |                 |
|                    | デフォルトゲートウェイ                                                                                                    | / / / / / / / / / / / / / / / / / / /                                                                                                    | 設定面             |
| 8                  | [次のDNSサーバーのアドレスを使う]にチェックを付けて、[優先DNSサーバー]にルーターのIPアドレスを入力します。<br>(例: ルーターのIPアドレスが192.168.0.1の場合は、このアドレスを設定する)                             |                                                                                                    | 面のリファレンス        |
| 9                  | 人力後、[OK]ホタンをクリックし、ワイントワを閉じます。                                                                                                    |                                                                                                    |                 |
| 以上で設定は完了です。<br>様   |                                                                                                    |                                                                                                    |                 |
|                    |                                                                                                    |                                                                                                    |                 |
| 1                  | 1 アップルメニューより[場所]→[ネットワーク環境設定]の順にクリックします。                                                                                                |                                                                                                    |                 |
| 2                  | ネットワーク環境設定をします。<br>① [表示]で、ご使用のLANアダプター(内蔵Ethernetなど)を選びます。<br>② [IPv4を設定]([設定])で[手入力]を選択します。<br>③ IPアドレス・サブネットマスク・ルーター・DNSサーバーの設定をします。 |                                                                                                    | 困ったときには         |
|                    | IPアドレス<br>サブネット マスク                                                                                                    | <ul> <li>ルーターに接続可能なIPアドレスを設定します。</li> <li>ルーターのIPアドレスが192.168.0.1の場合は、192.168.0.xxx</li> <li>(xxxが他のパソコンやネットワーク機器と重複しない数値で、ルーターがDHCPサーバーになっている場合やネットワーク上に別途DHCPサーバーがある場合は、DHCPサーバーが割り当てるIPアドレスの範囲と重複しない値を設定してください。)</li> <li>255.255.255.0を設定します。</li> </ul> | もくじへ戻る          |
|                    | デフォルトゲートウェイ                                                                                                    | ルーターのIPアドレスを指定します。<br>(例:ルーターのIPアドレスが192,168,0.1の場合は、このアドレスを設定する)                                                                                                    | 6               |
|                    | ④ [今すぐ適用]をクリックします。                                                                                                    |                                                                                                    |                 |

以上で設定は完了です。

アフターサービスについて

ご提供いただいた個人情報は、製品のお問合せなどアフターサービス及び顧客満足度向上のアンケート以外の目的には利用いた しません。また、これらの利用目的の達成に必要な範囲内で業務を委託する場合を除き、お客様の同意なく第三者へ提供、または 第三者と共同して利用いたしません。

ご使用の前に

設置・無線接続

もくじへ戻る

## お問い合わせについて

お問い合わせいただく前に、以下をご確認ください

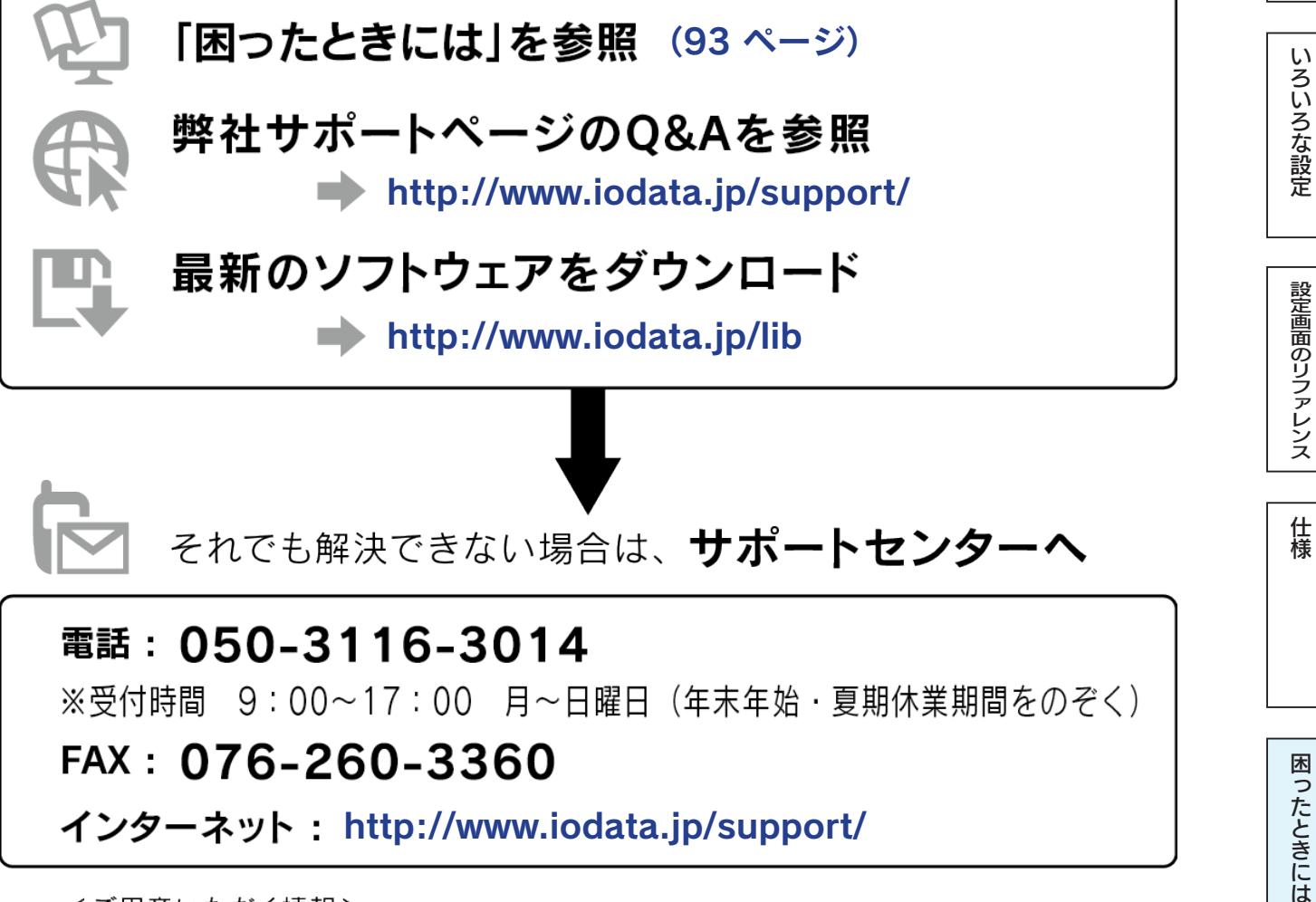

<ご用意いただく情報> 製品情報(製品名、シリアル番号など)、パソコンや接続機器の情報(型番、OSなど)

109

## 修理について

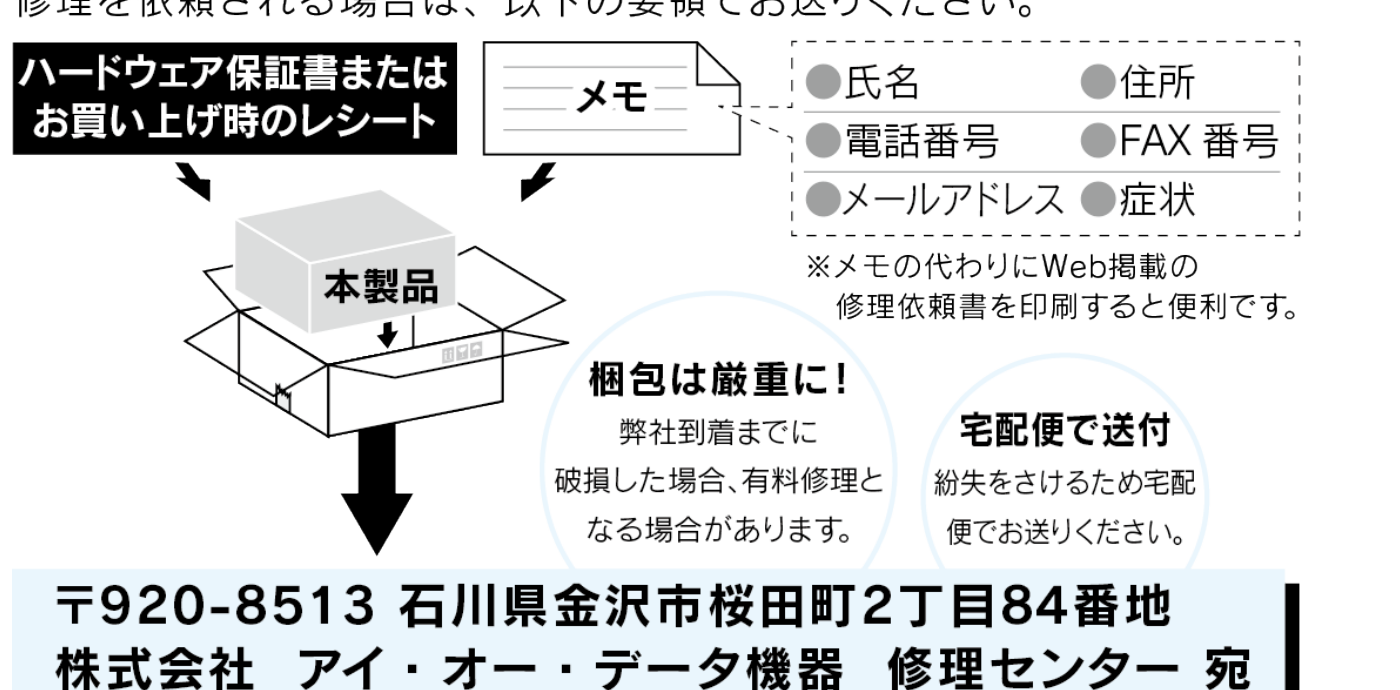

修理を依頼される場合は、以下の要領でお送りください。

## ●送料は、発送時はお客様ご負担、返送時は弊社負担とさせていただいております。

- ●有料修理となった場合は先に見積をご案内いたします。(見積無料) 金額のご了承をいただいてから、修理をおこないます。
- ●内部にデータが入っている製品の場合、厳密な検査のため、内部データは 消去されます。何卒、ご了承ください。 バックアップ可能な場合は、お送りいただく前にバックアップをおこなっ てください。弊社修理センターではデータの修復はおこなっておりません。
- ●お客様が貼られたシール等は、修理時に失われる場合があります。
- ●保証内容については、ハードウェア保証規定に記載されています。
- ●修理品をお送りになる前に製品名とシリアル番号(S/N)を控えておいてください。

修理について詳しくは… http://www.iodata.jp/support/after/

困ったときには

ご使用の前に

設置・無線接続

いろいろな設定

設定画面のリファレンス

仕様

【ご注意】

- 1) 本製品及び本書は株式会社アイ・オー・データ機器の著作物です。 したがって、本製品及び本書の一部または全部を無断で複製、複写、転載、改変することは法律で禁じられています。
- 2)本製品は、医療機器、原子力設備や機器、航空宇宙機器、輸送設備や機器、兵器システムなどの人命に関る設備や機器、及び海底中継器、宇宙衛星などの高度な信頼性を必要とする設備や機器としての使用またはこれらに組み込んでの使用は意図されておりません。これら、設備や機器、制御システムなどに本製品を使用され、本製品の故障により、人身事故、火災事故、社会的な損害などが生じても、弊社ではいかなる責任も負いかねます。設備や機器、制御システムなどにおいて、冗長設計、火災延焼対策設計、誤動作防止設計など、安全設計に万全を期されるようご注意願います。
- 本製品は日本国内仕様です。本製品を日本国外で使用された場合、弊社は一切の責任を負いかねます。また、弊社は本製品に関し、日本 国外への技術サポート、及びアフターサービス等を行っておりませんので、予めご了承ください。(This product is for use only in Japan. We bear no responsibility for anydamages or losses arising from use of, or inability to use, this product outside Japan andprovide

no technical support or after-service for this product outside Japan.)

- 4) 本製品は「外国為替及び外国貿易法」の規定により輸出規制製品に該当する場合があります。国外に持ち出す際には、日本国政府の輸出 許可申請などの手続きが必要になる場合があります。
- 5) 本製品を運用した結果の他への影響については、上記にかかわらず責任は負いかねますのでご了承ください。

【使用ソフトウェアについて】

本製品には、MIT License、BSD License、Apache License と GNU General Public License Version2.June 1991 に基づいたソフトウェアが含まれています。変更済み GPL 対象モジュール、GNU General Public License、及びその配布に関する条項については、弊社のホームページにてご確認ください。これらのソースコードで配布されるソフトウェアについては、弊社ならびにソフトウェアの著作者は一切のサポートの責を負いませんのでご了承ください。

## 【商標について】

- I-O DATA は、株式会社アイ・オー・データ機器の登録商標です。
- Microsoft、Windows および Windows Vista は、米国または他国における Microsoft Corporation の登録商標です。
- iPhone、iPad、iPod touch、App Store は Apple Inc. の商標です。
- iPhone 商標は、アイホン株式会社のライセンスに基づき使用されています。
- Android、Android ロゴ、Google Play、Google Play ロゴは、Google Inc.の商標または登録商標です。
- QR コード ® は、株式会社デンソーウェーブの登録商標です。
- "N-Mark" ロゴは、NFC Forum,Inc.の商標あるいは登録商標です。
- ●「PlayStation」、「PS4」、「PS3」、「PSP」は株式会社ソニー・コンピュータエンタテインメントの登録商標、および商標です。
- ●その他、一般に会社名、製品名は各社の商標または登録商標です。